## Short Course Notes

# Processing of Seismic Refraction Tomography Data

Presented at

### 2010 Symposium on the Application of Geophysics to Engineering and Environmental Problems

Keystone, Colorado April 10, 2010

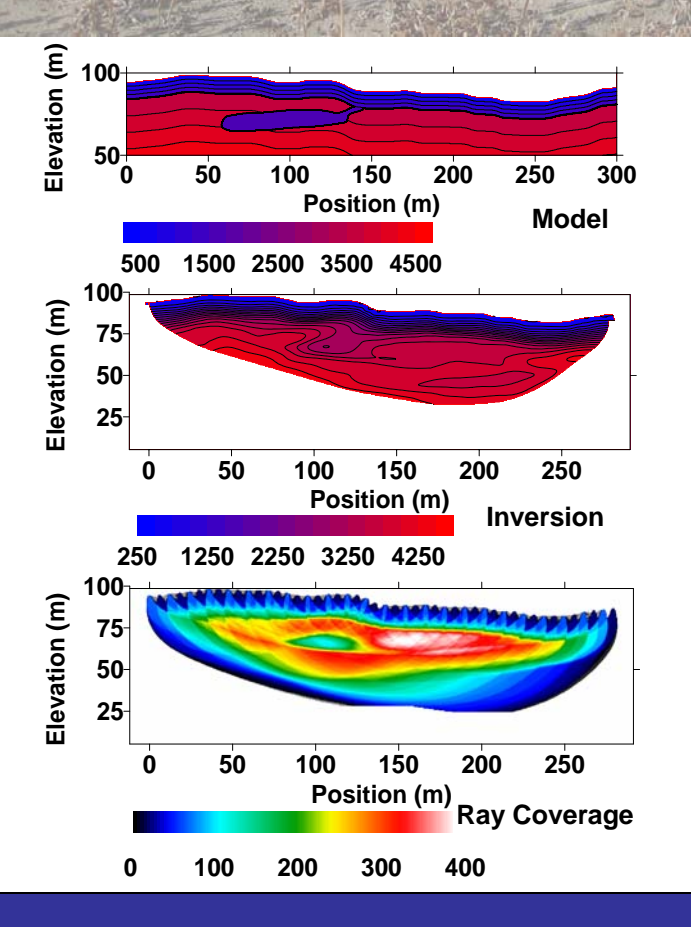

### **Contributors**

William Doll (Coordinator) Battelle Oak Ridge, TN

Siegfried Rohdewald Intelligent Resources, Inc. Vancouver, BC, Canada Jacob Sheehan Battelle Oak Ridge, TN

Beth Burton USGS Denver, CO

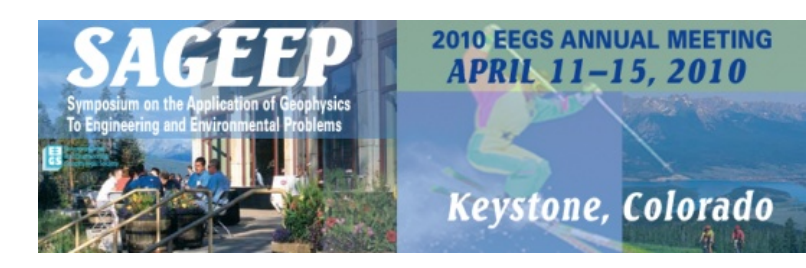

Sponsored by Environmental and Engineering Geophysical Society

Short Course Notes

#### **Processing of Seismic Refraction Tomography Data**

Presented at SAGEEP 2010

Symposium on the Application of Geophysics to Engineering and Environmental Problems

Keystone, Colorado April 10, 2010

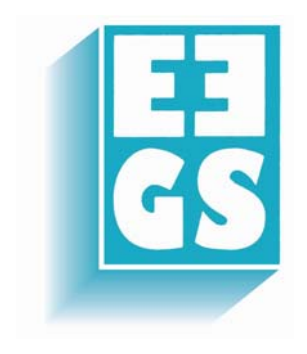

This volume is available for purchase from the EEGS Business Office:

1720 S. Bellaire Street, Suite 110 Denver, CO 80222-4303 Phone: 303.531.7517 Fax: 303.820.3844 E-mail: staff@eegs.org Web Site: www.eegs.org

© Copyright, 2010, Environmental and Engineering Geophysical Society

### Contact Information Processing of Seismic Refraction Tomography Data April 10, 2010

Siegfried Rohdewald Intelligent Resources, Inc. <u>sales@rayfract.com</u> 604-782-9845

Jacob Sheehan Battelle – Oak Ridge <u>sheehanj@battelle.org</u> 865-483-2538

Bethany Burton USGS – Denver <u>blburton@usgs.gov</u> 303-236-1327

#### **Course Presenter Biosketches**

**Siegfried Rohdewald** received a M.S. equivalent degree in Computer Science at ETH Zurich (Swiss Federal Institute of Technology) in 1988, with Geophysics as a minor field of studies. As his Thesis (with Prof. Stephan Mueller) he developed and documented an Apple Macintosh based software application for computer aided processing of geodynamic data, at the ETH Institute of Geophysics in Hoenggerberg near Zurich. During a period of practical training, he was employed by Logitech, Inc. in Redwood City, California. After obtaining his degree he worked and consulted for two Swiss geophysical/geological companies including GeoExpert ag in Schwerzenbach, until 1991. From 1991 to 2000 he was employed by and consulted for various Swiss software companies (bank accounting, database application development, communications software for message exchange), including former DEC Digital Equipment Corporation located in Duebendorf. Since 1993 he has been developing, marketing and supporting seismic refraction software, first as Swiss company Intelligent Resources and then as Canadian company Intelligent Resources Inc. located in Vancouver. He is a member of EAGE and EEGS and an Associate member of SEG.

**Jacob R. Sheehan** received a B.S. in Physics and Mathematics and a M.S. in Geophysics from Ohio University in 2000 and 2002, respectively. After receiving his M.S. he worked as a postmasters researcher at Oak Ridge National Laboratory for 3 years. During that time, his primary emphasis was on evaluation and application of commercial seismic refraction tomography codes, with support from the Department of Energy and Army Environmental Command. He is currently employed with Battelle in Oak Ridge, TN. His main area of research is airborne magnetic and electromagnetic methods for UXO detection. He is a member of SEG, GSA and EEGS.

**Bethany L. Burton** is a geophysicist with the U.S. Geological Survey in Denver, Colorado. Beth received a B.S. in Geophysical Engineering from the Colorado School of Mines (CSM) in 1999. After working for Phillips Petroleum Co. for one year in Bartlesville, Oklahoma processing 2D seismic data, she returned to CSM and completed her M.Sc. in Geophysics in 2004. Her thesis involved evaluating GPR frequency-dependent signal loss mechanisms. Beth began her career with the USGS in 2002, and since graduation, has focused on the application of several methods including resistivity, seismic refraction and reflection, frequency domain electromagnetics, magnetics, and GPR in solving various near surface problems such as Superfund site characterizations, determination of leakage potential along irrigation canals, and several dam and levee investigations. She is a member of AGU and EEGS.

### **SAGEEP and JEEG Papers on Seismic Refraction Tomography**

## The following papers are included in full as pdf files on the CD-ROM that accompanies this volume.

### **SAGEEP Papers**

| Year | Title                                                                                                    | Authors                                                                                               |
|------|----------------------------------------------------------------------------------------------------|----------------------------------------------------------------------------------------------------|
| 1989 | Application of Refraction Tomography to Map the Extent<br>of Blast-Induced Fracturing                                                                | Cumerlato, C. L., Stachura, V. J., and Tweeton, D. R.                                                 |
| 1995 | Time-Term Method with Tomographic Determination of Refractor Velocities                                                                              | Yamauchi, M., and Saito, H.,                                                                          |
| 1996 | Conventional Processing Techniques and Nonlinear<br>Refraction Traveltime Tomography for Imaging Bedrock<br>at an Eastern Massachusetts Coastal Site | Kutrubes, D., Zhang, J., and Hager, J.                                                                |
| 1996 | High-Resolution Shallow Seismic Structure Imaging<br>Using Grid-Based Nonlinear Refraction Traveltime<br>Tomography                                  | Zhang, J., Kutrubes, D. L., and Toksoz, N.                                                            |
| 1997 | Refraction Traveltime Tomography of Bala Kimberlite in Riley County, Kansas                                                                          | Zhang, J., and Macy,                                                                                  |
| 1998 | Composite Landfill Characterization: an Integrated Geophysical Study                                                                                 | Lanz, E., Maurer, H., Boerner, D. E.,<br>Horstmeyer, H., and Green, A. G.,                            |
| 2000 | Mapping Poisson's Ratio of Unconsolidated Materials<br>from a Joint Analysis of Surface-Wave and Refraction<br>Events                                | Ivanov, J., Park, C. B., Miller, R. D., and Xia, J.                                                   |
| 2000 | Viscoelastic Finite-Difference Modeling with Application to Shallow Seismic Refraction Data                                                          | Hayashi, K.                                                                                           |
| 2001 | Evaluation Of New Geophysical Tools For<br>Investigation Of A Landfill, Camp Roberts, California                                                     | W.E. Doll and T.J. Gamey, J.E.<br>Nyquist, W. Mandell, D. Groom, S.<br>Rohdewald                      |
| 2002 | Geophysical Profiling In Support Of A Nitrate And<br>Uranium Groundwater Remediation Study                                                           | William E. Doll, T. Jeffrey Gamey,<br>David B. Watson, and Philip M.<br>Jardine                       |
| 2002 | Seismic And Resistivity Tomography Characterization<br>Of A Till-Shale Bedrock Interface                                                             | Gilein J. Steensma, Paul D. Bauman,<br>Ian Dyck, Matthew Brassard                                     |
| 2003 | Accuracy Of Seismic Refraction Tomography<br>Codes At Karst Sites                                                                                    | Philip J. Carpenter, I. Camilo Higuera-<br>Diaz, Michael D. Thompson, Shashank<br>Atre, Wayne Mandell |
| 2003 | 3D Refraction Tomography For Near-Surface<br>Geological Studies                                                                                      | Jie Zhang, Hye Sun Kim                                                                                |
| 2003 | On-Site Instant Automated Refraction Tomography                                                                                                    | Jie Zhang, Zhikun Sun, Craig Lippus                                                                   |

### **SAGEEP Papers (continued)**

| 2004 | Seismic Tomographic Imaging Of Buried Karst Features                                                                                                    | Philip J. Carpenter, Eduard Breuer, I.<br>Camilo Higuera-Diaz, Michael<br>Thompson, Jacob Sheehan, William E.<br>Doll, Wayne Mandell |
|------|----------------------------------------------------------------------------------------------------|----------------------------------------------------------------------------------------------------|
| 2004 | Comparison Of Masw And Refraction Tomography                                                                                                    | Jacob R. Sheehan, William E. Doll,<br>Wayne Mandell                                                                                  |
| 2004 | P- And S-Wave Refraction Studies<br>In The Yangsan Fault Zone Of Korea                                                                                       | K. Y. Kim, D. H. Kim, and S. Y. Lee                                                                                                  |
| 2004 | Waste Volume Estimation Using Geophysical Methods<br>In A<br>Complex Geologic Setting                                                                        | Mike Thompson, Drew Clemens, Steve<br>Miller, John Tesner, Wayne Mandell ,<br>Phil Durgin, Bill Davies, and Jim<br>McKenna           |
| 2005 | Detecting Cavities with Seismic Refraction<br>Tomography: Can it be done?                                                                                    | Jacob Sheehan, William Doll, Wayne<br>Mandell, David Watson                                                                          |
| 2005 | The Application of Time-Lapse Ground Penetrating<br>Radar, Electrical Tomography and Seismic<br>Refraction Tomography in Subsurface Water<br>Content Studies | Giovanni Leucci                                                                                                    |
| 2005 | Geophysical Exploration at the Giza Plateau, Egypt – A<br>Ten Year Odyssey                                                                                   | Thomas Dobecki                                                                                                    |
| 2005 | Integrated Geophysical Methods for LNG Site<br>Characterization in a Jungle Environment                                                                      | Finn Michelsen, Martin Miele                                                                                                    |
| 2006 | Refraction Seismic Tomography - Aid in Groundwater<br>Flow Modelling                                                                                         | David Abbott , Shane Dunn, Nichole<br>Gassien                                                                                        |
| 2006 | A New Joint Inversion Approach applied to the<br>Combined Tomography of DC Resistivity and<br>Seismic Refraction Data                                        | Thomas Günther, Carsten Rücker                                                                                                    |
| 2006 | Advancements in Subsurface Modeling using Seismic Refraction Data                                                                                            | Phil Sirles , Alan Rock, Khamis Haramy                                                                                               |
| 2006 | A Narrow Spaced Seismic Refraction Survey for a Loosened Rock-Mass in Landslide Area                                                                         | Toshiyuki Kurahashi , Yuuichi<br>Yamawaki, Kazunori Ito                                                                              |
| 2006 | Integrating Amplitudes and Traveltimes with High<br>Resolution Refraction Methods                                                                            | Derecke Palmer                                                                                                    |
| 2006 | Seismic Refraction Response On An Asphalt Covered<br>Surface                                                                                                 | John Patskan and R. Michael Quesada,                                                                                                 |
| 2006 | An Overview of Seismic Landstreamer Projects at Montana Tech                                                                                                 | Curtis Link , Marvin Speece, Seth<br>Betterly                                                                                        |
| 2007 | Geophysical Investigation of the Success Dam<br>Foundation: An Overview                                                                                      | Lewis Hunter, Theodore Asch, Michael<br>Powers, Beth Burton, Seth Haines                                                             |

### **SAGEEP Papers (continued)**

| 2007 | Combining Seismic and Ground Penetrating Radar<br>Techniques to Analyze Geologic Controls of Riparian<br>Meadow Complexes in the Central Great Basin, Nevada<br>USA           | Kristin Sturtevant, Gregory Baker,<br>Mark Lord, Jerry Miller, Dave Jewitt,<br>Dru Germanowski, Jeanne Chambers |
|------|----------------------------------------------------------------------------------------------------|----------------------------------------------------------------------------------------------------|
| 2007 | Compressional and shear wave seismic refraction tomography at Success Dam, Porterville, California                                                                            | Michael Powers, Bethany Burton, Seth<br>Haines                                                                  |
| 2007 | Interrogating Levees in Southern Texas, New Mexico, and<br>New Orleans using Seismic Methods                                                                                  | Julian Ivanov, Richard Miller,<br>Joseph Dunbar, John Lane, Steve<br>Smullen                                    |
| 2007 | Time Cross-Sections Generated From Shallow Seismic<br>Refraction Data: Preliminary Results                                                                                    | Patrizio Torrese, Patrizio Signanini,                                                                           |
| 2007 | Integrated Geophysical Investigation of Preferential<br>Flowpaths at the Former Tyson Valley Powder Farm near<br>Eureka, Missouri                                             | Bethany Burton, Lyndsay Ball, Gregory<br>Stanton                                                                |
| 2007 | Test For Detecting An Impermeable Water Barrier In An<br>Earth-Fill Dam In Austria Using MASW Method                                                                          | Silke Hock, Julian Ivanov, Richard D.<br>Miller,                                                                |
| 2008 | Seismic Refraction Tomography in an Urban<br>Environment using a Vibrator Source                                                                                              | Michael Powers, Bethany Burton                                                                                  |
| 2008 | Geotechnical site characterization of a flood plain by<br>refraction microtremor and seismic refraction methods                                                               | Javier Olona-Allué, Javier A. Pulgar,<br>Gabriela Fernández-Viejo, Juan M.<br>González-Cortina                  |
| 2008 | Engineering Geophysics in Australia: Urban Case Studies from Downunder                                                                                                    | Bob Whiteley, Simon Stewart                                                                                     |
| 2008 | Geophysical Investigations Of Earthen Dams: An Overview                                                                                                    | Lewis E. Hunter, Michael H. Powers,                                                                             |
| 2008 | Integrated Approach Using Body Waves, Surface Waves<br>And Gravimetric Prospections For Solving An Urban<br>Geology Problem: The Abbadia San Salvatore Case<br>(Siena, Italy) | Patrizio Torrese, Mario Luigi Rainone,<br>Patrizio Signanini                                                    |
| 2009 | Time-Lapse Seismic Measurements On A Small<br>Earthen embankment During An Internal Erosion<br>Experiment                                                                     | Craig J. Hickey, Alexander Ekimov,<br>Gregory J. Hanson, James M.<br>Sabatier,                                  |
| 2009 | Angle-Dependent Tomostatics                                                                                                    | Lindsay M. Mayer, Richard D. Miller,<br>Julian Ivanov, Tom Weis, Bob<br>Anderson,                               |
| 2009 | Seismic Measurements For Detecting Underground High contrast Voids                                                                                                    | Craig J. Hickey, Douglas R. Schmitt,<br>James M. Sabatier, Grey Riddle                                          |

### **JEEG Paper**

| 2005 | An Evaluation of Methods and Available Software for | Jacob R. Sheehan, William E. Doll, |
|------|-----------------------------------------------------|------------------------------------|
|      | Seismic Refraction Tomography Analysis              | and Wayne A. Mandell               |

#### Papers on Seismic Refraction Tomography and Related References

Ali, Ak M., 1990, An analytical raypath approach to the refraction wavefront method. Geophysical Prospecting, volume 38, pp. 971-982.

Barton, P. and Barker, N., 2003, Velocity imaging by tau-*p* transformation of refracted seismic traveltimes. Geophysical Prospecting, volume 51, pp. 195-203.

Brenders, A.J. and Pratt, R.G., 2007a, Full waveform tomography for lithospheric imaging: results from a blind test in a realistic crustal model, Geophysical Journal International, volume 168, 133-151.

Brenders, A.J. and Pratt, R.G., 2007b, Efficient waveform tomography for lithospheric imaging: implications for realistic, two-dimensional acquisition geometries and low-frequency data, Geophysical Journal International, volume 168, pp. 152-170.

Brueckl, E., 1987, The interpretation of traveltime fields in refraction seismology, Geophysical Prospecting, volume 35, pp. 973-992.

Dampney, C.N.G. and Whiteley, R.J., 1980, Velocity determination and error analysis for the seismic refraction method, Geophysical Prospecting, volume 18, pp. 2-17.

Diebold, J.B. and Stoffa, P.L., 1981, The traveltime equation, tau-p mapping, and inversion of common midpoint data, Geophysics, volume 46, pp. 238-254.

Doll, W.E., Nyquist, J.E., Carpenter, P.J., Kaufmann, R.D., and Carr, B.J., 1999, Geophysical surveys of a known karst feature, Oak Ridge Y-12 Plant, Oak Ridge, Tennessee, *in* Fernandez, G. and Bauer, R.A., eds., Geo-Engineering for Underground Facilities, ASCE Geotechnical Special Publication No. 90, pp. 684-694.

Frei, W., 1995, Refined field static corrections in near-surface reflection profiling across rugged terrain, The Leading Edge, April 1995, pp. 259-262.

Gawlas, P.F., 2001, Möglichkeiten eines DMO-Prozesses in der CMP-Refraktionsseismik, PhD Thesis (in German). LMU Munich: Faculty of Geosciences. Available at <u>http://edoc.ub.uni-muenchen.de/222/1/Gawlas\_Peter.pdf</u>. Describes XTV inversion in chapter 3.2.2.4, page 43 ff.

Gebrande, H., 1986, CMP-Refraktionsseismik. Paper presented (in German) at Mintrop Seminar / Uni-Kontakt Ruhr-Universitaet Bochum, Expanded abstract "Seismik auf neuen Wegen", pp. 191-205.

Gebrande, H. and Miller, H., 1985. Refraktionsseismik (in German), *in* Bender, F., ed., Angewandte Geowissenschaften II. Ferdinand Enke, Stuttgart; pp. 226-260. ISBN 3-432-91021-5.

Gibson, B.S., Odegard, M.E., and Sutton, G.H., 1979, Nonlinear least-squares inversion of traveltime data for a linear velocity-depth relationship, Geophysics, volume 44, pp. 185-194.

Greenhalgh, S.A. and Whiteley, R.J., 1977, Effective application of the seismic refraction method to highway engineering projects, Australian Road Research, volume 7, No. 1, pp. 3-20.

Hagedoorn, J.G., 1959, The plus-minus method of interpreting seismic refraction sections, Geophysical Prospecting, volume 7, pp. 158-182.

Hawkins, L.V. and Whiteley, R.J., 1981, Shallow seismic refraction survey of the Woodlawn Orebody *in* Whiteley, R.J., ed, Geophysical Case Study of the Woodlawn Orebody, NSW Australia: Oxford, Pergamon Press, pp. 497-506.

Hawkins, L.V. and Whiteley, R.J., 1982, Seismic refraction signatures for massive sulphide orebodies, Expanded Abstracts, Soc. Explor. Geophys. 52nd Annual Intl. Meeting Proceedings, Dallas, TX, Oct. 1982, pp. 401-404.

Hiltunen, D.R. and Cramer, B.J., 2008, An application of seismic refraction tomography in karst terrane, Journal of Geotechnical and Geoenvironmental Engineering, American Society of Civil Engineers, volume 134, No. 7, pp. 938-948.

Hiltunen, D.R., Hudyma, N., Quigley, T.P., and Samakur, C., 2007, Ground proving three seismic refraction tomography programs, Transportation Research Record: Journal of the Transportation Research Board, No. 2016, Washington, D.C., pp. 110-120.

Hole, J.A., Zelt, C.A., and Pratt, R.G., 2005, Advances in controlled-source seismic imaging, EOS, volume 86, pp. 177-181.

Ivanov, J., Miller, R.D., Markiewicz, R.D., and Xia, J., 2008, Refraction tomography mapping of nearsurface dipping layers using landstreamer data at East Canyon Dam, Utah, Expanded Abstracts, 78<sup>th</sup> Annual Meeting of the Society of Exploration Geophysicists, Las Vegas, NV, 4 p.

Ivanov, J., Miller, R.D., Xia, J., Steeples, D., and Park, C.B., 2006, Joint analysis of refractions with surface waves: An inverse solution to the refraction-traveltime problem, Geophysics, volume 71, pp. R131-R138.

Ivanov, J., Miller, R.D., Xia, J., Steeples, D. and Park, C.B., 2005, The inverse problem of refraction travel times, part I: Types of geophysical nonuniqueness through minimization, Pure and Applied Geophysics, volume 162, No. 3, pp. 447-459.

Ivanov, J., Miller, R.D., Xia, J., and Steeples, D., 2005, The inverse problem of refraction travel times, part II: Quantifying refraction nonuniqueness using a three-layer model, Pure and Applied Geophysics, volume 162, No. 3, pp. 461-477.

Jones, G.M. and Jovanovich, D.B., 1985, A ray inversion method for refraction analysis, Geophysics, volume 50, pp. 1701-1720.

Lecomte, I., Gjoystdal, H., Dahle, A., and Pedersen, O.C., 2000, Improving modeling and inversion in refraction seismics with a first-order Eikonal solver, Geophysical Prospecting, volume 48, pp. 437-454.

Leung, T.M., 2003, Controls of traveltime data and problems of the generalized reciprocal method, Geophysics, volume 68, pp. 1626-1632.

Leung, T.M., 1995, Examination of the optimum XY value by ray tracing, Geophysics, volume 60, pp. 1151-1156.

Leung, T.M., Win, M.A., Walker, C.S., and Whiteley, R.J., 1997, A flexible algorithm for seismic refraction interpretation using program REFRACT, *in* Eddleston, D.M. et al., eds., Modern Geophysics in Engineering Geology, Geol. Soc. Engineering. Geol. Spec. Pub. 12, pp. 399-407.

Levander, A., Zelt, C.A., and Symes, W.W., 2007, Active source studies of crust and lithospheric structure, *in* Romanowicz, B. and Dziewonski, A., eds., Treatise on Geophysics, Volume 1, Seismology and Structure of the Earth, Elsevier, pp. 247-288.

Palmer, D., 2009, Maximising the lateral resolution of near-surface seismic refraction methods, Exploration Geophysics, volume 40, pp. 85-98. (copublished in Butsuri-Tansa and Mulli-Tansa)

Palmer, D., 2008, Is it time to re-engineer geotechnical seismic refraction methods?, First Break, volume 26, pp. 69-77.

Palmer, D., 2008, Non-uniqueness in near-surface refraction inversion, Proceedings of the 2008 International Conference on Environmental and Engineering Geophysics, Wuhan, China, June, 2008.

Palmer, D., 2007, Detailed seismic refraction surveys at Mt. Bulga, ASEG Proceedings, Perth, 4 p.

Palmer, D., 2007, Is it time to re-engineer geotechnical seismic refraction methods?, ASEG Proceedings, Perth, 4 p.

Palmer, D., 2006, Refraction traveltime and amplitude corrections for very near-surface inhomogeneities, Geophysical Prospecting, volume 54, pp. 589-604.

Palmer, D., 2003, Application of amplitudes in shallow seismic refraction inversion, ASEG Extended Abstracts, February 2003, Adelaide, 4 p.

Palmer, D., 1980, The generalized reciprocal method of seismic refraction interpretation, SEG Monograph Series, Society of Exploration Geophysicists: Tulsa, Oklahoma. ISBN 0-931830-14-1.

Palmer, D., Nikrouz, R., and Spyrou, A., 2005, Statics corrections for shallow seismic refraction data, Exploration Geophysics, volume 36, pp. 7-17.

Podvin, P. and Lecomte, I., 1991, Finite difference computation of traveltimes in very contrasted velocity models: a massively parallel approach and its associated tools, Geophysical Journal International, volume 105, pp. 271-284.

Pratt, R.G., 1999, Seismic waveform inversion in the frequency domain, Part 1: Theory and verification in a physical scale model, Geophysics, volume 64, pp. 888-901.

Ruehl, T., 1995, Determination of shallow refractor properties by 3D-CMP refraction seismic techniques, First Break, volume 13, pp. 69-77.

Schmelzbach, C., Zelt, C.A., Juhlin, C., and Carbonell, R., 2008, P- and S-velocity structure of the South Portuguese Zone fold-and-thrust belt, SW Iberia, from traveltime tomography, Geophys. J. Int., volume 175, pp. 689-712.

Schuster, G.T. and Quintus-Bosz, A., 1993, Wavepath eikonal traveltime inversion: Theory, Geophysics, volume 58, pp. 1314-1323.

Seisa, H.H., 2010, Migration and interpretation of first arrival inflection points due to lateral variations, Near Surface Geophysics, volume 8, No. 1, pp. 55-63.

Seisa, H.H., 2006, Is the optimum XY spacing of the generalized reciprocal method (GRM) constant or variable? Paper presented, 22nd meeting of the Egyptian Geophysical Society (EGS) Annual Meeting, Cairo, April 12 - 13, 2006.

Sheehan, J.R., Doll, W.E., Watson, D.B., and Mandell, W.A., 2005, Application of seismic refraction tomography to karst cavities, *in* Kuniansky, E.L., ed., U.S. Geological Survey Karst Interest Group Proceedings, Rapid City, South Dakota, September 12 -15, 2005, U.S. Geological Survey Scientific Investigations Report 2005-5160. Available at http://pubs.usgs.gov/sir/2005/5160/

Sheehan, J.R., Doll, W.E., and Mandell, W.A., 2005, An evaluation of methods and available software for seismic refraction tomography, Journal of Environmental and Engineering Geophysics, volume 10, pp. 21-34.

Sheehan, J., Doll, W.E., and Mandell, W.A., 2003, Evaluation of refraction tomography codes for nearsurface applications, Extended abstract, presented at the 2003 Annual Meeting of the Society of Exploration Geophysicists, Dallas, Texas, October 26-31, 4 p.

Sjögren, B., 2000, A brief study of applications of the generalized reciprocal method and of some limitations of the method, Geophysical Prospecting, volume 48, pp. 815-834.

Smythyman, B.R., Pratt, G., Hayles, J., and Wittebolle, R., 2008, Near surface void detection using seismic Q-factor waveform tomography, EAGE extended abstracts, Rome, Italy, June 2008.

Taillandier C. and Noble, M., 2008, 2-D and 3-D seismic refraction travel-time tomography based on the adjoint state method, EGU General Assembly 2008 Geophysical Research Abstracts, volume 10, EGU2008-A-07485.

Walker, C., Leung, T.M., Win, M.A., and Whiteley, R.J., 1991, Engineering seismic refraction; An improved field practice and new interpretation method, Exploration Geophysics, volume 22, pp. 423-426.

Watanabe, T., Matsuoka, T., and Ashida, Y., 1999, Seismic traveltime tomography using Fresnel volume approach, Society of Exploration Geophysicists Meeting, Houston, Texas, Expanded Abstracts.

Watson, D.B., Doll, W.E., Gamey, T.J., Sheehan, J.R., and Jardine, P.M., 2005, Plume and lithologic profiling with surface resistivity and seismic tomography, Groundwater, volume 43, No. 2, pp. 169-177.

White, D.J., 1989, Two-dimensional seismic refraction tomography. Geophysical Journal, volume 97, pp. 223-245.

Whiteley, R.J., 2007, Seismic refraction characteristics of the Elura orebody and regolith, Exploration Geophysics, volume 38, pp. 242-253.

Whiteley, R.J. and Leung, T.M., 2006, Mt Bulga Revisited. http://rayfract.com/pub/Mt\_Bulga\_Revisited.pdf

Whiteley, R.J., 2004, Shallow seismic refraction interpretation with visual interactive ray trace (VIRT) modeling, Exploration Geophysics, volume 35, pp. 116-123.

Whiteley, R.J., 1990, Advances in engineering seismics, Keynote address, Remote Sensing and Geophysical Techniques, Theme 2, Proc 6th IAEG Congress, Amsterdam, volume 2, pp. 813-825.

Whiteley, R.J. and Eccleston, P.J., 2006, Comparison of shallow seismic refraction methods for regolith mapping, Exploration Geophysics, volume 37, pp. 340-347.

Whiteley, R.J. and Stewart, S., 2008, Case studies of shallow marine investigations with advanced underwater seismic refraction (USR), Exploration Geophysics, volume 39, pp. 1-6.

Whiteley, R.J., Hawkins, L.V., and Govett, G.J.S., 1984, The seismic, electrical and electrogeochemical character of the Mount Bulga Orebody, NSW Australia, Society of Exploration Geophysicists 54th Annual Intl Meeting, Atlanta, GA, Nov 1984, Expanded Abs, pp. 310-314.

Whiteley, R.J. and Greenhalgh, S.A., 1979, Velocity inversion and the shallow seismic refraction method, Geoexploration (Applied Geophysics), volume 17, pp. 125-141.

Winkelmann, R.A., 1998, Entwicklung und Anwendung eines Wellenfeldverfahrens zur Auswertung von CMP-sortierten Refraktionseinsaetzen, PhD Thesis (in German). Akademischer Verlag Muenchen, Munich. ISBN 3-932965-04-3.

Xia, J., Miller, R.D., Park, C., Wightman, E., and Nigbor, R., 2002, A pitfall in shallow shear-wave refraction surveying, JAG, volume 51, pp. 1-9.

Zelt, C.A., 1999, Modelling strategies and model assessment for wide-angle seismic traveltime data, Geophys. J. Int., volume 139, pp. 183-204.

Zelt, C.A., 1998, Lateral velocity resolution from 3-D seismic refraction data, Geophys. J. Int., volume 123, pp. 1101-1112.

Zelt, C.A., Azara, A., and Levander, A., 2006, 3-D seismic refraction traveltime tomography at a shallow groundwater contamination site, Geophysics, volume 71, pp. H67-H78.

Zelt, C.A., Sain, K., Naumenko, J.V., and Sawyer, D.S., 2003, Assessment of crustal velocity models using seismic refraction and reflection tomography, Geophys. J. Int., volume 153, pp. 609-626.

Zelt, C.A. and Barton, P.J., 1998, 3D seismic refraction tomography: A comparison of two methods applied to data from the Faeroe Basin, J. Geophys. Res., volume 103, pp. 7187-7210.

Zelt, C.A. and Zelt, B.C., 1998, Study of out-of-plane effects in the inversion of refraction/wide-angle reflection traveltimes, Tectonophysics, volume 286, pp. 209-221.

Zelt, C.A. and Smith, R.B., 1992, Seismic traveltime inversion for 2-D crustal velocity structure, Geophys. J. Int., volume 108, pp. 16-34.

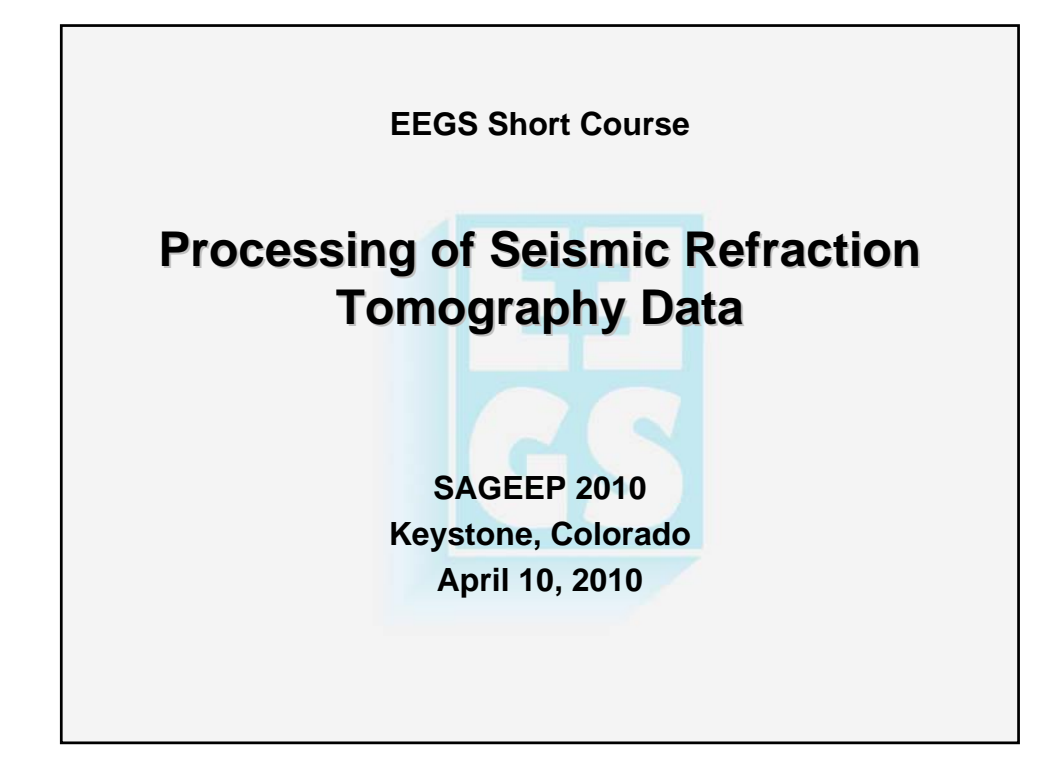

| Instructors                                                                             |    |
|-----------------------------------------------------------------------------------------|----|
| Siegfried Rohdewald<br>Intelligent Resources, Ind<br>sales@rayfract.com<br>604-782-9845 | c. |
| Jacob Sheehan<br>Battelle – Oak Ridge<br>sheehanj@battelle.org<br>865-483-2538          |    |
| Beth Burton<br>USGS – Denver<br>blburton@usgs.gov<br>303-236-1327                       |    |

|                                | Schedule                                                                    |
|--------------------------------|-----------------------------------------------------------------------------|
| 13:00 – 13:10<br>13:10 – 13:40 | Overview and introductions<br>Introduction to refraction method & Rayfract® |
| 13:40 – 14:40                  | Rayfract® tutorial dataset #1: Val de Travers                               |
| 14:40 – 14:55                  | Break                                                                       |
| 14:55 – 15:45<br>15:45 – 17:00 | Rayfract® tutorial dataset #2: Success Dam<br>Work on individual datasets   |
|                                |                                                                             |

| ORIGINAL METHODS                                                                                      | <b>REFRACTION TOMOGRAPHY</b>                                                      |
|----------------------------------------------------------------------------------------------------|-----------------------------------------------------------------------------------|
| EXAN                                                                                                  | <b>I</b> PLES                                                                     |
| •Generalized reciprocal method (GRM)                                                                  | <ul> <li>Raytracing algorithms</li> </ul>                                         |
| Delay-time method                                                                                     | <ul> <li>Numerical eikonal solvers</li> </ul>                                     |
| Slope-Intercept method                                                                                | •Wavepath eikonal traveltime (WET)                                                |
| •Plus-minus method                                                                                    | •Generalized simulated annealing                                                  |
| VELOCIT                                                                                               | Y MODELS                                                                          |
| •Layers defined by interfaces                                                                         | •Not interface-based                                                              |
| -Can be dipping                                                                                       |                                                                                   |
| •All layers have constant velocities                                                                  | •Smoothly varying lateral & vertical vels.                                        |
| <ul> <li>May define lateral velocity variations<br/>by dividing layer into finite "blocks"</li> </ul> | <ul> <li>Can be difficult to image distinct, or<br/>abrupt, interfaces</li> </ul> |
| •Limited number of layers                                                                             | <ul> <li>Unlimited "layers"</li> </ul>                                            |
| •Layers only increase in velocity with depth                                                          | <ul> <li>Imaging of discontinuous velocity<br/>inversions possible</li> </ul>     |
| •Typically requires more subjective input                                                             | <ul> <li>Typically requires less user input</li> </ul>                            |
| -Assignment of traces to refractors                                                                   |                                                                                   |

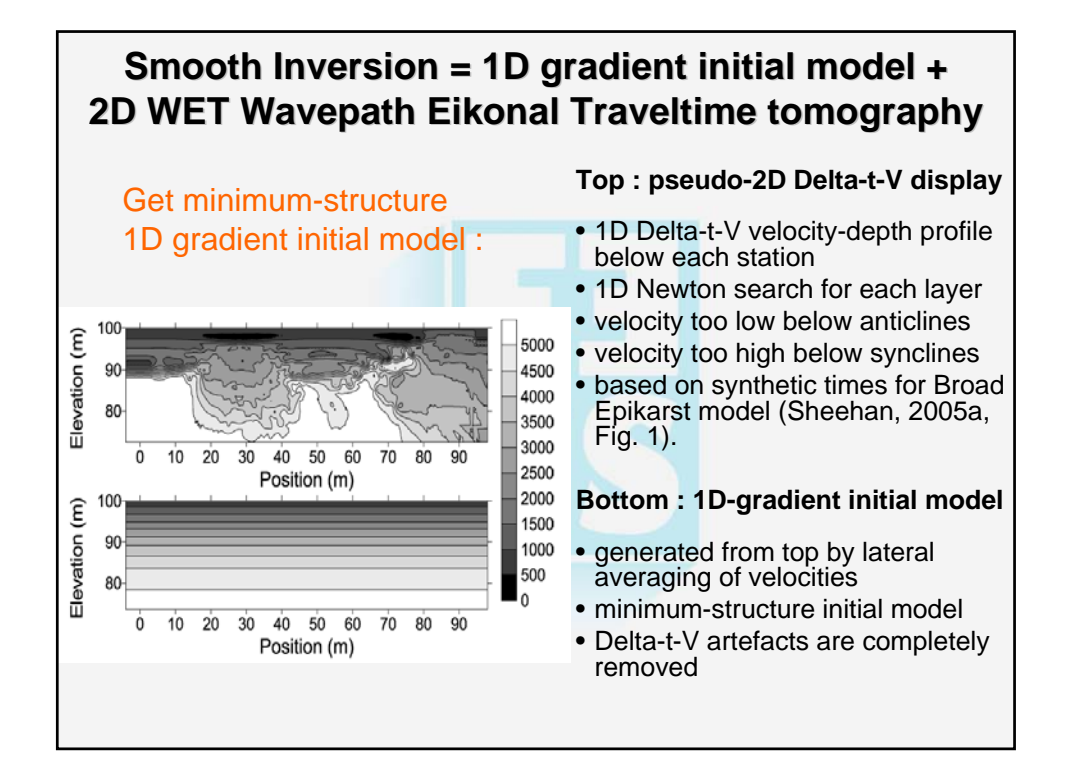

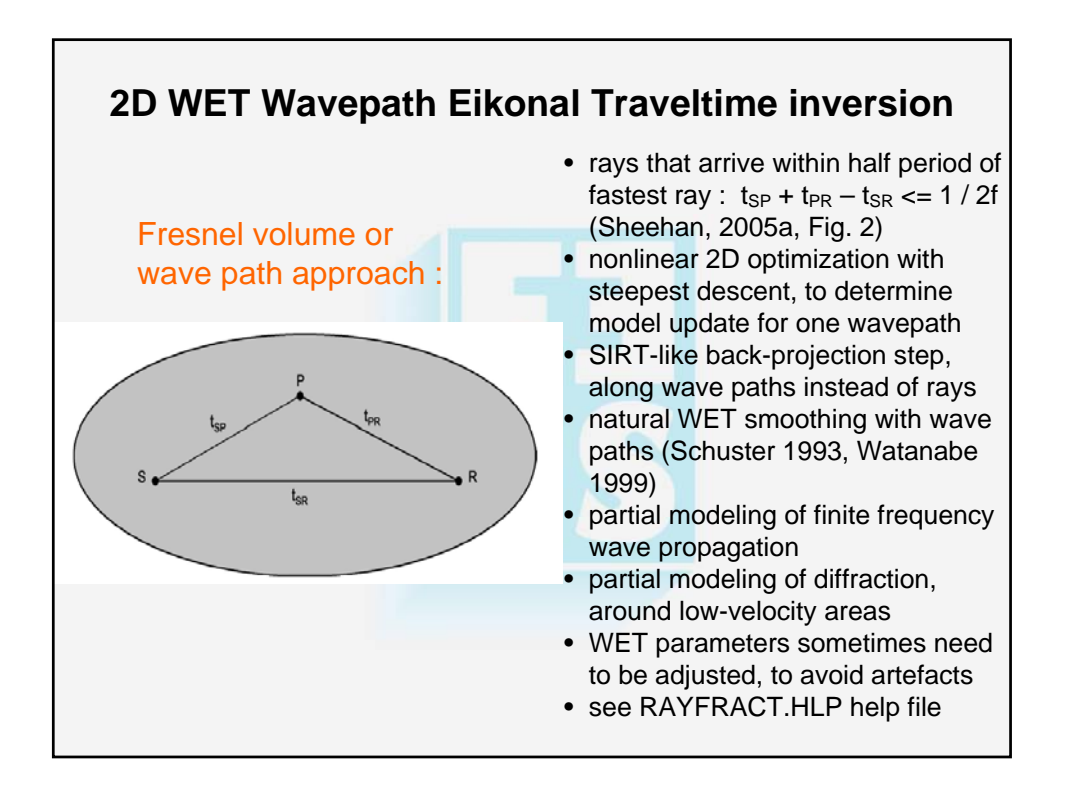

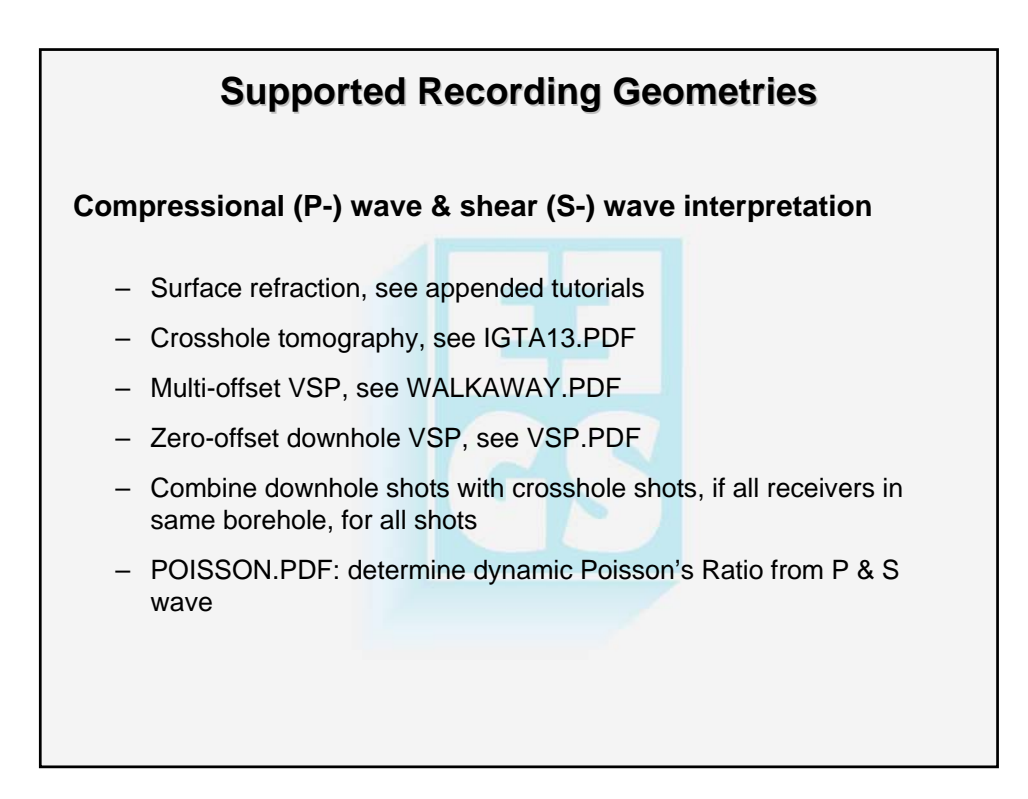

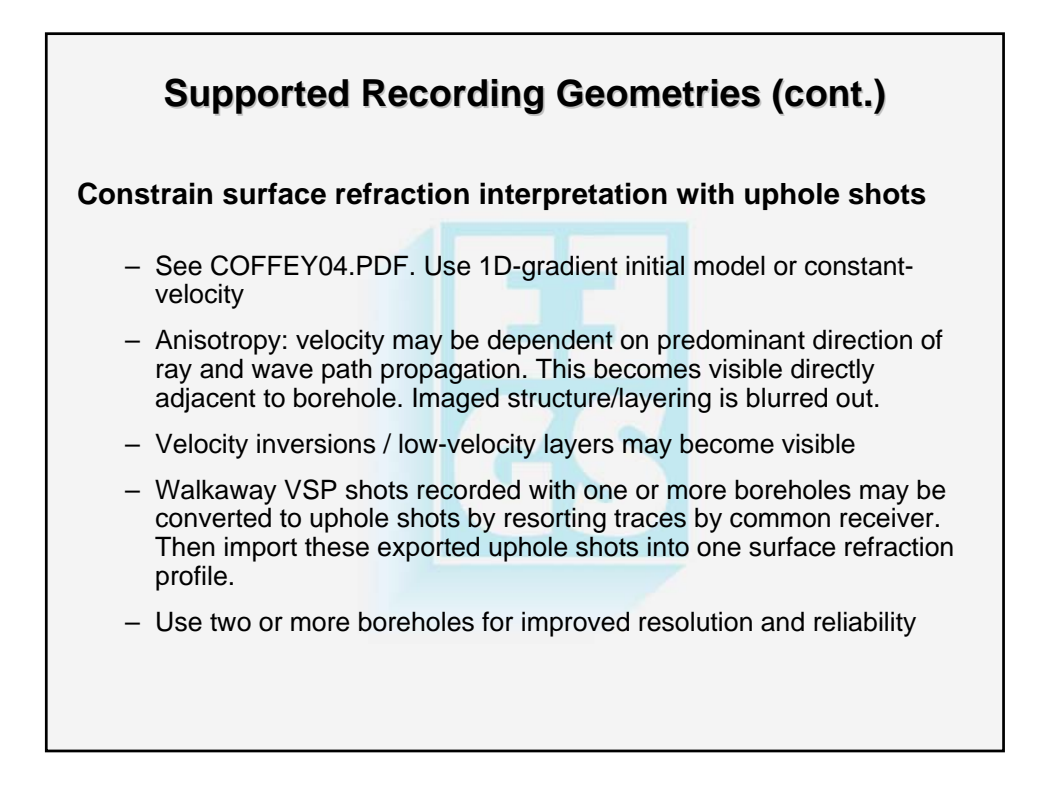

### **Survey Design Requirements and Suggestions**

- Survey requirements
  - 24 or more channels/receivers per shot recommended
  - WET works with shots recorded only in one direction
  - more reliable with shots recorded in both directions and reciprocal shots. This enables correction of picking errors.
  - at least 1 shot every 3 receivers, ideally every 2 receivers
- Survey design suggestions
  - overlapping receiver spreads, so internal far offset shots can be used for WET tomography.
  - receiver spreads should overlap by 30% to 50%.
  - see OVERLAP.PDF and RAYFRACT.PDF chapter Overlapping receiver spreads, on your CD

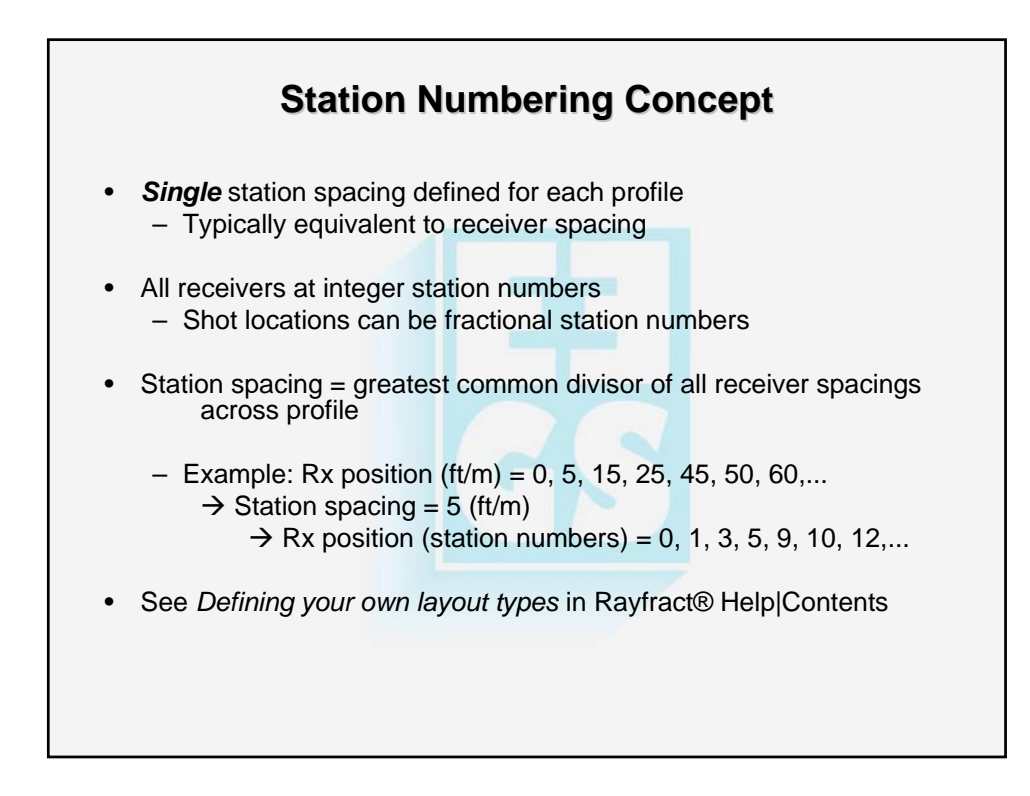

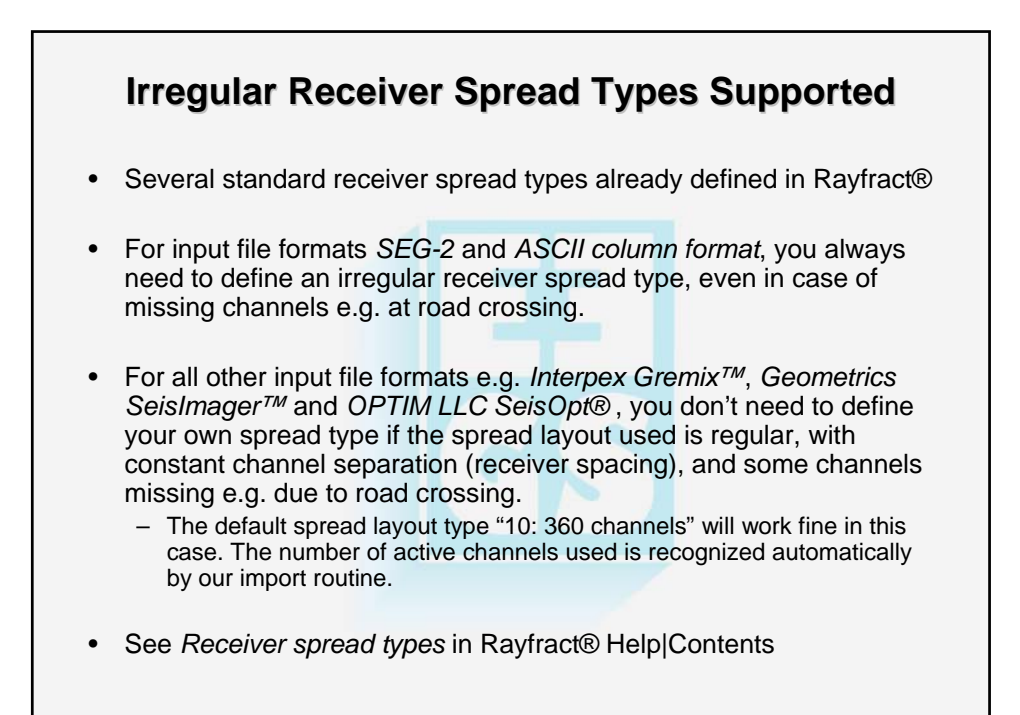

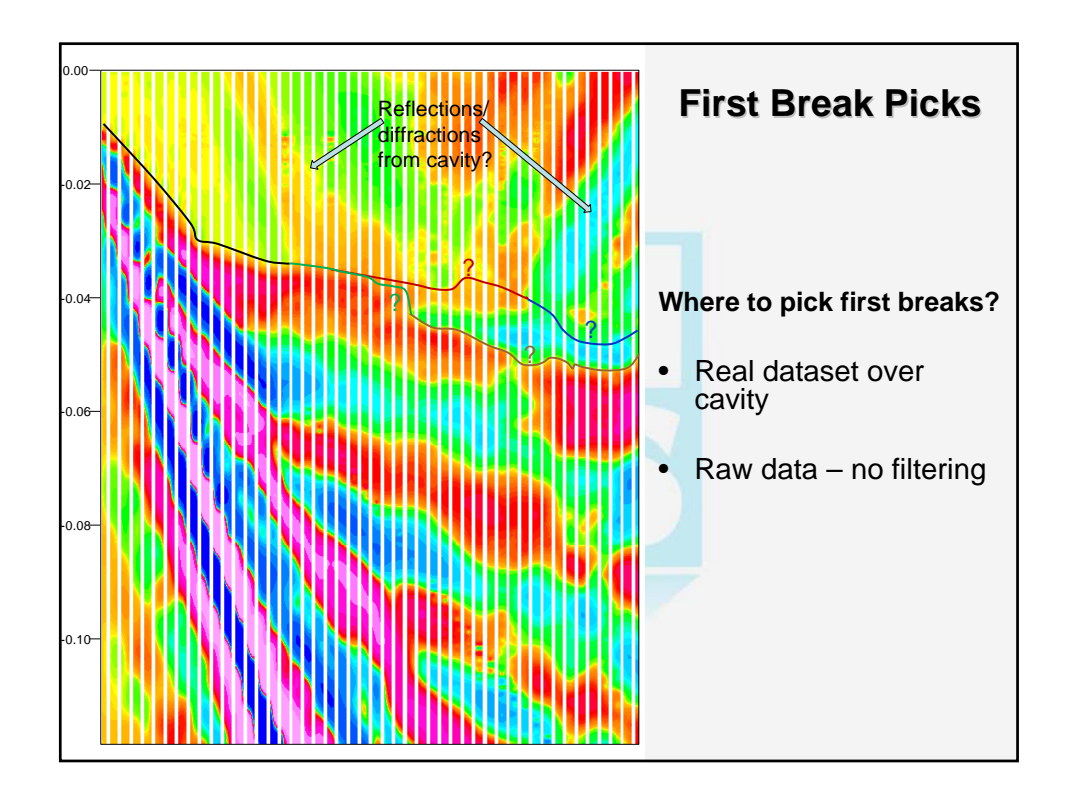

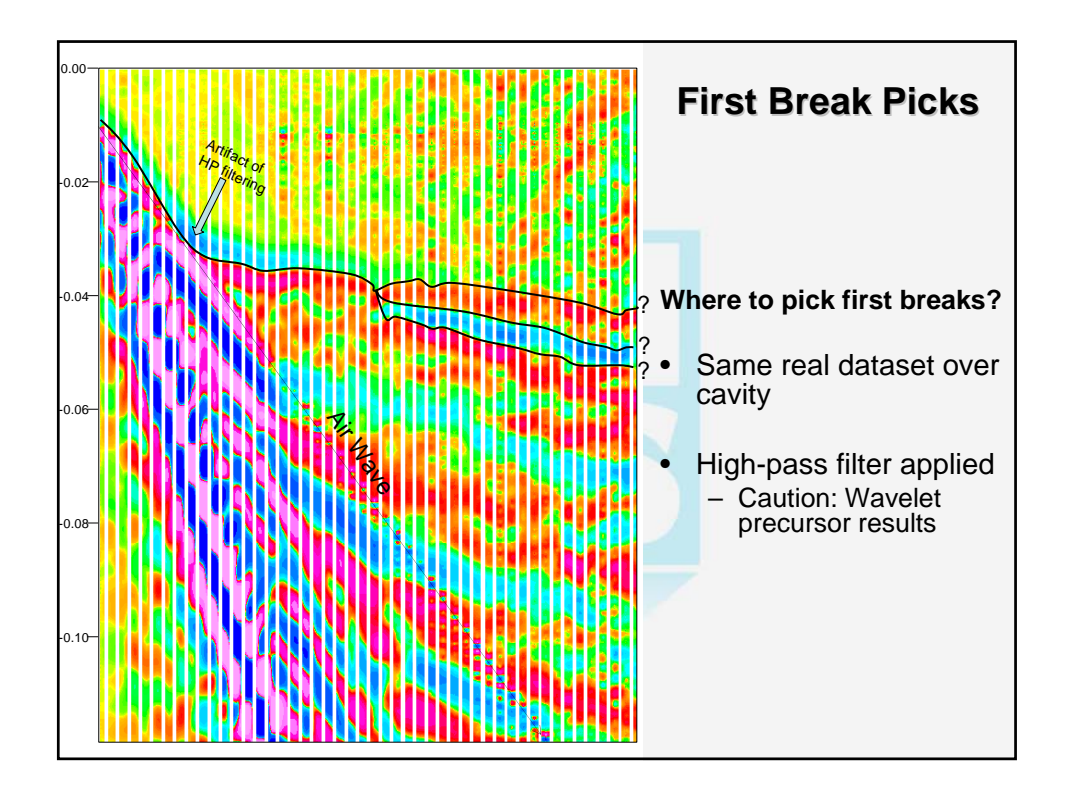

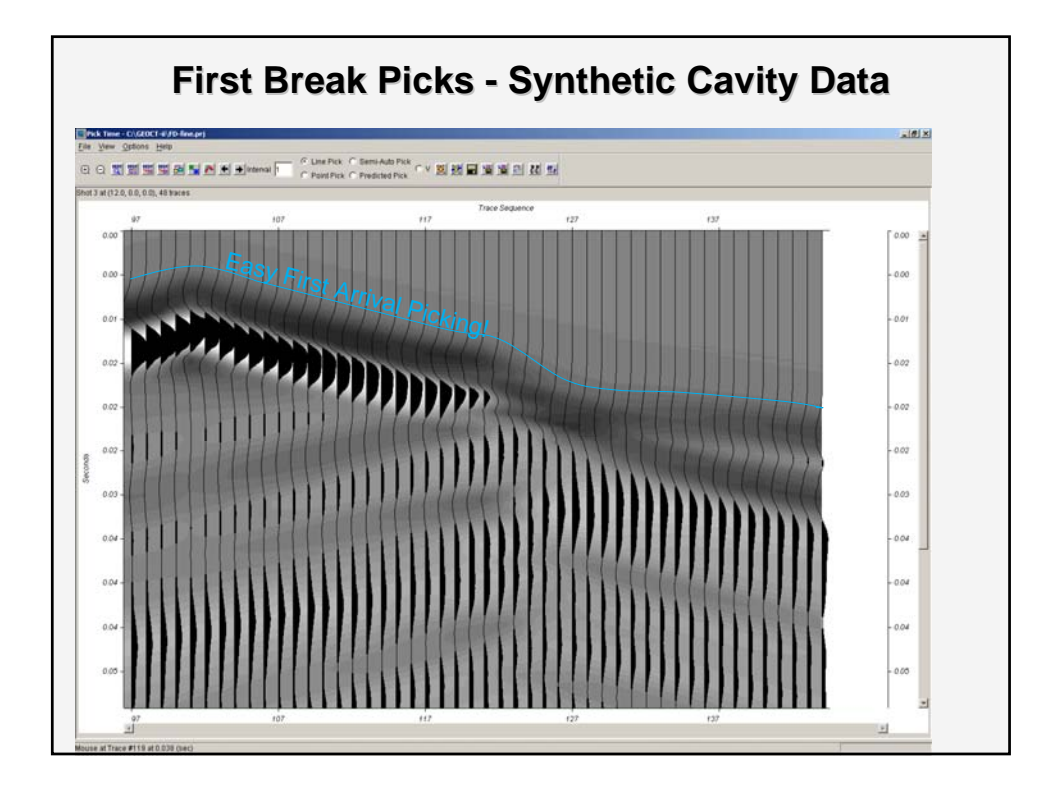

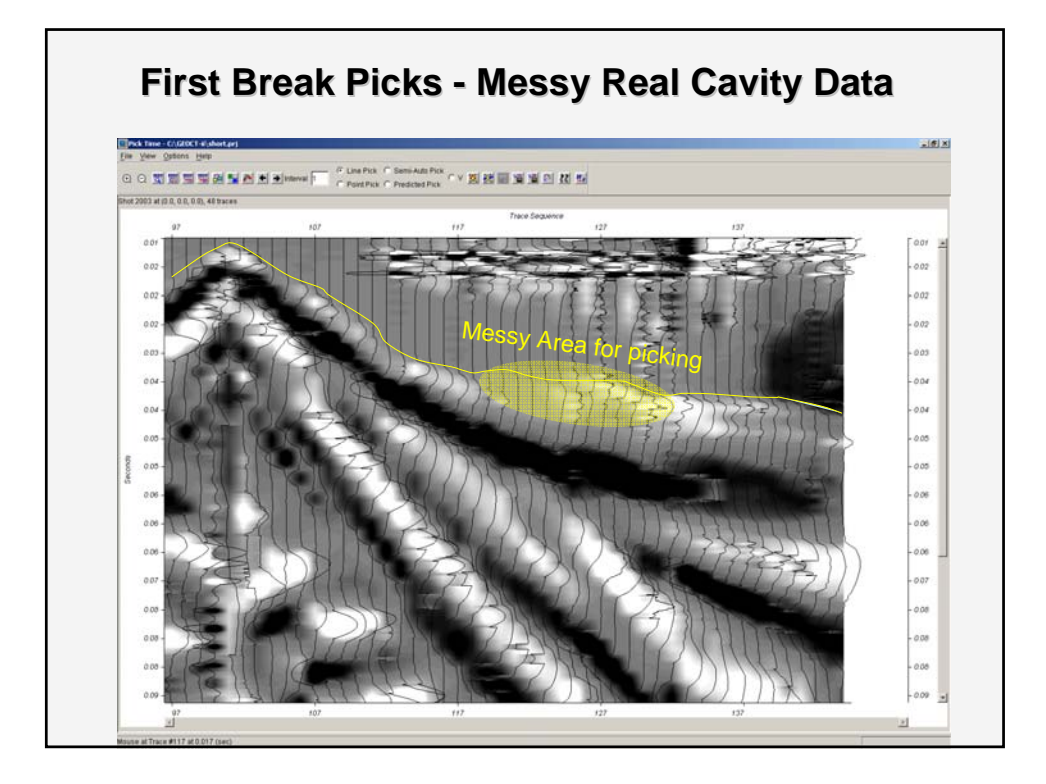

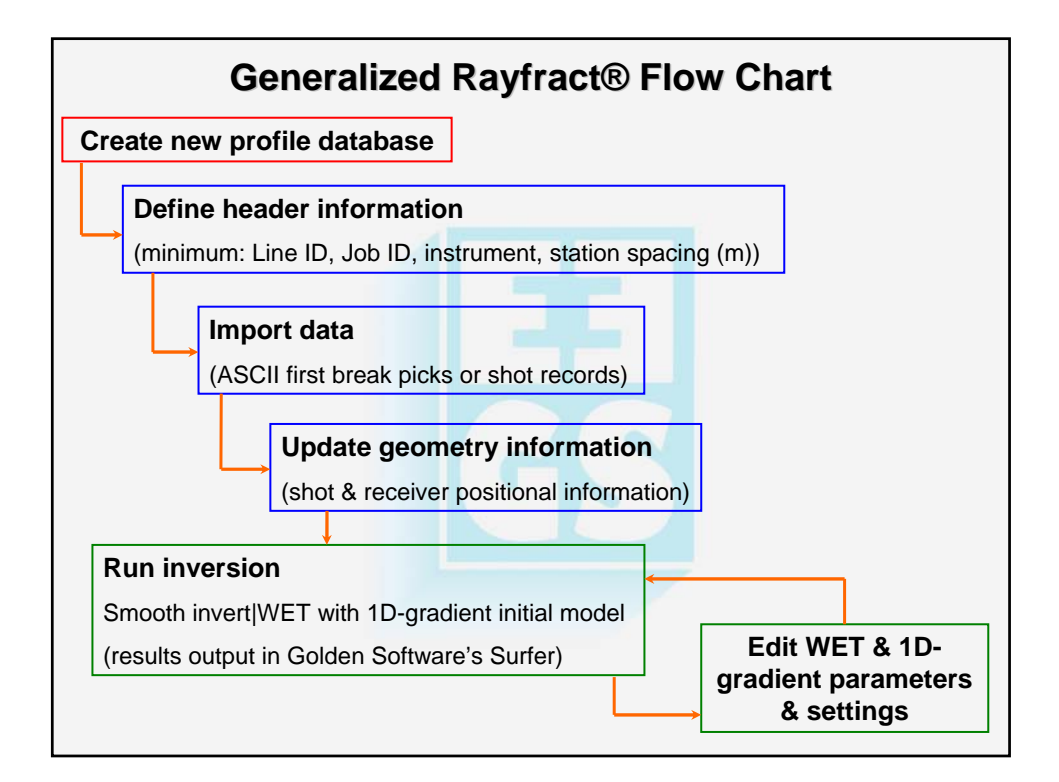

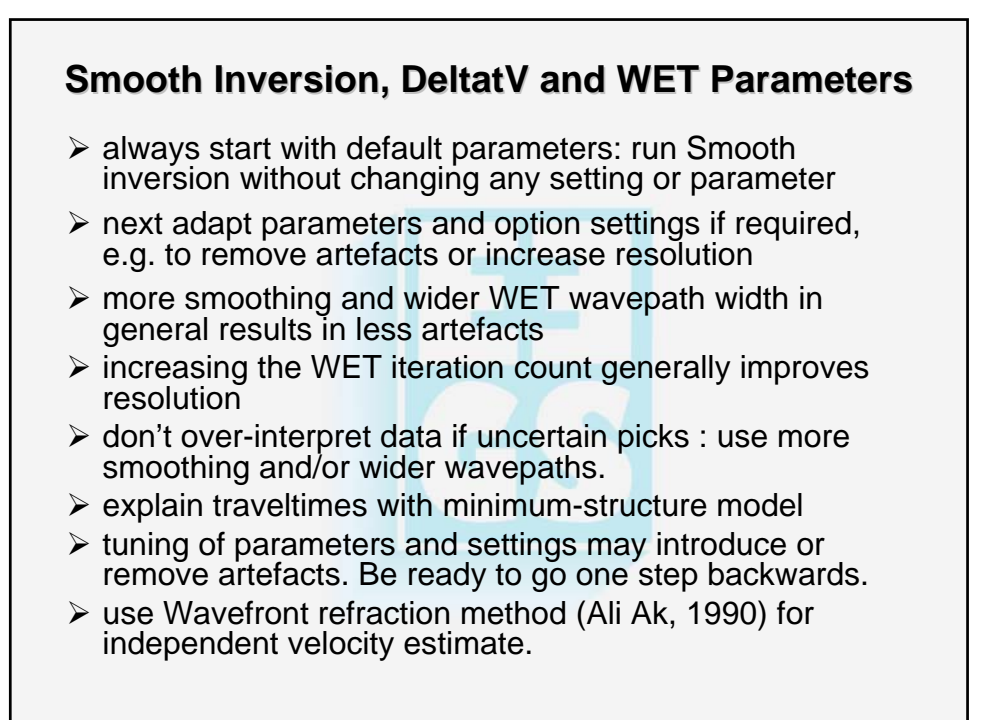

| WET tom                                           | ography main dialog: see help menu                                                                                                    |
|---------------------------------------------------|----------------------------------------------------------------------------------------------------|
| Number of WET<br>tomography<br>iterations         | Default value is 20 iterations. Increase to 50 or 100 for better resolution and usually less artefacts. WET can improve with increasing iterations, even if RMS error does not decrease. |
| Central Ricker<br>wavelet frequency               | Ricker wavelet used to modulate/weight the wavepath misfit gradient, during model update. Leave at default of 50Hz.                                                                      |
| Degree of<br>differentiation of<br>Ricker wavelet | 0 for original Ricker wavelet, 1 for once derived wavelet.<br>Default value is 0. Value 1 may give artefacts : wavepaths<br>may become "engraved" in the tomogram.                       |
| Wavepath width                                    | In percent of one period of Ricker wavelet. Increase width for<br>smoother tomograms. Decreasing width too much generates<br>artefacts and decreases robustness of WET inversion.        |
| Envelope<br>wavepath width                        | Width of wavepaths used to construct envelope at bottom of tomogram. Default is 0.0. Increase for deeper imaging.                                                                        |
| Maximum valid velocity                            | Limit the maximum WET velocity modeled. Default is 6,000 m/s. Decrease to prevent high-velocity artefacts in tomogram.                                                                   |
| Full smoothing                                    | Default smoothing filter size, applied after each WET iteration                                                                                                    |
| Minimal<br>smoothing                              | Select this for more details, but also more artefacts. May decrease robustness and reliability of WET inversion.                                                                         |

| WET to                                                     | mography options in Settings submenu                                                                                                    |
|------------------------------------------------------------|----------------------------------------------------------------------------------------------------|
| Scale<br>wavepath<br>width                                 | <ul> <li>&gt; scale WET wavepath width with picked time, for each trace</li> <li>&gt; better weathering resolution, more smoothing at depth</li> <li>&gt; disable for wide shot spacing &amp; short profiles (72 or less receivers) to avoid artefacts</li> <li>&gt; also disable if noisy trace data and uncertain or bad picks</li> </ul> |
| Scale WET<br>filter height                                 | <ul> <li>&gt; scale height of smoothing filter with depth of grid row, below topography</li> <li>&gt; may decrease weathering velocity and pull up basement</li> <li>&gt; disable for short profiles, wide shot spacing and steep topography, and if uncertain picks</li> </ul>                                                             |
| Interpolate<br>missing<br>coverage after<br>last iteration | <ul> <li>&gt; interpolate missing coverage at tomogram bottom, after last iteration</li> <li>&gt; will always interpolate for earlier iterations</li> <li>&gt; use if receiver spreads don't overlap enough</li> </ul>                                                                                                    |
| Disable<br>wavepath<br>scaling for<br>short profiles       | <ul> <li>&gt; automatically disable wavepath width scaling and scaling of<br/>smoothing filter height, for short profiles with 72 or less receivers</li> <li>&gt; this option is enabled per default, to avoid over-interpretation of<br/>small data sets, in case of bad picks</li> </ul>                                                  |

# Smooth inversion options in Settings submenu to vary the 1D-gradient initial model

| Lower velocity                                              | <ul> <li>&gt;set gradient-layer bottom velocity to</li></ul>                                                                                                    |
|-------------------------------------------------------------|----------------------------------------------------------------------------------------------------|
| of 1D-gradient                                              | (top velocity + bottom velocity) / 2 <li>&gt;enable to lower the velocity of the overburden layers, and pull up</li>                                                                                                    |
| layers                                                      | the imaged basement <li>&gt;disabled per default</li>                                                                                                    |
| Interpolate<br>velocity for<br>1D-gradient<br>initial model | <ul> <li>&gt; linearly interpolate averaged velocity vs. depth profile, to determine 1D-gradient initial model</li> <li>&gt; disable to model constant-velocity initial layers with the layer-top velocity assumed for the whole layer except the bottom-most 0.1m</li> <li>&gt; disable for sharper velocity increase at bottom of overburden. This may pull up basement as imaged with WET.</li> <li>&gt; enabled per default, since WET tomography works most reliably with smooth minimum-structure initial model, in both horizontal and vertical direction</li> </ul> |

| Delta-t-V Op<br>the                                          | otions in Settings submenu to vary<br>1D-gradient initial model                                                                                                    |
|--------------------------------------------------------------|----------------------------------------------------------------------------------------------------|
| Enforce Monotonically<br>increasing layer<br>bottom velocity | >disable to enhance low velocity anomaly imaging capability >disabled per default                                                                                                    |
| Suppress velocity<br>artefacts                               | <ul> <li>&gt; disabled per default</li> <li>&gt; enforce continuous velocity vs. depth function</li> <li>&gt; use for medium to high coverage profiles only, to filter out bad picks and reflection events</li> <li>&gt; disabled per default use for high-coverage profiles only.</li> </ul> |
| Process every CMP<br>offset                                  | <ul> <li>&gt;do Delta-t-V inversion at every offset recorded</li> <li>&gt;get better vertical resolution, possibly more artefacts</li> <li>&gt;disabled per default</li> </ul>                                                                                                    |
| Smooth CMP<br>traveltime curves                              | <ul> <li>&gt;use for high-coverage profiles only</li> <li>&gt;disable to get better vertical resolution</li> <li>&gt;disabled per default</li> </ul>                                                                                                    |
| Max. velocity<br>exported                                    | <ul> <li>Interactive Delta-t-V/Export Options setting</li> <li>set to 5,000 m/s per default</li> <li>decrease to e.g. 2,000 or 3,000 m/s and redo Smooth inversion, to vary WET output at bottom of tomogram</li> </ul>                                                                       |

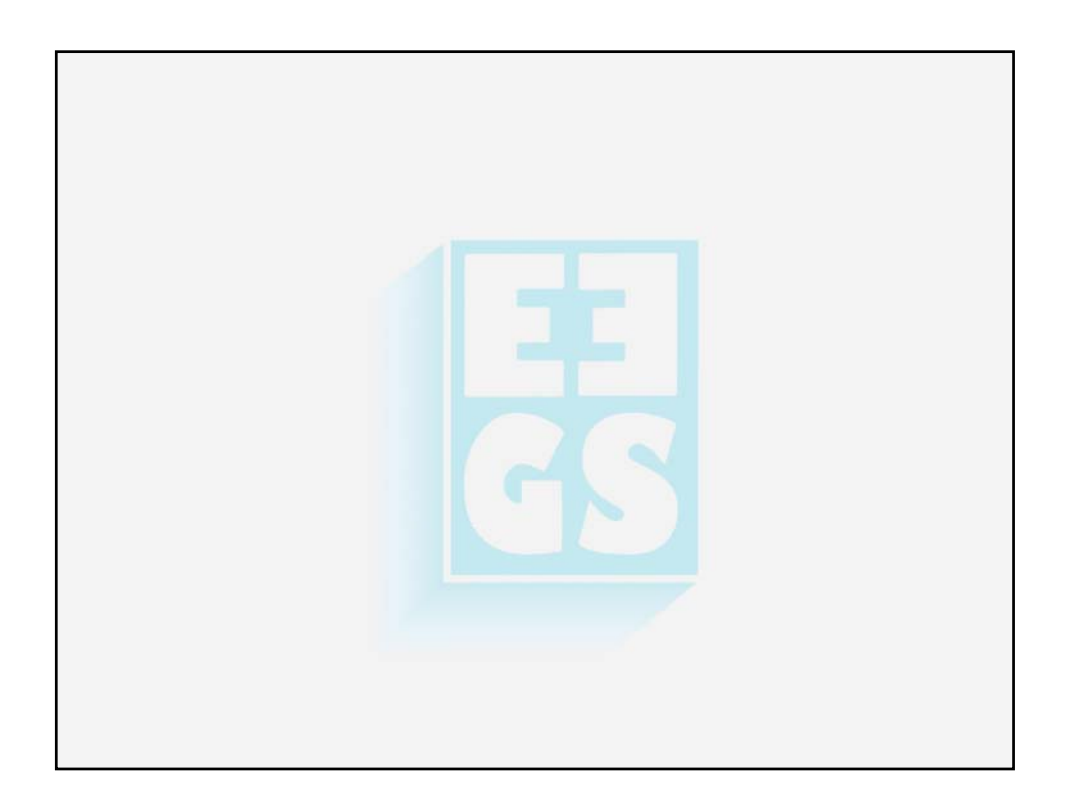

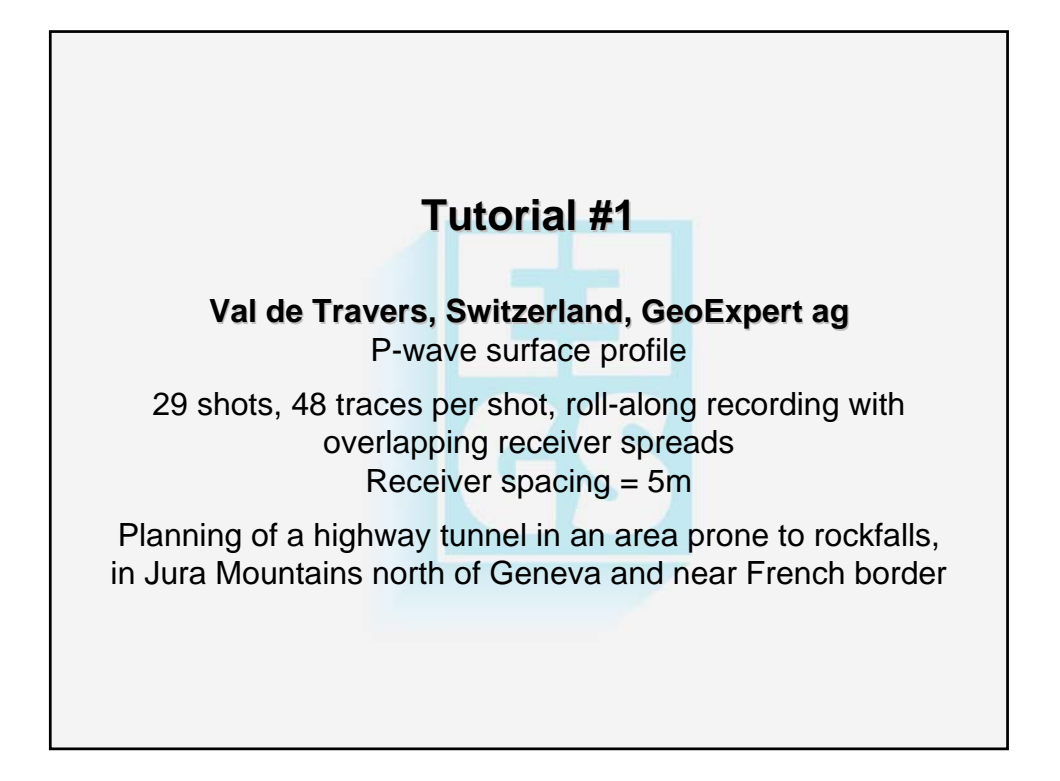

| Odve in                                                                                  | : 🖸 🖾 RAY32                                                                                                   |                        | <b>•</b> • | - 🗈 💣 🎟 🗸 |        |
|------------------------------------------------------------------------------------------|----------------------------------------------------------------------------------------------------|------------------------|------------|-----------|--------|
| My Recent<br>Documents<br>Desktop<br>My Documents<br>My Computer<br>My Network<br>Places | bin<br>dat<br>dat<br>line2dat<br>LINE3P<br>ine14<br>ref<br>revise<br>success<br>success<br>success<br>wibukey |                        |            |           |        |
|                                                                                          | File <u>n</u> ame:                                                                                            | TRA9002                |            | •         | Save   |
|                                                                                          | Save as type:                                                                                                 | enter new subdirectory | ,          | -         | Cancel |

|          | Fill in profile header                                          |
|----------|-----------------------------------------------------------------|
| Edi      | Time of Acquisition                                             |
|          | Line ID TRA9002 Date                                            |
|          | Line type Refraction spread/line Time                           |
|          | Job ID Tutorial                                                 |
|          | Instrument Bison-2 9000 Date Date                               |
| 1        | Client Time                                                     |
|          | Company , , , , , , , , , , , , , , , , , , ,                   |
|          | Observer Onits Interes                                          |
|          | Note                                                            |
|          |                                                                 |
| 1        | Station spacing [m] 5.0000 Left handed coordinates              |
|          | Min. horizontal separation [%] 25                               |
|          | Prome start onset [m] 0.0000                                    |
|          | Select borehole lines for WET tomography Borehole 1 line Select |
|          | Borehole 2 line Select                                          |
|          | ,                                                               |
| 1 Color  | t Haadarl Drofila I lag function key E1 for holp on fields      |
|          | in a ID to TDA0002 and Job ID to Tutorial                       |
| 2 Set Li | ine ID to TRASUUZ and JOD ID to Tutorial                        |
|          | Istrument to bison-2 9000 and Station spacing to 5th            |
| 4 HITEN  | NIER, and confirm the prompt                                    |
|          |                                                                 |

|                                                                    | Seismic d                                                                                                    | lata import                |  |  |  |
|--------------------------------------------------------------------|----------------------------------------------------------------------------------------------------|----------------------------|--|--|--|
|                                                                    | Import shots                                                                                                    |                            |  |  |  |
|                                                                    | Import data type                                                                                                    | Bison-2 9000 Series        |  |  |  |
|                                                                    | Input directory Select                                                                                                    | C:IRAY32!tutoriall         |  |  |  |
|                                                                    | Take shot record number from                                                                                                | DOS file name              |  |  |  |
|                                                                    | Overwrite existing shot data                                                                                                | Batch import               |  |  |  |
|                                                                    | C Overwrite all 🔅 Prompt o                                                                                                  | overwriting   Limit offset |  |  |  |
|                                                                    | Maximum offset imported [statio                                                                                             | on nos.] 1000.00           |  |  |  |
|                                                                    | Default shot hole depth [m] Default spread type                                                                             |                            |  |  |  |
|                                                                    | 0.00 10: 360 channels                                                                                                    |                            |  |  |  |
|                                                                    | Target Sample Format 16-bit fixed point                                                                                     |                            |  |  |  |
|                                                                    | ☐ Turn around spread by 180 degrees during import                                                                           |                            |  |  |  |
|                                                                    | Correct picks for delay time (use e.g. for .PIK files)                                                                      |                            |  |  |  |
|                                                                    | Import shots                                                                                                    | <u>Cancel import</u>       |  |  |  |
|                                                                    |                                                                                                    |                            |  |  |  |
| 1 Download and up in http://routract.com/tutorials/TP 00002 ZIP to |                                                                                                    |                            |  |  |  |
| directory C·\RAY32\TI ITORIAL                                      |                                                                                                    |                            |  |  |  |
| 2 Select FilelImno                                                 | 2 Select Filellmoort Data for Import shots dialog see above                                                                 |                            |  |  |  |
| 3 Set Import data                                                  | 3 Set Import data type to Bison-2 9000 Series                                                                               |                            |  |  |  |
| 4 Click Select but                                                 | 5 Set Import data type to DISUN-2 9000 Series<br>4 Click Salact button select file TRAV/0201 in directory C:\RAV22\TUTOPIAL |                            |  |  |  |
| 5 Click on Open                                                    | Import shots, and co                                                                                                    | onfirm the prompt          |  |  |  |
|                                                                    |                                                                                                    |                            |  |  |  |

| Import shot(s) from C:\RAY32\1                          | UTORIAL \TRAV0201                                 |                         |
|---------------------------------------------------------|---------------------------------------------------|-------------------------|
| Shot Number                                             | 201                                               | Read                    |
| Layout start [station no.]                              |                                                   | S <u>k</u> ip           |
| Shot pos. [station no.]                                 | 0.50                                              | End                     |
| Shot inline offset [m]                                  | 0.00                                              |                         |
| Shot lateral offset [m]                                 | 0.00                                              |                         |
| Shot depth [m]                                          | 0.00                                              |                         |
| Delay time [msec]                                       | 0.00000000                                        |                         |
| Sample interval [msec]                                  | 1.000000000                                       |                         |
| Sample count                                            | 500                                               |                         |
| Spread type 10:3                                        | 60 channels 💌                                     |                         |
| Active traces (from start)                              | 48                                                |                         |
| <i>Read</i> for all shots<br>ange <i>Layout start</i> a | shown in <i>Impor</i><br>and <i>Shot po</i> s., t | rt Shot dia<br>hese are |

| Edit coordinate file import parameters and import coordinates         Select coordinate file to be imported         Select       CIRAY32ITUTORIALITRA9002.COR         Adjustment of station coordinates         © Do not adjust. Always give error message.         Adjust X coordinate to fit Y coordinate and elevation         Adjust Y coordinate to fit X coordinate and elevation         Tolerance for variation in station spacing         Maximum tolerance :       25 percent         Import file       Beset parameters       Cancel import         1       Select File/Update header data/Update Station Coordinates         2       Click on Select and C:\RAY32\TUTORIAL\TRA9002.COR |   | Update geometry and first breaks                                                                                                    |  |  |  |
|----------------------------------------------------------------------------------------------------|---|----------------------------------------------------------------------------------------------------|--|--|--|
| Select coordinate file to be imported         Select       CIRAY32ITUTORIALITRA9002.COR         Adjustment of station coordinates       • Do not adjust. Always give error message.         • Adjust X coordinate to fit Y coordinate and elevation       • Adjust Y coordinate to fit X coordinate and elevation         • Adjust Y coordinate to fit X coordinate and elevation       • Tolerance for variation in station spacing         Maximum tolerance :       25 percent         Import file       Beset parameters       Cancel import         1       Select File/Update header data/Update Station Coordinates         2       Click on Select and C:\RAY32\TUTORIAL\TRA9002.COR       |   | Edit coordinate file import parameters and import coordinates                                                                            |  |  |  |
| Adjustment of station coordinates<br>© Do not adjust. Always give error message.<br>© Adjust X coordinate to fit Y coordinate and elevation<br>© Adjust Y coordinate to fit X coordinate and elevation<br>Tolerance for variation in station spacing<br>Maximum tolerance : 25 percent<br>Import file Reset parameters Cancel import<br>1 Select File/Update header data/Update Station Coordinates<br>2 Click on Select and C:\RAY32\TUTORIAL\TRA9002.COR                                                                                                    |   | Select coordinate file to be imported Select C:IRAY32!TUTORIAL!TRA9002.COR                                                               |  |  |  |
| <ul> <li>Adjust X coordinate to fit Y coordinate and elevation</li> <li>Adjust Y coordinate to fit X coordinate and elevation</li> <li>Tolerance for variation in station spacing<br/>Maximum tolerance : 25 percent</li> <li>Import file Reset parameters Cancel import</li> <li>Select File/Update header data/Update Station Coordinates</li> <li>Click on Select and C:\RAY32\TUTORIAL\TRA9002.COR</li> </ul>                                                                                                    |   | Adjustment of station coordinates     On ot adjust. Always give error message.                                                           |  |  |  |
| Tolerance for variation in station spacing         Maximum tolerance :       25 percent         Import file       Beset parameters       Cancel import         Select File/Update header data/Update Station       Coordinates         Click on Select and C:\RAY32\TUTORIAL\TRA9002.COR                                                                                                    |   | <ul> <li>Adjust X coordinate to fit Y coordinate and elevation</li> <li>Adjust Y coordinate to fit X coordinate and elevation</li> </ul> |  |  |  |
| Import file       Reset parameters       Cancel import         1       Select File/Update header data/Update Station Coordinates         2       Click on Select and C:\RAY32\TUTORIAL\TRA9002.COR                                                                                                    |   | Tolerance for variation in station spacing       Maximum tolerance :       25       percent                                              |  |  |  |
| <ol> <li>Select File/Update header data/Update Station Coordinates</li> <li>Click on Select and C:\RAY32\TUTORIAL\TRA9002.COR</li> </ol>                                                                                                    |   | Import file Reset parameters Cancel import                                                                                               |  |  |  |
| 2 Click on Select and C:\RAY32\TUTORIAL\TRA9002.COR                                                                                                    | 1 | Select File Update header data Update Station Coordinates                                                                                |  |  |  |
|                                                                                                    | 2 | Click on Select and C:\RAY32\TUTORIAL\TRA9002.COR                                                                                        |  |  |  |
| 3 Click on Open, Import File and confirm the prompt                                                                                                    | 3 | Click on Open, Import File and confirm the prompt                                                                                        |  |  |  |
| 4 Select File/Update header data/Update First Breaks and<br>C:\RAY32\TUTORIAL\TRA9002.LST and click Open                                                                                                    | 4 | Select File/Update header data/Update First Breaks and C:\RAY32\TUTORIAL\TRA9002.LST and click Open                                      |  |  |  |

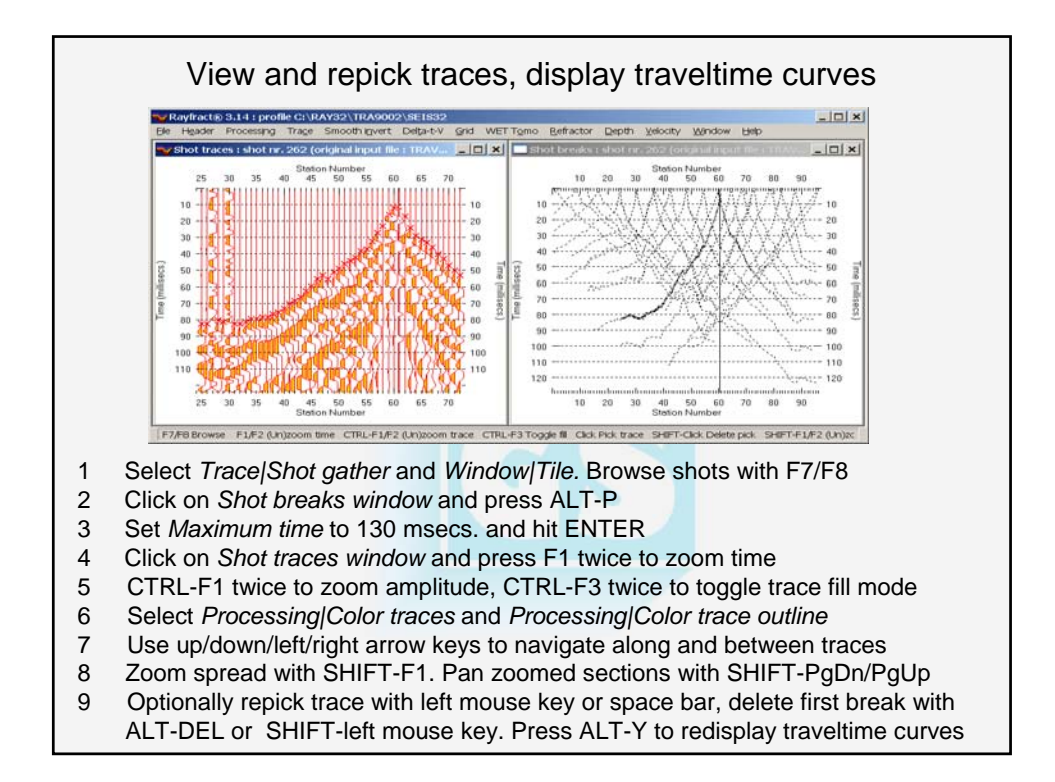

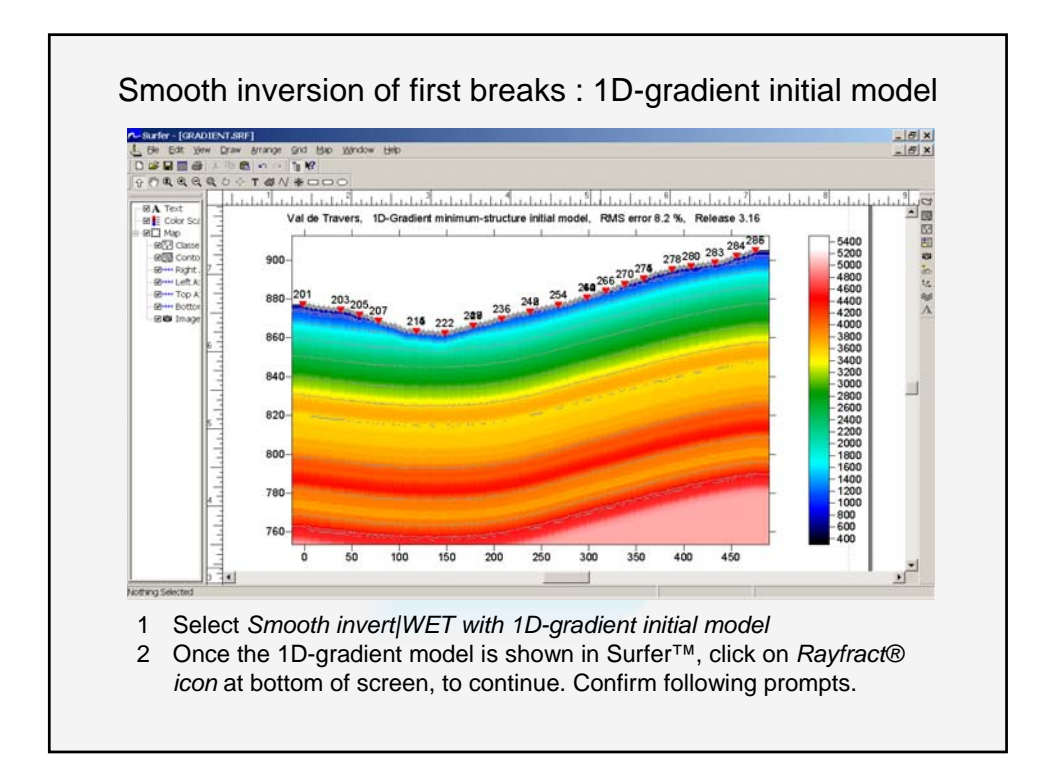

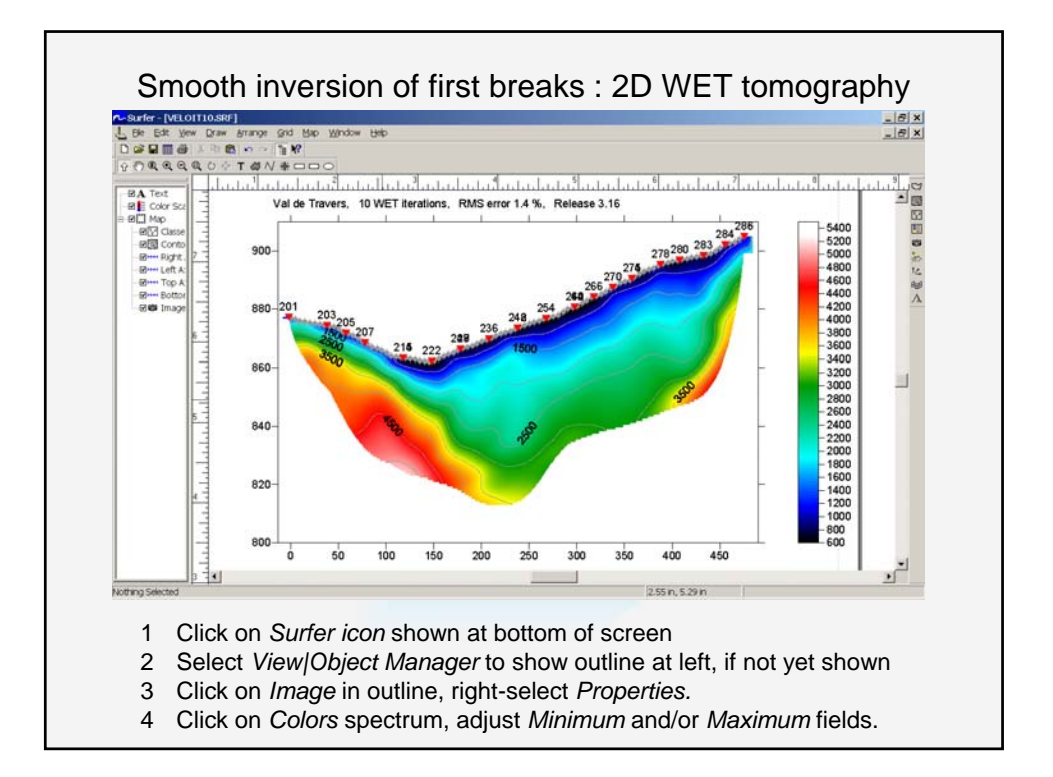

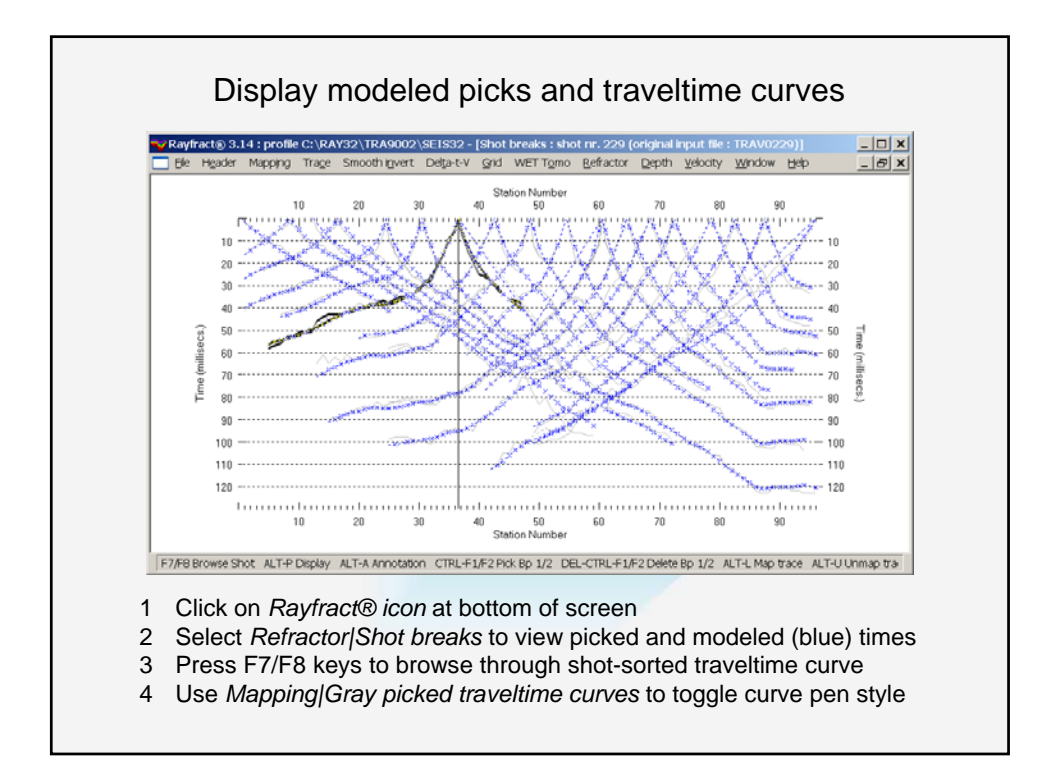

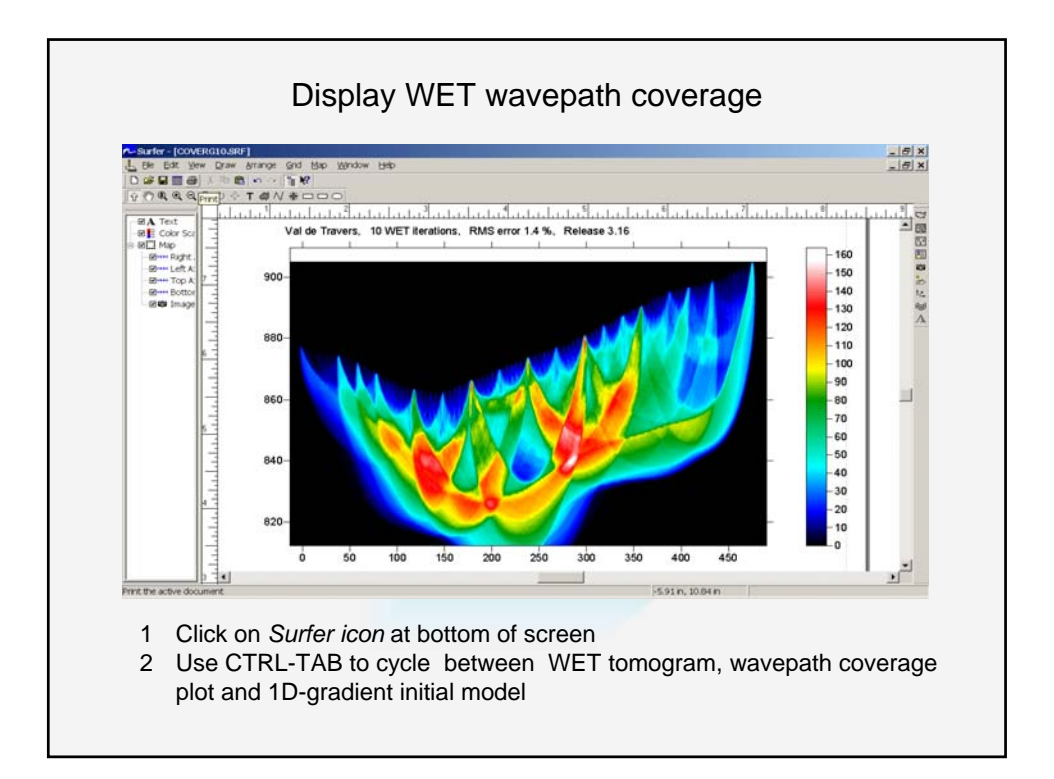

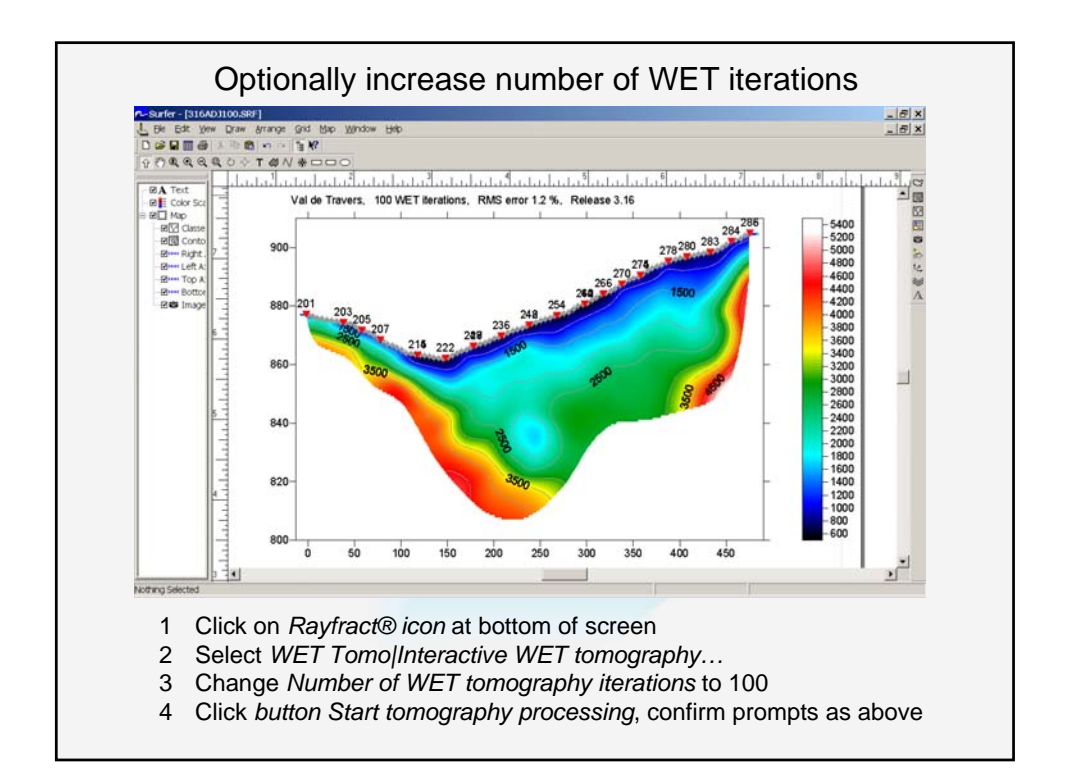

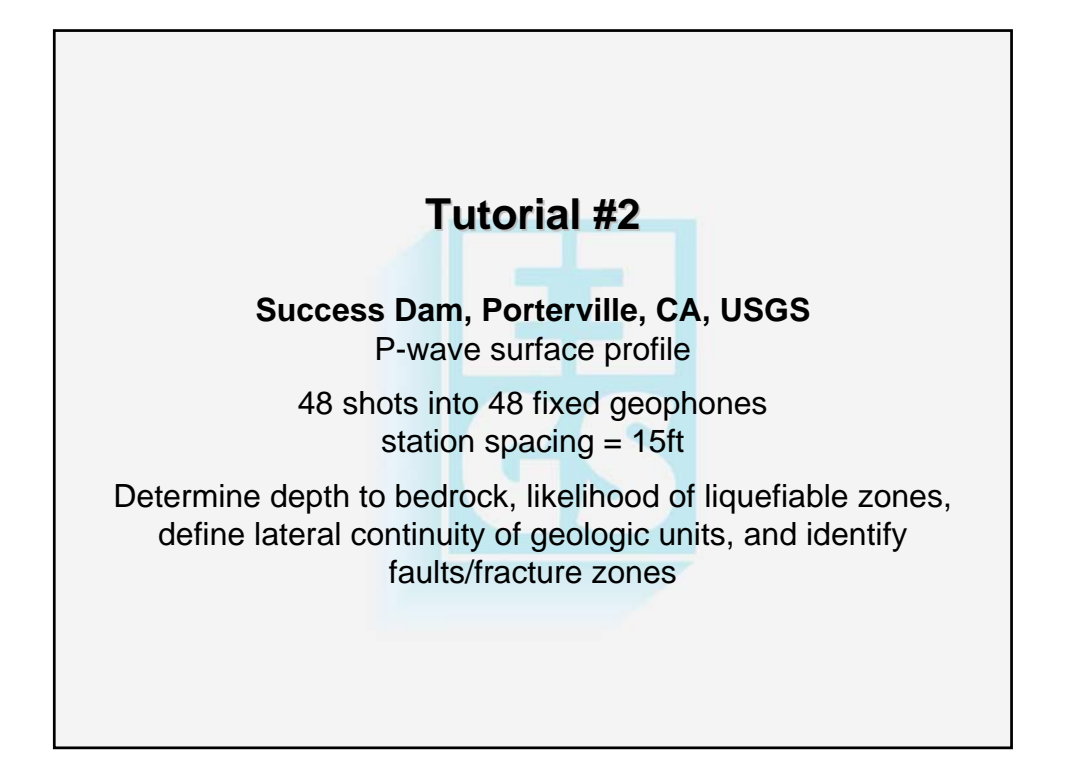

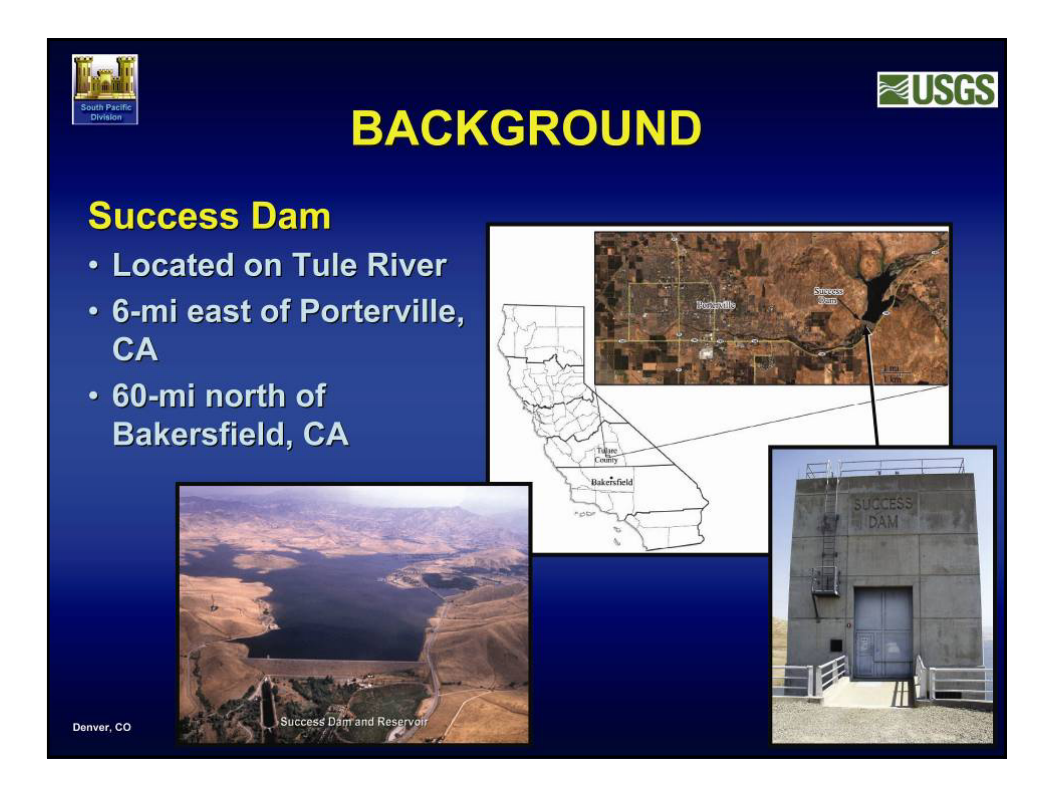

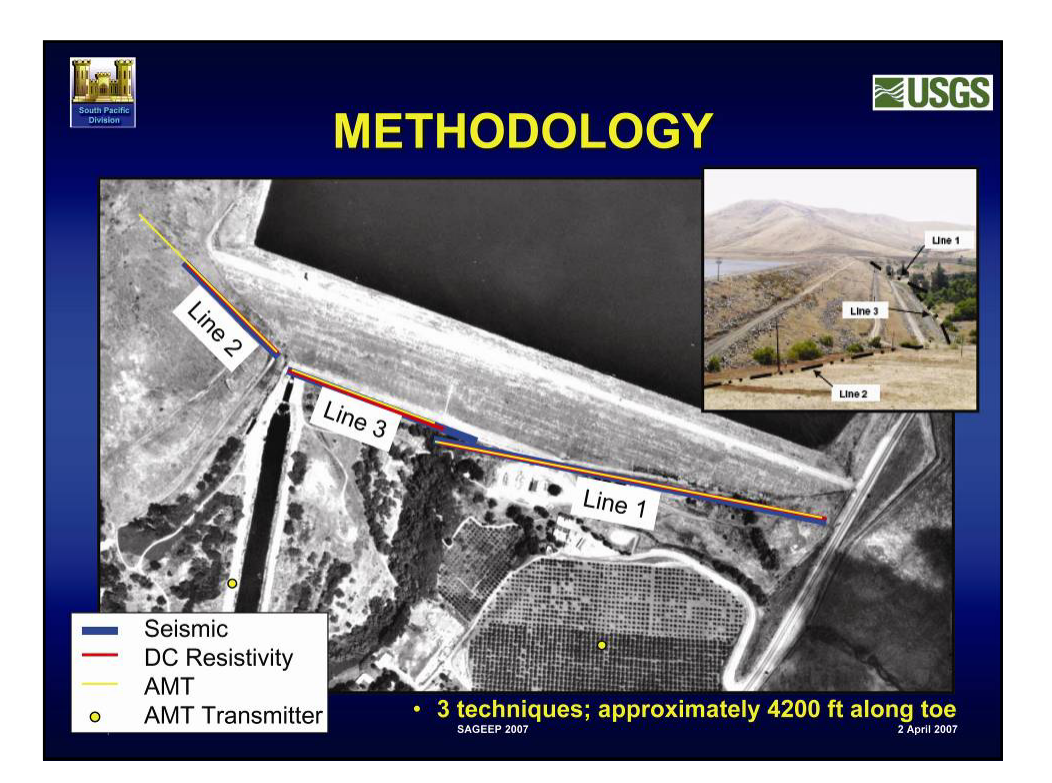

| create New Profil                                                | e Folder - accept                                                                                                    | proposed or enter own fo | lder     |       | <u> Y X</u> |
|------------------------------------------------------------------|----------------------------------------------------------------------------------------------------|--------------------------|----------|-------|-------------|
| Save in:                                                         | RAY32                                                                                                    |                          | <b>_</b> | - • • |             |
| My Recent<br>Documents<br>Desktop<br>My Documents<br>My Computer | DIN<br>dat<br>dat<br>help<br>line2dat<br>line14<br>pamfig4<br>ref<br>ref<br>success<br>Surfer6<br>but/rial<br>wibukey |                          |          |       |             |
| Places                                                           | File <u>n</u> ame:                                                                                                    | LINE3P                   |          | •     | Save        |
|                                                                  | Save as type:                                                                                                    | enter new subdirectory   |          | •     | Cancel      |

|                                     | Fill in profile header                                                                                                    |
|-------------------------------------|----------------------------------------------------------------------------------------------------|
|                                     | Edit Profile         Line 1D       LINE3P         Line type       Refraction spread/line         Job ID       Sucess Dam tutorial         Instrument       unknown         Cilent       Ime         Company       Date         Observer       Units         Note       Sort         Station spacing [m]       50000         Station spacing [m]       Const         Station spacing [m]       Const         Select borehole lines for WET tomography       Left handed coordinates         Borehole 2 line       Select         Borehole 2 line       Select |
| 1 Sele<br>2 Set<br>3 Set<br>4 Hit E | ct <i>Header</i>   <i>Profile</i> Use <i>function key F1</i> for help on fields.<br>Line ID to LINE3P and Job ID to Success Dam Tutorial<br>Instrument to unknown and Station spacing to 5m<br>ENTER, and confirm the prompt                                                                                                    |

| Seismic data import                                                  |                                                        |                       |  |  |  |
|----------------------------------------------------------------------|--------------------------------------------------------|-----------------------|--|--|--|
|                                                                      | Import shots                                           |                       |  |  |  |
|                                                                      | Import data type                                       | SEG-2                 |  |  |  |
|                                                                      | Input directory Select                                 | C:IRAY32IsuccessI     |  |  |  |
|                                                                      | Take shot record number from                           | DOS file name         |  |  |  |
|                                                                      | Overwrite existing shot data                           | Batch import          |  |  |  |
|                                                                      | C Overwrite all  ● Prompt overwriting  □ Limit offset  |                       |  |  |  |
|                                                                      | Maximum offset imported [station nos.] 1000.00         |                       |  |  |  |
|                                                                      | Default shot hole depth [m] Default spread type        |                       |  |  |  |
|                                                                      | 0.00 10: 360 channels                                  |                       |  |  |  |
|                                                                      | Target Sample Format   16-bit fixed point              |                       |  |  |  |
|                                                                      | ☐ Turn around spread by 180 degrees during import      |                       |  |  |  |
|                                                                      | Correct picks for delay time (use e.g. for .PIK files) |                       |  |  |  |
|                                                                      | Import shots                                           | <u>C</u> ancel import |  |  |  |
|                                                                      |                                                        |                       |  |  |  |
| 1 Unzip http://rayfract.com/tutorials/LINE3P.ZIP to C:\RAY32\SUCCESS |                                                        |                       |  |  |  |
| 2 Select File/Import Data for Import shots dialog, see above         |                                                        |                       |  |  |  |
| 3 Set Import data type to SEG-2                                      |                                                        |                       |  |  |  |
| 4 Click Select button, set Files of type to ABEM files (*.SG2)       |                                                        |                       |  |  |  |
| 5 Select file L                                                      | 5 Select file USGS01.SG2 in directory C:\RAY32\SUCCESS |                       |  |  |  |
| 6 Click on Open. Import shots, and confirm the prompt                |                                                        |                       |  |  |  |
|                                                                      | ,,, aa.                                                |                       |  |  |  |

| Import each shot                                                    |                                                   |                            |                                   |
|---------------------------------------------------------------------|---------------------------------------------------|----------------------------|-----------------------------------|
| Import shot(s) from C:\RAY32\s                                      | SUCCESS\USGS01.SG2                                |                            |                                   |
| Shot Number                                                         | 1                                                 | Read                       |                                   |
| Layout start [station no.]                                          | 1                                                 | S <u>k</u> ip              |                                   |
| Shot pos. [station no.]                                             | 0.50                                              | <u>E</u> nd                |                                   |
| Shot inline offset [m]                                              | 0.00                                              |                            |                                   |
| Shot lateral offset [m]                                             | 0.00                                              |                            |                                   |
| Shot depth [m]                                                      | 0.00                                              |                            |                                   |
| Delay time [msec]                                                   | 0.00000000                                        |                            |                                   |
| Sample interval [msec]                                              | 0.250000000                                       |                            |                                   |
| Sample count                                                        | 2001                                              |                            |                                   |
| Spread type 10: 3                                                   | 60 channels 💌                                     |                            |                                   |
| Active traces (from start)                                          | 48                                                |                            |                                   |
| Click on <i>Read</i> for all shots Don't change <i>Layout start</i> | shown in <i>Impol</i><br>and <i>Shot po</i> s., t | rt Shot dia<br>these are o | log, see above<br>correct already |

|                                                                                    | Update geometry and first breaks                                                                                                    |
|------------------------------------------------------------------------------------|----------------------------------------------------------------------------------------------------|
| E                                                                                  | dit coordinate file import parameters and import coordinates                                                                                                    |
|                                                                                    | Select coordinate file to be imported         Select       C:IRAY32ISUCCESSICOORDS.COR         Adjustment of station coordinates         Do not adjust. Always give error message.         Adjust X coordinate to fit Y coordinate and elevation         Adjust Y coordinate to fit X coordinate and elevation         Tolerance for variation in station spacing         Maximum tolerance :       25 percent |
|                                                                                    | Import file Reset parameters Cancel import                                                                                                    |
| 1 Select<br>2 Click of<br>3 Click of<br>4 Select<br>5 Select<br>6 Select<br>C:\RAY | File Update header data Update Station Coordinates<br>n Select and C:\RAY32\SUCCESS\COORDS.COR<br>n Open, Import File and confirm the prompt<br>File Update header data Update Shotpoint coordinates<br>C:\RAY32\SUCCESS\SHOTPTS.SHO, click Open, confirm prompt<br>File Update header data Update First Breaks and<br>/32\SUCCESS\BREAKS.LST and click Open                                                   |

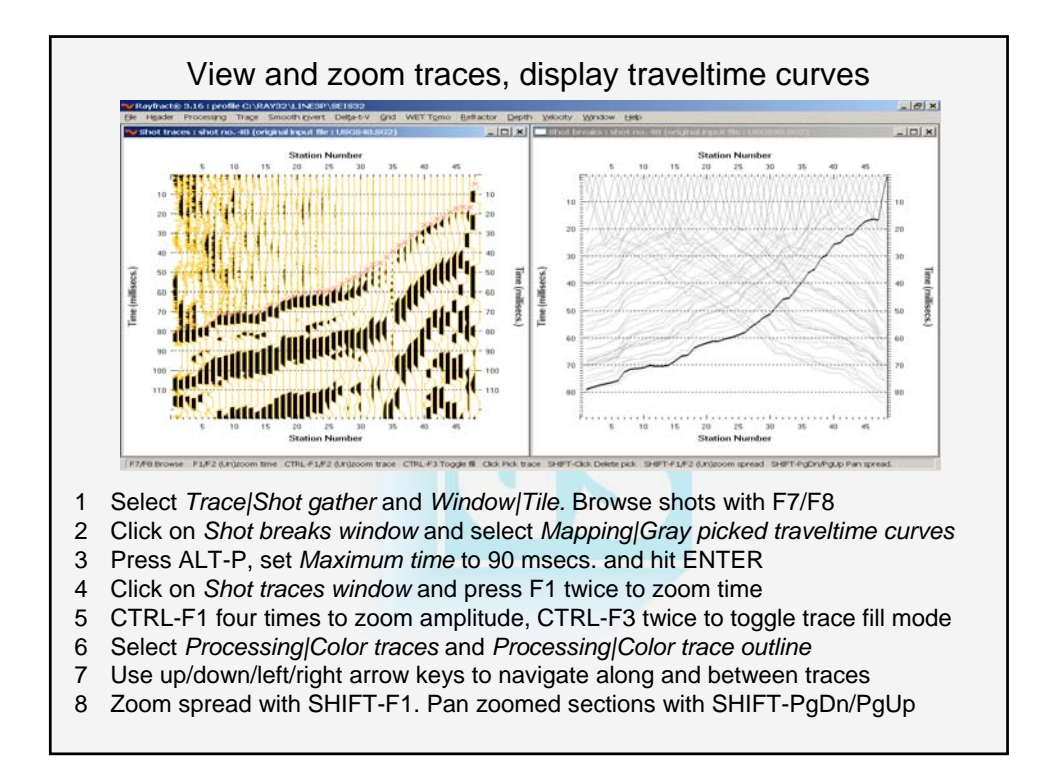

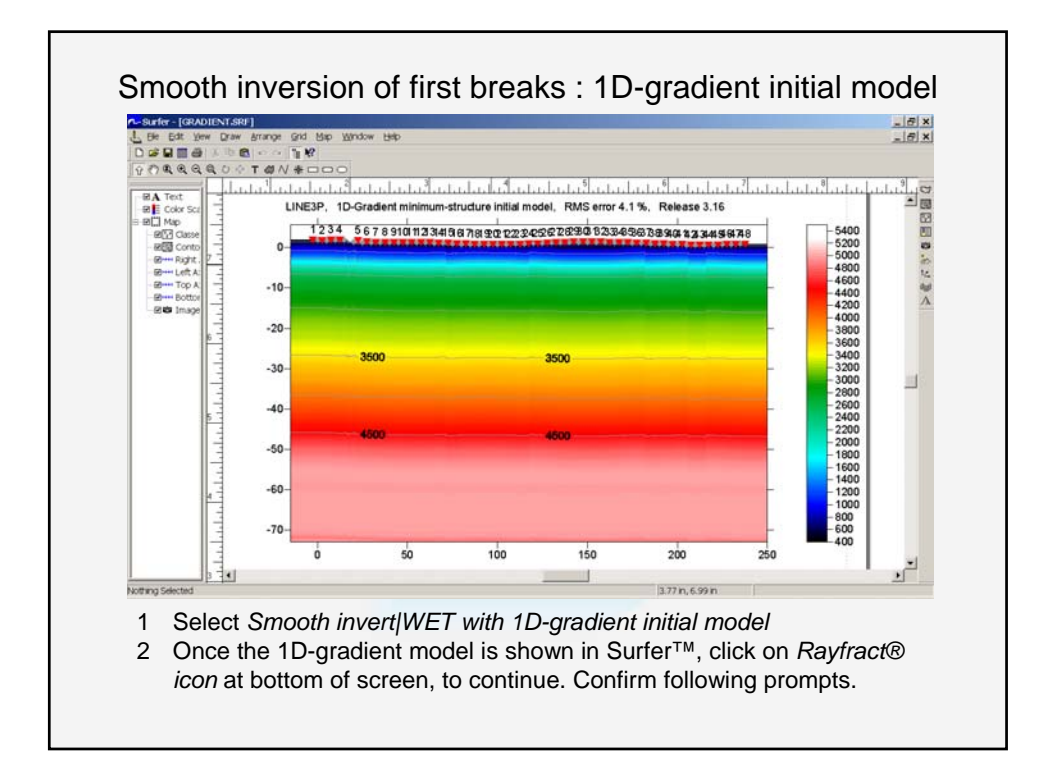
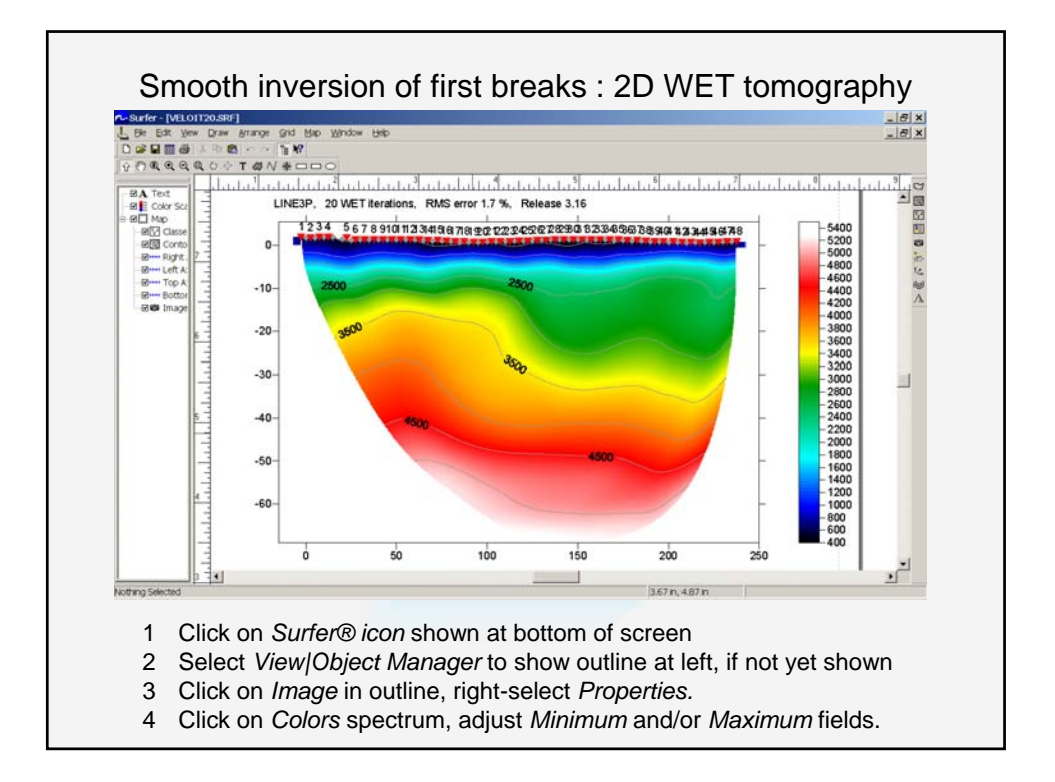

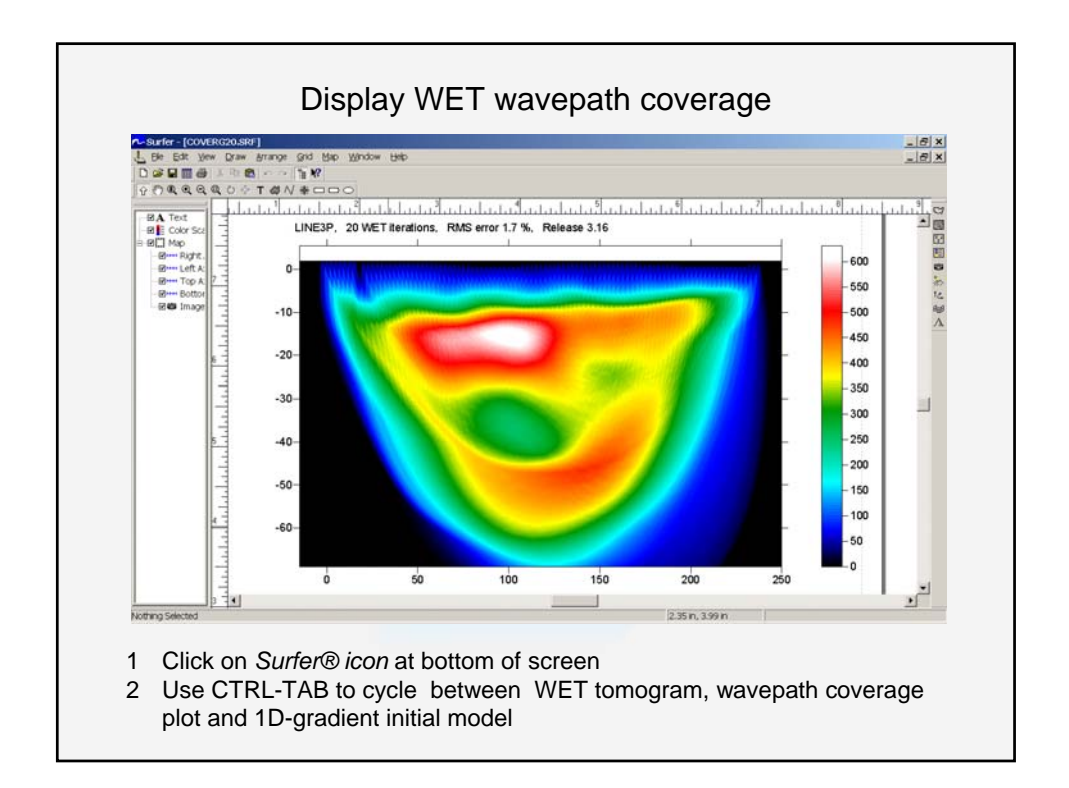

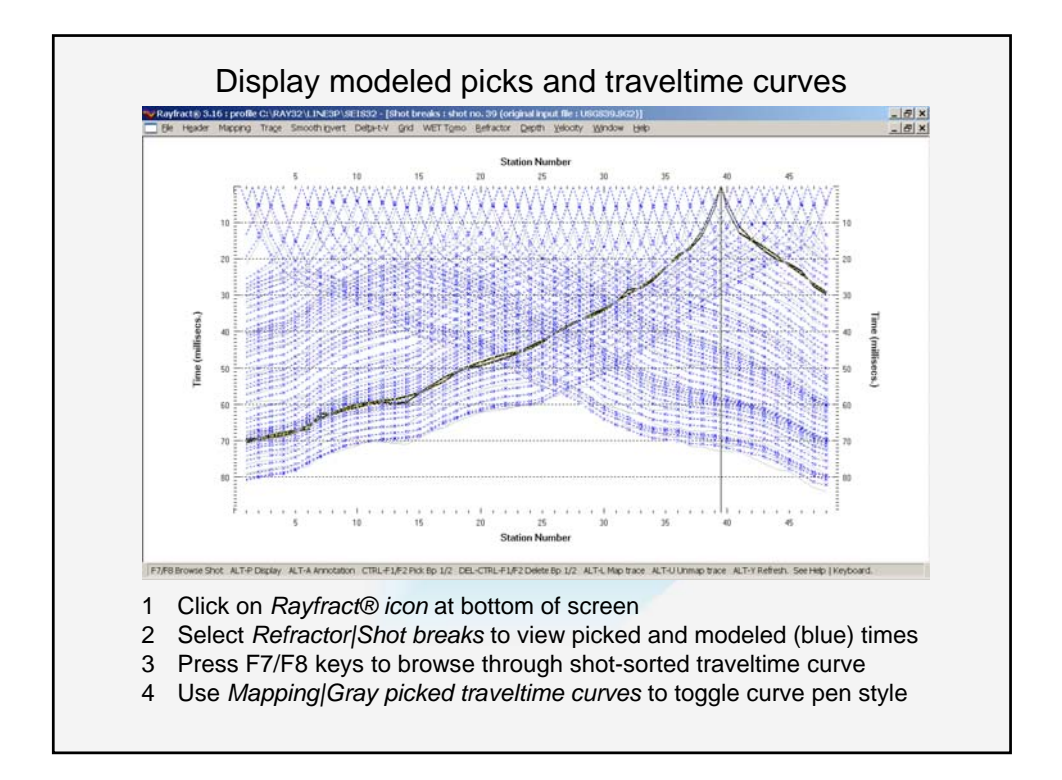

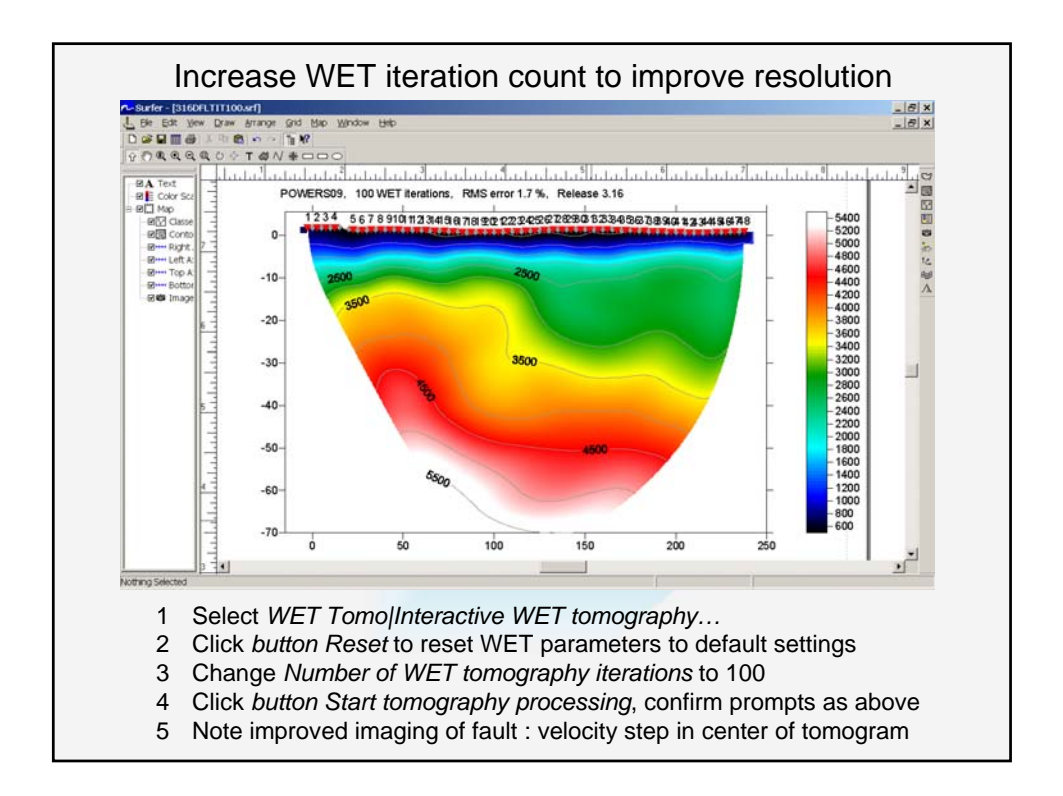

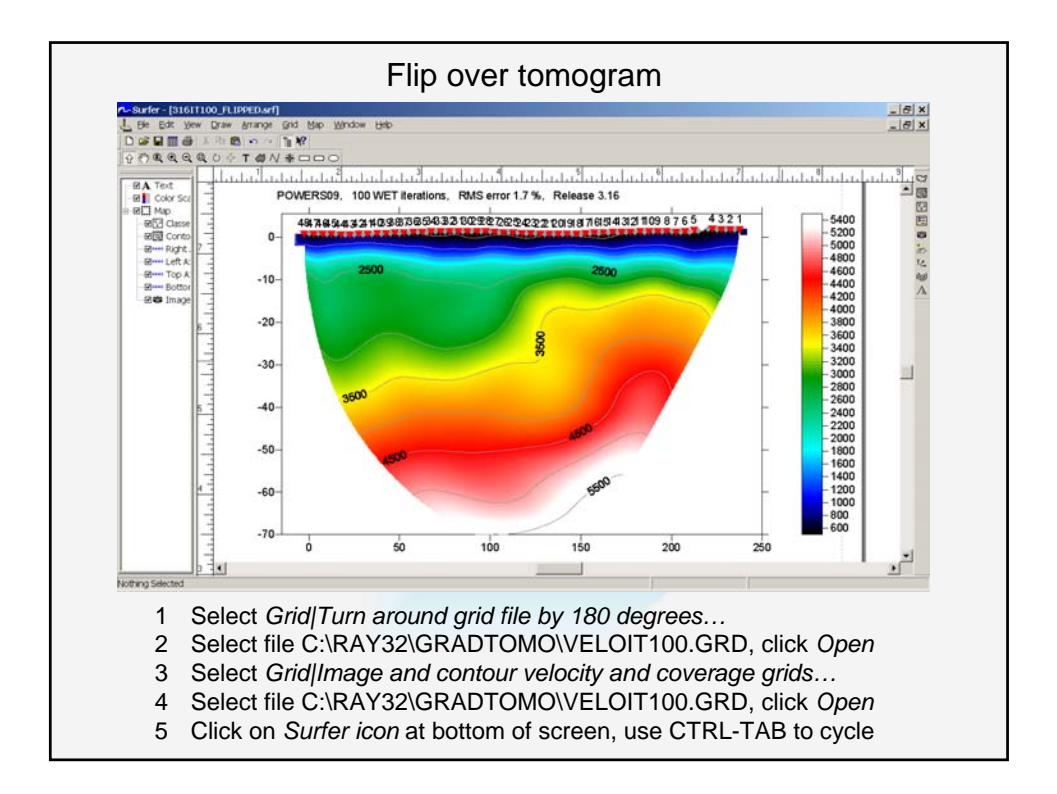

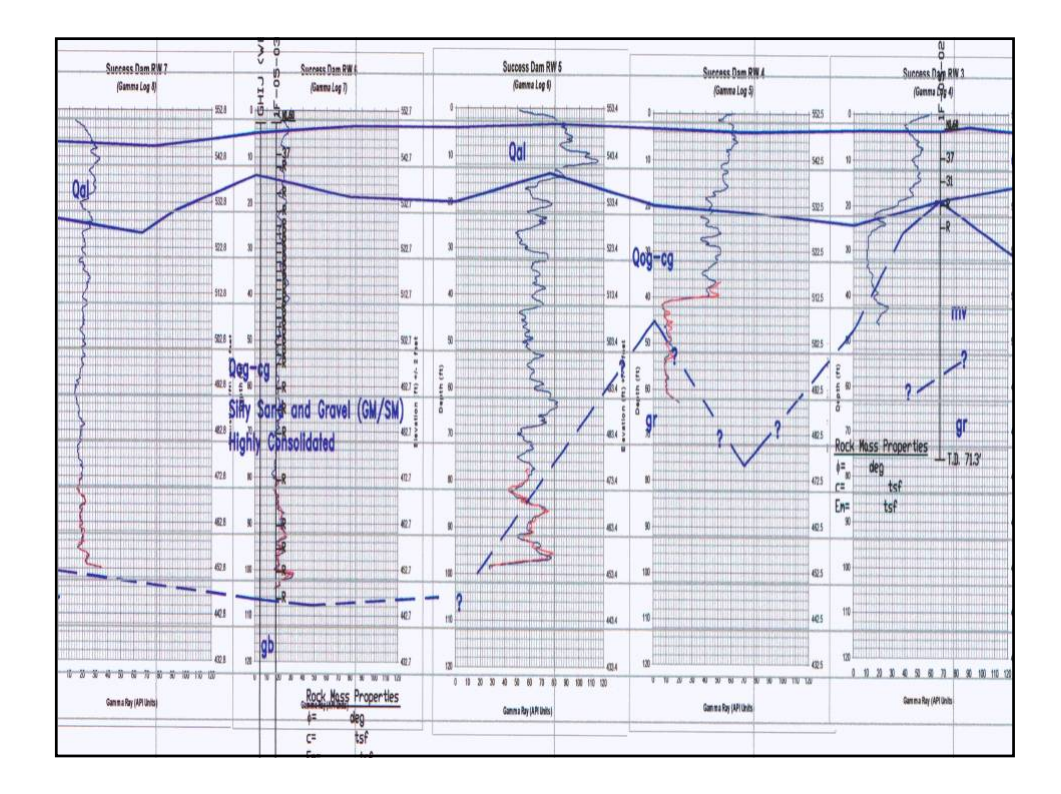

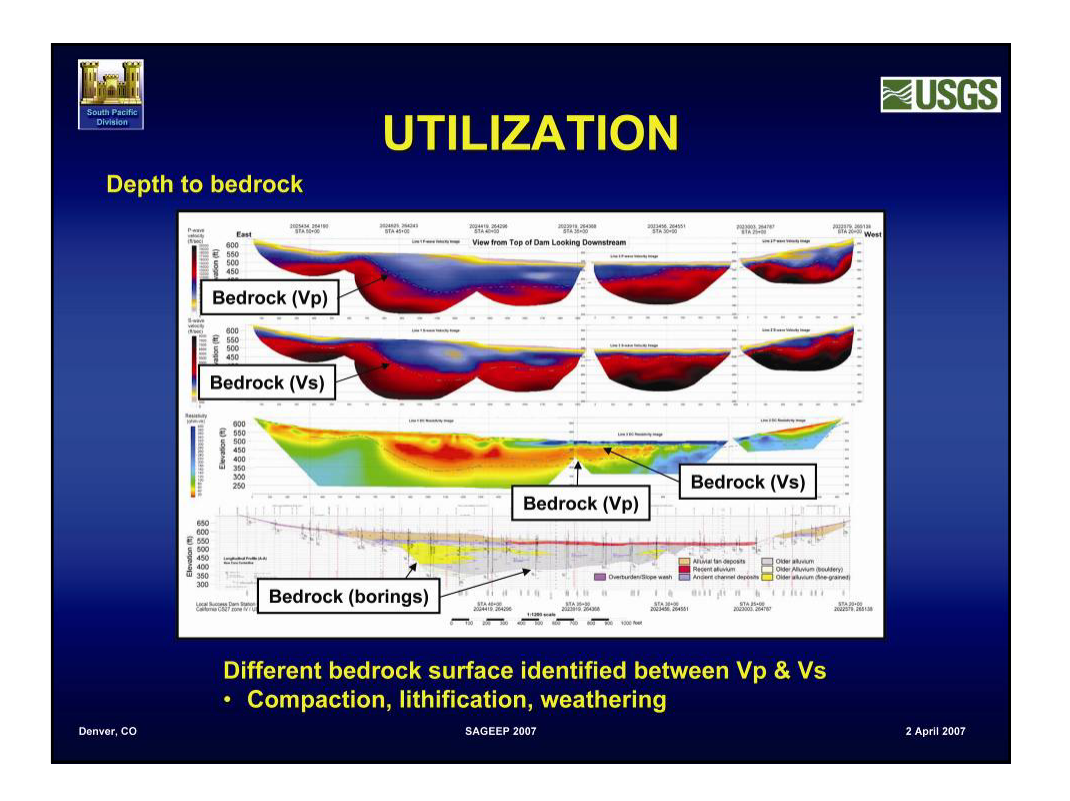

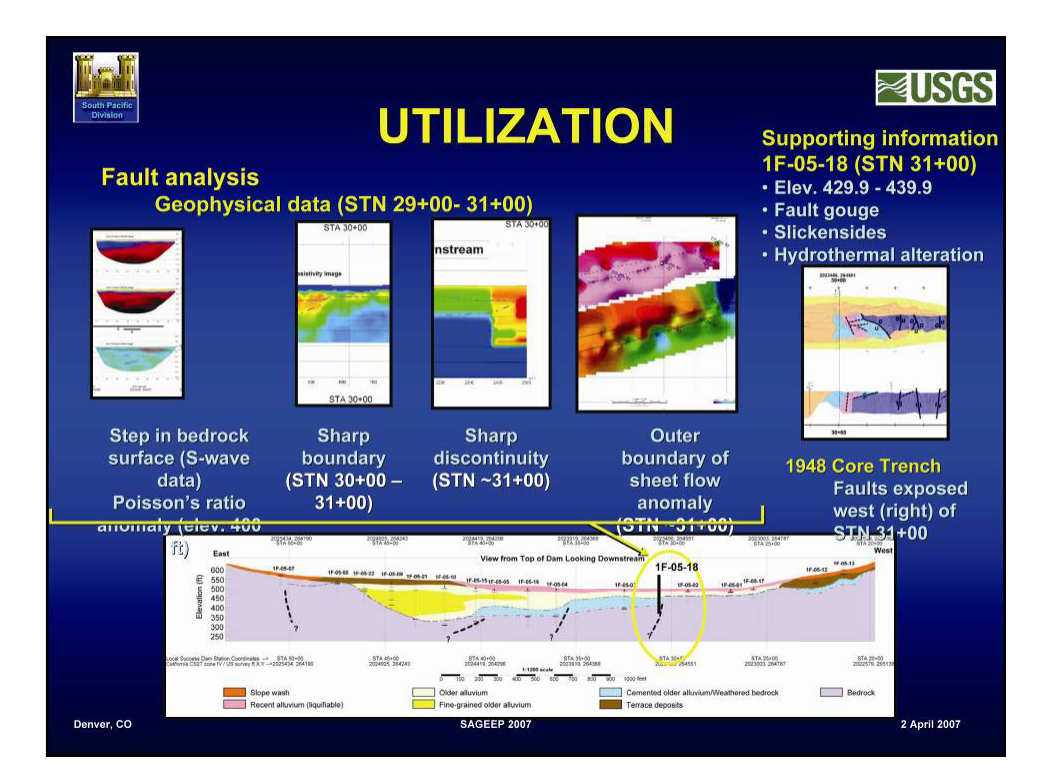

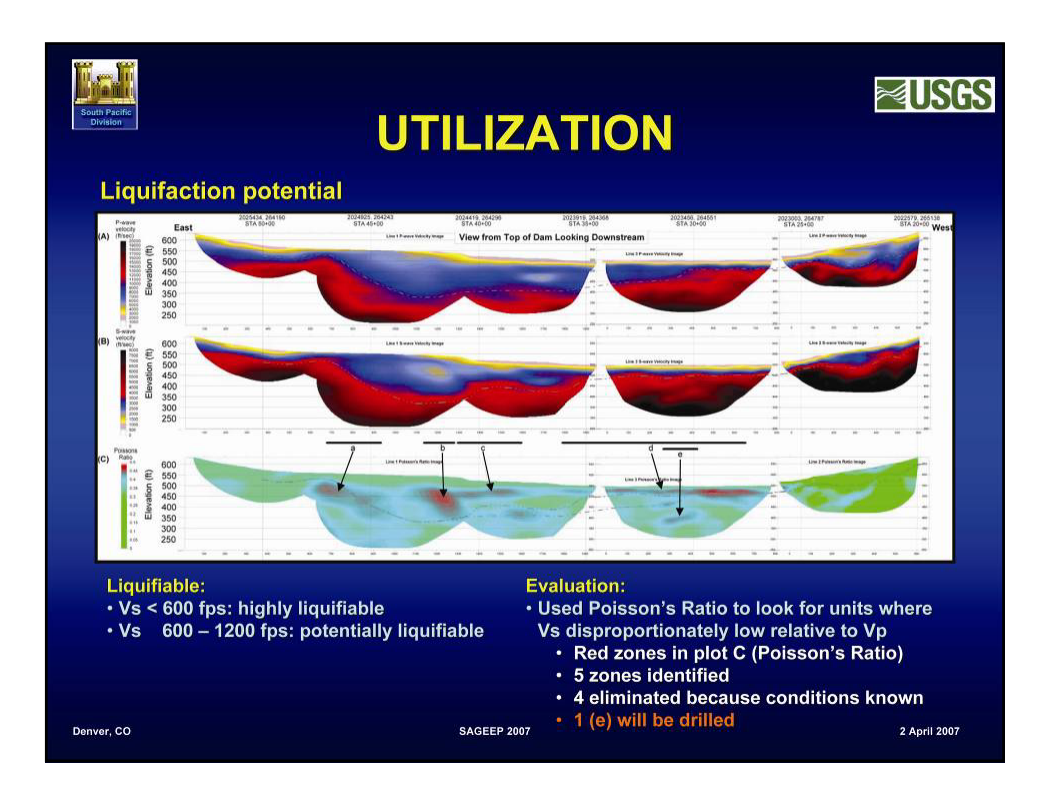

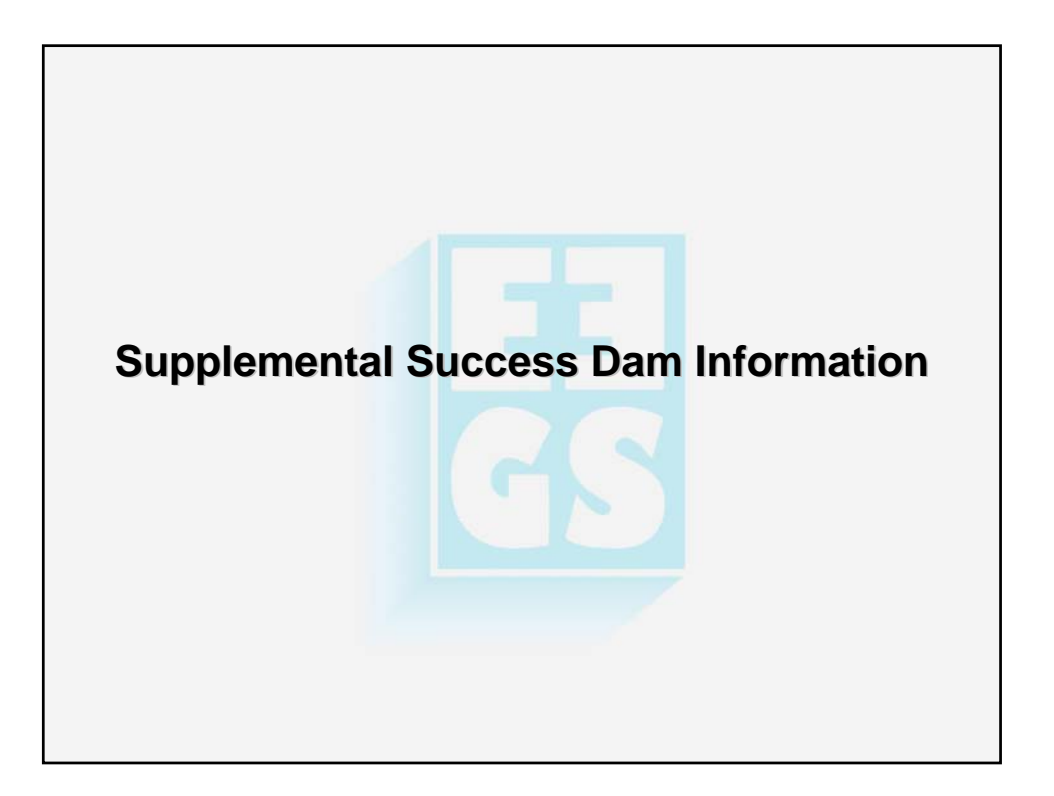

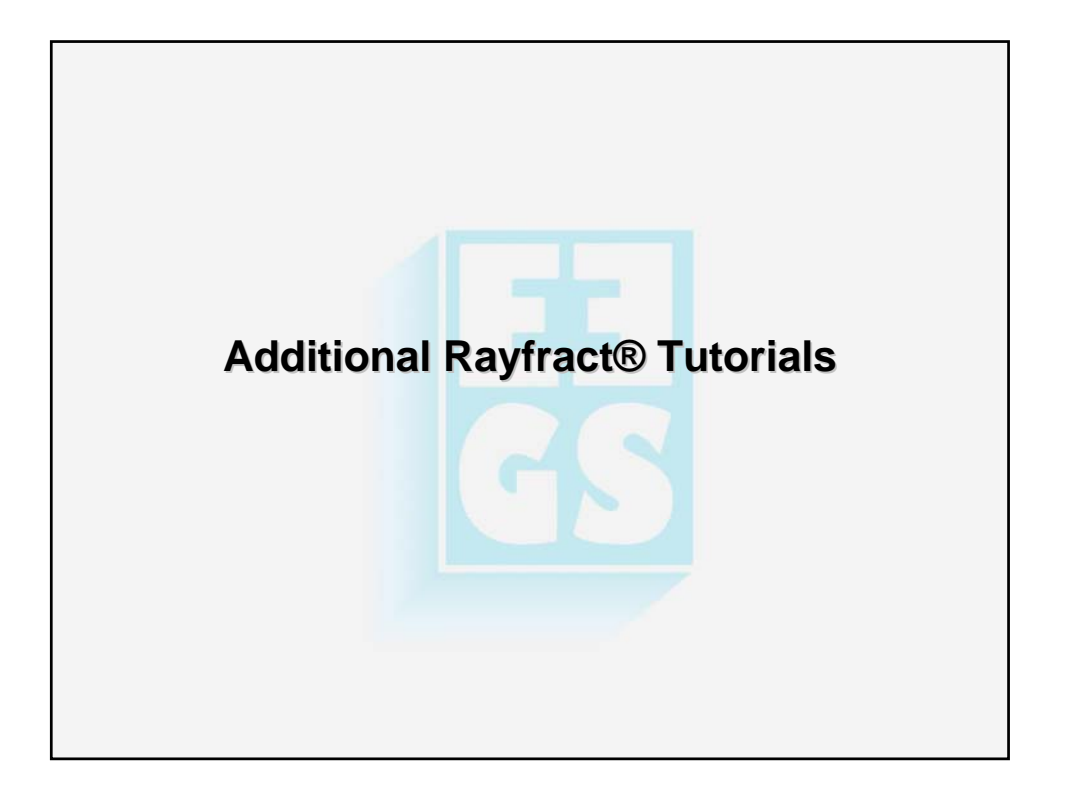

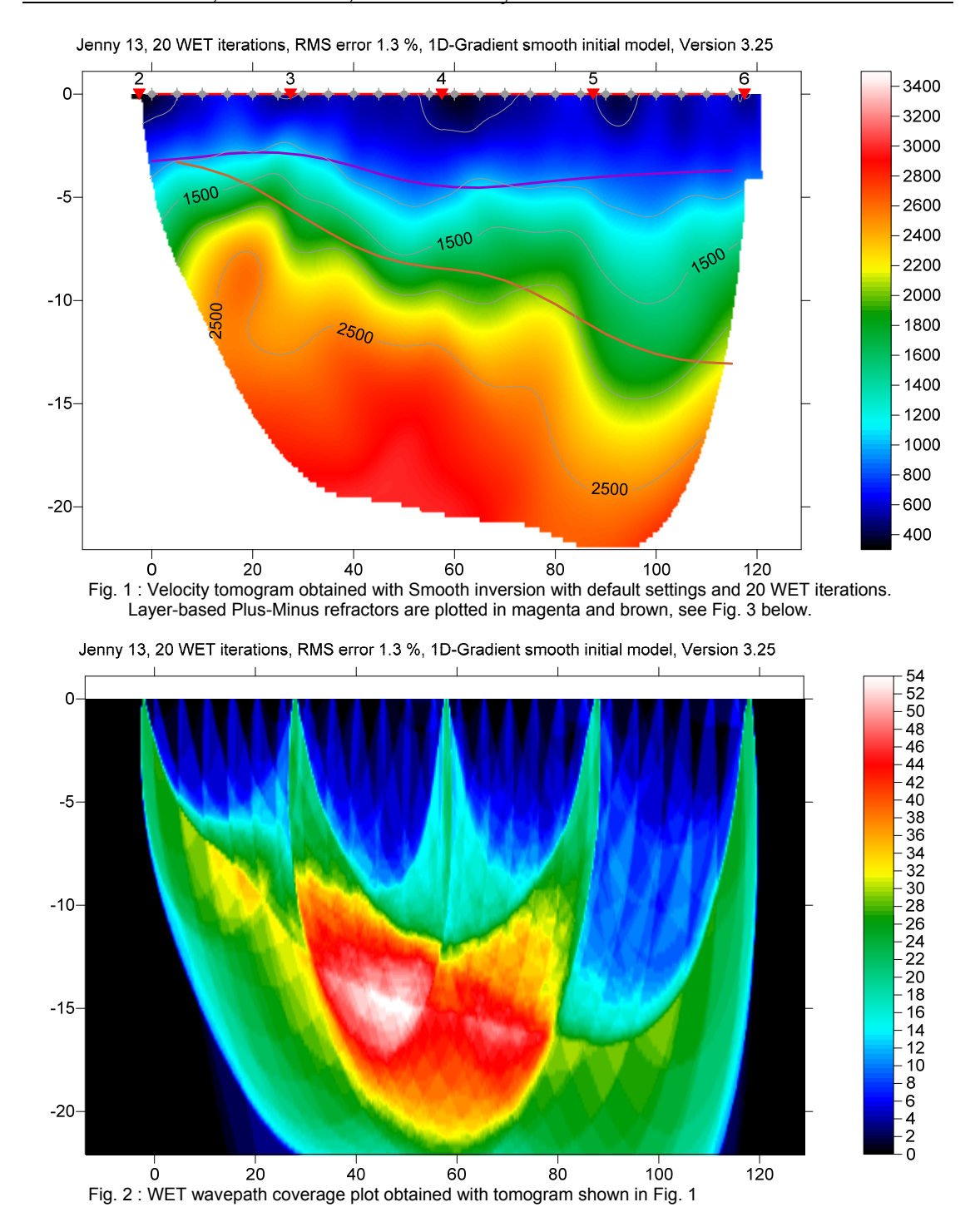

Smooth inversion, Plus-Minus, Wavefront layer refraction of 7 shots into 24 receivers :

We recommend shooting at every  $3^{rd}$  receiver, not just every  $6^{th}$  receiver. Import the data into a Rayfract® profile and run our *Smooth inversion* and *Plus-Minus* methods, with our <u>free trial</u>:

- create a new profile with File|New Profile ..., set File name to JENNY13 and click Save button
- unzip jenny13.zip in \RAY32\JENNY13\INPUT directory
- specify a Station spacing of 5m in Header|Shot, before importing the data.

- check File|Import Data Settings|Keep same Layout start for consecutive shot files
- check File Import Data Settings Default layout start is 1.0
- select File Import Data ... and specify Import data type SEG-2
- click upper Select button, navigate into \RAY32\JENNY13\INPUT and select 2001.DAT
- set *Default spread type* to 01: 24 channels
- click Open button and Import shots button
- leave Layout start at 1 for all shots
- specify Shot pos. [station no.] -5.5, 0.5, 6.5, 12.5, 18.5, 24.5, 30.5, click Read for shots 1 to 7
- select File|Update header data|Update First Breaks...
- navigate into \RAY32\JENNY13\INPUT directory and select file BREAKS.LST, click Open
- select Smooth invert|WET with 1D-gradient initial model...
- confirm prompts for 1D starting model, WET tomogram and wavepath coverage (Fig. 1, Fig. 2)

Iteratively vary <u>mapping of traces to refractors</u> in *Refractors*|Shot breaks, select Depth|Plus-Minus and Velocity|Plus-Minus until Plus-Minus interpretation (Fig. 3) matches Smooth inversion tomogram (Fig. 1).

In *Depth*|*Plus-Minus*, press ALT+M keyboard shortcut and decrease *Base filter width [station nos.]* to 5, from default value 10. Hit ENTER key to recompute and redisplay *Plus-Minus* depth and velocity sections.

See our <u>release notes</u> for latest version 3.25 and *Grid menu options* (Fig. 6) for plotting of refractors on WET tomograms. To redisplay the WET tomogram with Plus-Minus refractors :

- select Depth|Plus-Minus and File|Export header data|Export ASCII Model of depth section...
- click Save button to export Plus-Minus refractors and layer velocities to file PLUSMODL.CSV
- select Grid|Select ASCII.CSV layer model for refractor plotting... and above PLUSMODL.CSV
- check Grid menu options for refractor plotting as shown in Fig. 6
- select Grid Image and contour velocity and coverage grids...
- select tomogram grid file \RAY32\JENNY13\GRADTOMO\VELOIT20.GRD to obtain Fig. 1

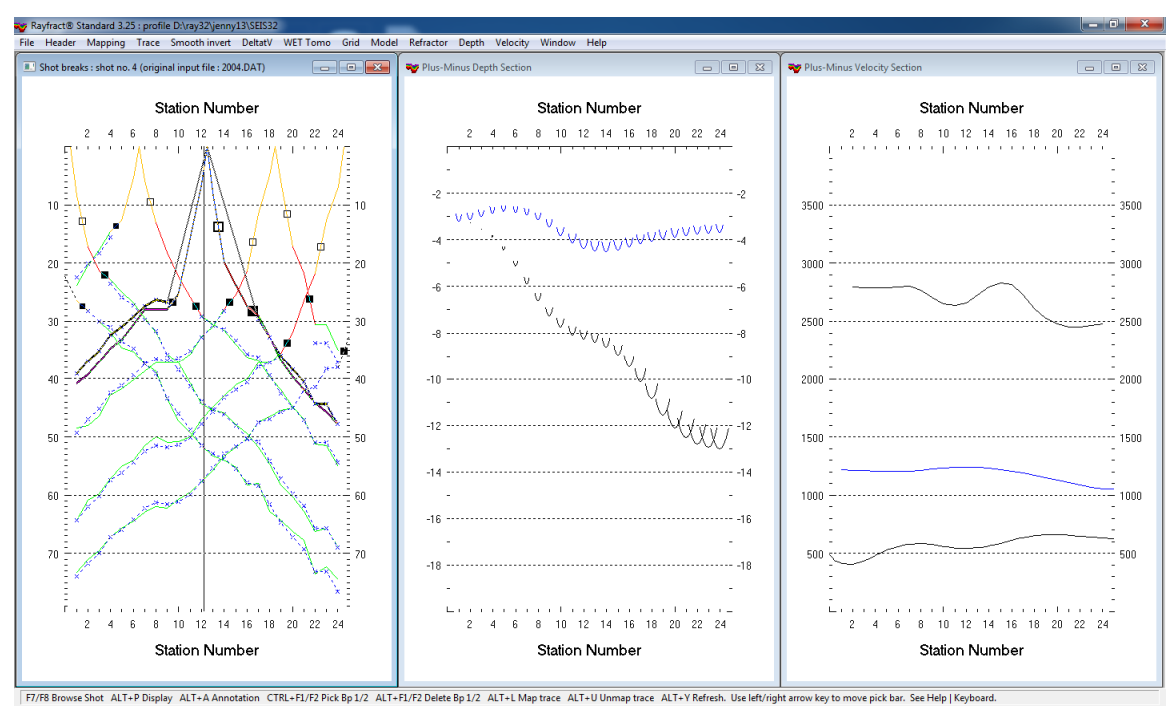

Fig. 3 : Layer-based Plus-Minus refraction interpretation, 3 layers. Left : interactively map traces to refractors. Center : Depth section obtained with Plus-Minus method. Right : Plus-Minus Velocity section.

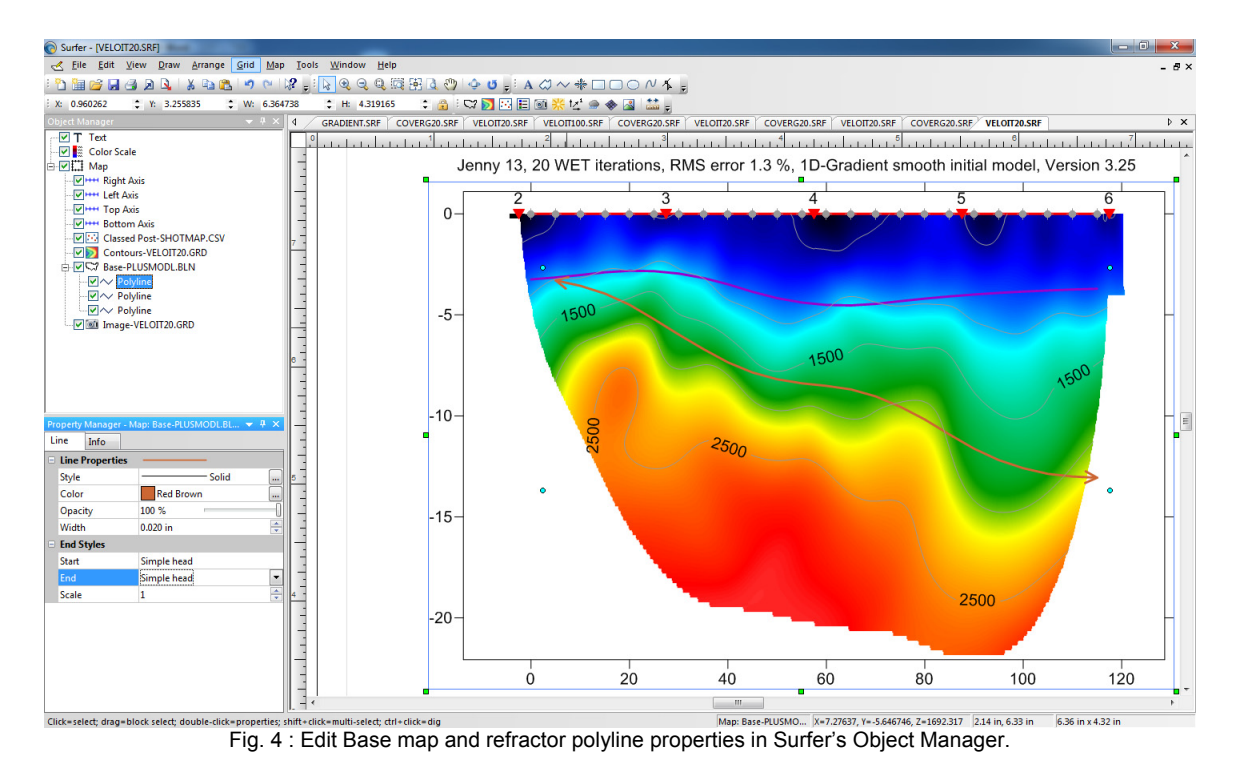

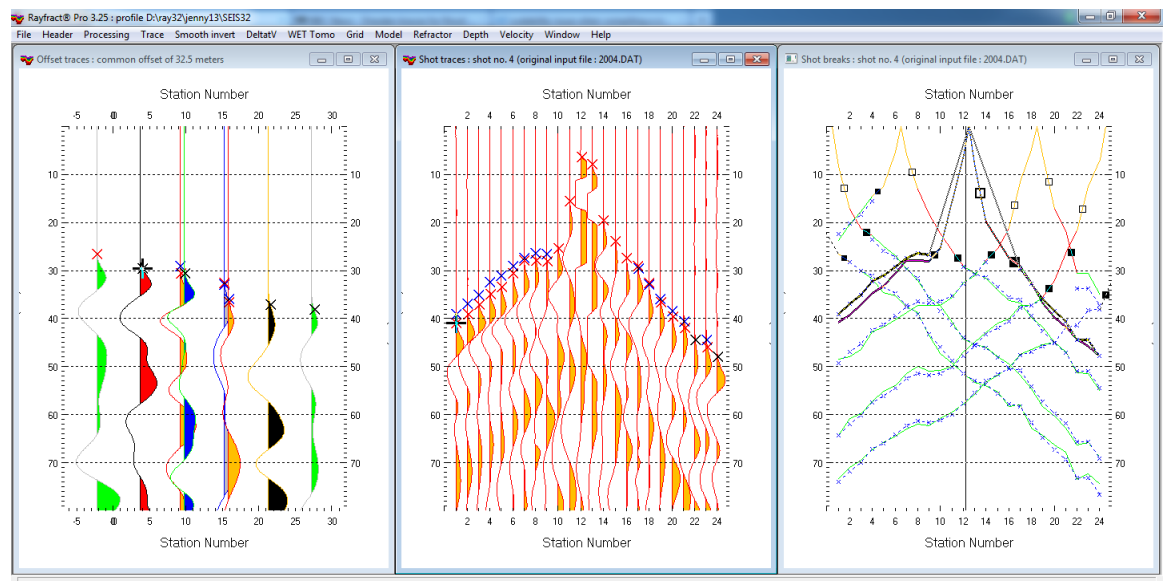

Fig. 5 : *Trace*|*Offset gather* (left), *Trace*|*Shot gather* (center), *Refractor*|*Shot breaks* (right). Browse offset gathers with F7/F8 in *Trace*|*Offset gather*, to quality-check for reciprocal traveltime errors. Note asymmetry of first breaks for shot no. 4 (center), relative to shot point (station no. 12.5). This indicates a dipping basement refractor, as indicated in *Trace*|*Offset gather* (left) and *Refractor*|*Shot breaks* (right).

Quality-check your first break picks for reciprocal traveltime errors in *Trace*|*Offset gather*, see Fig. 5. and <u>riveral8</u> tutorial. Browse common-offset sorted trace gathers with F7/F8 function keys.

Edit refractor polyline properties line style, color, width and end styles as in Fig. 4, in Golden Software Surfer's Object Manager.

Our layer-based Plus-Minus refraction (Fig. 3), Wavefront refraction and CMP Intercept-time refraction methods can use **far-offset shots** no. 1 and no. 7 positioned at station nos. -5.5 and 30.5.

Offset shots no. 1 and no. 7 cannot be used for 2D WET inversion, since there are no receivers near these shot points, at station no. -5.5 and 30.5. Use <u>overlapping receiver spreads</u>, for our WET inversion to be able to use profile-internal offset shots.

Also see our <u>.pdf reference</u> topics <u>Mapping traces to refractors</u>, <u>Time-to-depth conversion</u> and <u>Overlapping</u> receiver spreads.

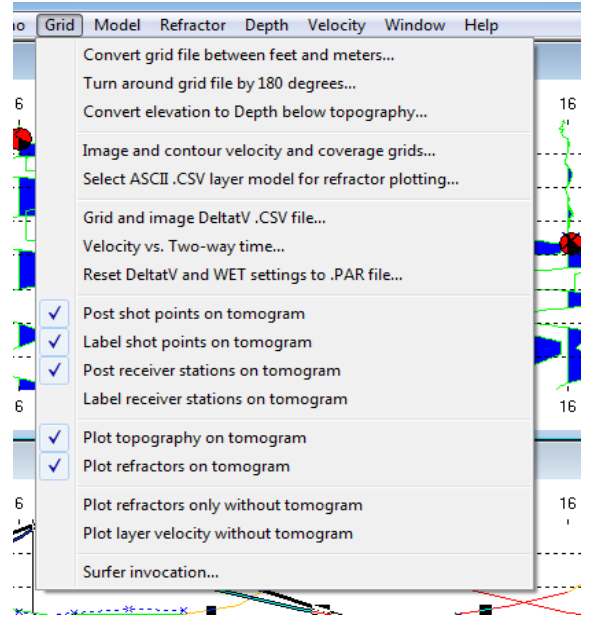

Fig. 6 : Grid menu options, for Rayfract® version 3.25

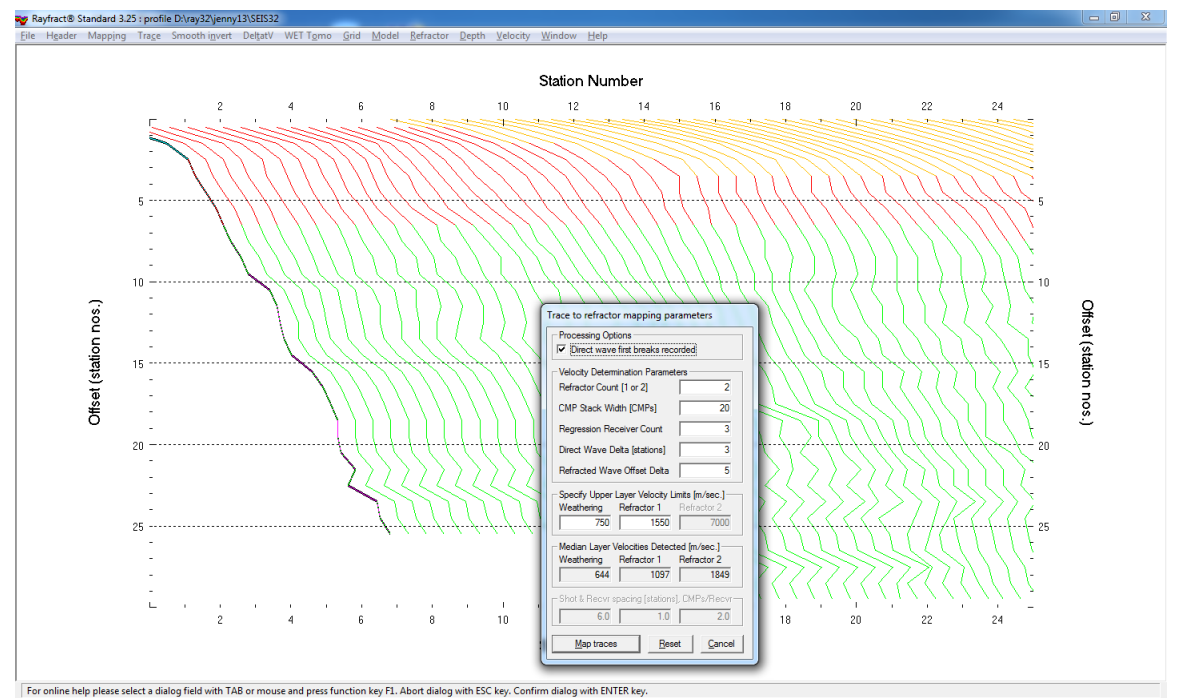

Fig. 7 : Refractor|Midpoint breaks, mapping traces to refractors with ALT+M and 1D velocity model

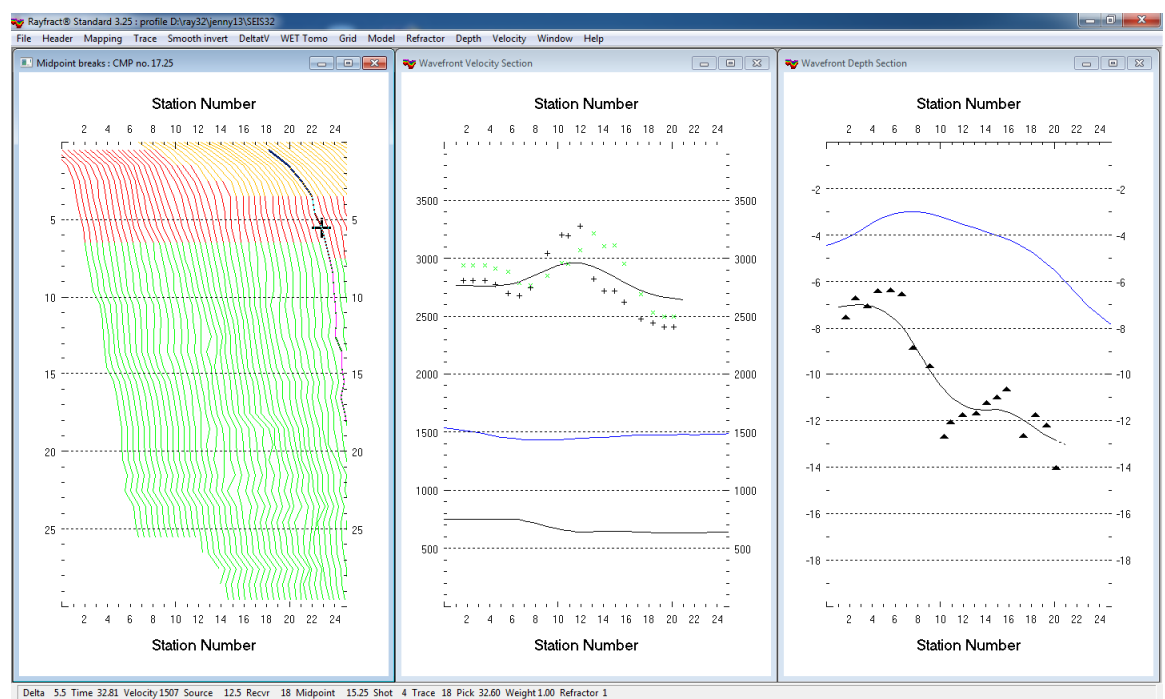

Fig. 8 : left : Refractor|Midpoint breaks, center : Velocity|Wavefront, right : Depth|Wavefront

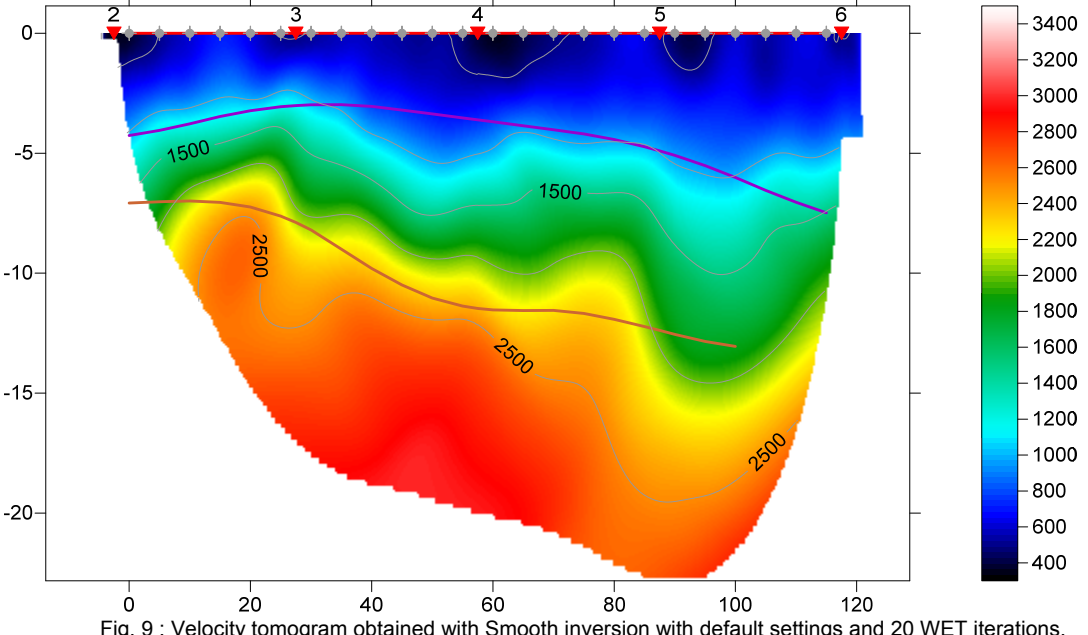

Jenny 13, 20 WET iterations, RMS error 1.3 %, 1D-Gradient smooth initial model, Version 3.25

Fig. 9 : Velocity tomogram obtained with Smooth inversion with default settings and 20 WET iterations. Layer-based Wavefront method refractors are plotted in magenta and brown. Compare Fig. 8.

To obtain Fig. 9 overlaying Wavefront method refractors on WET tomogram :

- select *Refractor Midpoint breaks*, press ALT+M. Edit *mapping parameters* as in Fig. 7
- set Refracted Wave Offset Delta to 5, Weathering to 750 m/s and Refractor 1 to 1550 m/s
- hit ENTER key to map traces to refractors.
- press ALT+G for Crossover distance processing dialog, edit as in Fig. 10
- leave Basement filter [station nos.] at 10, click Accept button to smooth crossover distance
- press CTRL+F1 to zoom dip of CMP curves in Fig. 7
- select Depth|Wavefront, press ALT+M, edit model parameters as in Fig. 11

- set both Overburden filter and Base filter width to 6 station number intervals
- hit ENTER key to recompute Wavefront depth section using above parameters
- press ALT+M again, hit ENTER key to redo Wavefront method 2<sup>nd</sup> time
- select Velocity Wavefront and Window Tile to obtain Fig. 8
- select Depth|Wavefront and File|Export header data|Export ASCII Model of depth section...
- click Save button to export Wavefront refractors and layer velocities to file WAVEMODL.CSV
- select Grid|Select ASCII.CSV layer model for refractor plotting... and above WAVEMODL.CSV
- check Grid menu options for refractor plotting as shown in Fig. 6
- select Grid Image and contour velocity and coverage grids...
- select tomogram grid file \RAY32\JENNY13\GRADTOMO\VELOIT20.GRD to obtain Fig. 9

| Crossover distance processing                                                                                                    | Wavefront Model Parameters                                                                                                    |
|----------------------------------------------------------------------------------------------------|----------------------------------------------------------------------------------------------------|
| Crossover distance smoothing         Image: Smooth crossover distances         Overburden filter [station nos.]         5         Basement filter [station nos.]         10 | Regression parameters         Recompute traveltime characteristics         Prefer CMP overburden refractor mapping         Prefer regressed traveltimes         Regression tolerance [msec.] |
| Offset limit basement coverage Offset limit basement coverage Offset limit [station nos.] 20                                                                                | Smoothing parameters         Overburden filter [station nos.]         6         Base filter width [station nos.]         6         Surface consistency [0100]         100                    |
| Accept Reset Cancel                                                                                                    | Fig. 11 - Mayefrant model parameters                                                                                                    |

Fig. 10 : Crossover distance processing

Fig. 11 : Wavefront model parameters

For an explanation of *Refractor*|*Midpoint breaks* display of CMP sorted traveltime curves (Fig. 7) see our <u>DeltatV paper</u>, Fig. 2. The steeper the local dip of a CMP sorted traveltime curve, the higher the local apparent velocity.

See jenny10.pdf for our interpretation of a synthetic layer-based data set.

We thank our reseller Jacques Jenny at <u>Geo2X</u> in Oulens-sous-Echallens, Switzerland for making available these data sets.

Copyright© 1996-2013 Intelligent Resources Inc. All rights reserved.

# Palmer 2010 Syncline Model construction and forward modeling, with Rayfract® 3.25 and Golden Software Surfer® 11

We show how to define the recording geometry by importing dummy shots into a Rayfract® profile database, without first break picks. Next we create a syncline model grid with Surfer, as in <u>Palmer 2010</u> Fig. 5. Then we generate synthetic shots with our <u>Eikonal Solver</u>, by forward modeling wave propagation through this model grid. Finally we run our 2D Smooth inversion and 1.5D layer-based Wavefront refraction methods on these synthetic data. See also <u>http://rayfract.com/tutorials/fig9inv.pdf</u>.

## Create a new Rayfract® profile database, import dummy shots

Download archive PALMFIG9.ZIP containing file ONESHOT.ASC from our web site :

## http://rayfract.com/tutorials/palmfig9.zip .

Now create new profile database named PALMFIG9, as described in our manual available at <u>http://rayfract.com/help/manual.pdf</u>. Specify *station spacing* of 5m, in *Header*|*Profile*. Copy above file ONESHOT.ASC into directory \RAY32\PALMFIG9\INPUT. ONESHOT.ASC specifies 49 channels, with first breaks set to -1. You may edit such a dummy .ASC shot with any text editor e.g. Windows WordPad.

Now import file ONESHOT.ASC repeatedly, once for each shot position which we want to model, as in above manual.pdf . Specify *Import data type* ASCII column format. Leave *Default spread type* at default setting 10: 360 channels. Specify *Shot pos. [station no.]* 0, 6, 12, 18, 24, 30, 36, 42, 48 as in Palmer 2010 Fig. 8. Specify *Shot Number* 1 to 9 for these shots, during import. Leave *Layout start* at 0.0 .Once done with import, set topography elevation "z" to 0.0 in *Header*|*Station* for one station. Hit ENTER and confirm prompt, to extrapolate elevation 0.0 to all stations.

# **Build model grid file with Surfer 8**

Start up Surfer 8. Select *File*|*New* and choose *Plot Document*, then click OK. Now select *Grid*|*Function*... and specify the parameters for generation of our overburden grid as in Fig. 1 :

| Grid Functio         | n                              |            | ? ×      |
|----------------------|--------------------------------|------------|----------|
| Enter a <u>f</u> unc | tion of the form Z = f ( $X$ ) | Y):        | ОК       |
| <u> z = 1000</u>     |                                |            | Cancel   |
| Mi <u>n</u> imum:    |                                | -60        |          |
| Ma <u>x</u> imum:    | 240                            | 0          |          |
| Increment:           | 0.2                            | 0.2        |          |
| Output <u>G</u> ri   | d File<br>2\palmfig9\model\ove | erburd.grd | <b>2</b> |

Fig. 1 : Generate overburden grid in Surfer

Click on OK to generate our constant-velocity overburden grid file. Select *Grid*|*Function*... again and set the "function" text field to "z = 2820". Specify \RAY32\PALMFIG9\MODEL\BASEMENT.GRD for *Output Grid File*. Click on OK to generate the constant-velocity basement grid file.

Next we edit a *blanking file*, with any text editor. Select *Start*|*Run...*, enter the program name NOTEPAD.EXE and hit RETURN. Then enter content as in Fig. 2 :

| 🗾 В                                              | asem                                                        | ent.bln -       | Notep        | ad   | <u>_ 🗆 ×</u> |
|--------------------------------------------------|-------------------------------------------------------------|-----------------|--------------|------|--------------|
| <u>F</u> ile                                     | <u>E</u> dit                                                | F <u>o</u> rmat | <u>V</u> iew | Help |              |
| 6,1<br>240.0<br>0.00,<br>120.0<br>240.0<br>240.0 | 00,0.20<br>,0.20<br>,0.00<br>00,-20.(<br>00,0.00<br>00,0.20 |                 |              |      | *            |

Fig. 2 : Edit basement blanking file in Notepad

Be sure to hit ENTER at end of last line 240.00, 0.20, to force an end-of-line character in the disk file. Select *File*|*Save As...* . Set *Save as type* to *All Files*. Set *File name* to BASEMENT.BLN. Click on *Save button*. This file is a *Golden Software Blanking File*; see your Surfer 8 manual Appendix C. Our blanking file describes the "syncline" triangular polygon which we want to cut out of above basement grid file. The lower side of the polygon is the "top of basement" topography i.e. relief.

Go back into Surfer, select *Grid*|*Blank*... and then the BASEMENT.GRD file as generated above. Then select our BASEMENT.BLN file. Specify \RAY32\PALMFIG9\MODEL\SYNCLINE.GRD as output file name and click on Save to generate our "basement with syncline" grid file.

Now we add our constant-velocity overburden to the syncline model. Select *Grid*|*Mosaic...* and then above OVERBURD.GRD file. Click on Add... and select above SYNCLINE.GRD file. Set *Overlap method* to *Maximum*. Click on the folder icon to the right of field *Output Grid File* and enter file name PALMFIG9.GRD. Our *Grid Mosaic dialog* should now look as in Fig. 3 :

| Grid Mosaic                                                                                            |                                |                          |                |                     | ? ×           |
|----------------------------------------------------------------------------------------------------|--------------------------------|--------------------------|----------------|---------------------|---------------|
| _Input Grid Files                                                                                      |                                |                          |                |                     |               |
| Grid Filename                                                                                          | xMin                           | xMax                     | yMin           | yMax                | <u>A</u> dd   |
| D:\RAY32\palmfig9\model\overburd                                                                       | 0                              | 240                      | -60            | 0                   |               |
| D:\RAY32\paimtig9\model\syncline                                                                       | U                              | 240                      | -60            | U                   | Femore        |
|                                                                                                    |                                |                          |                |                     | Up            |
| •                                                                                                    |                                |                          |                | ► I                 | Down          |
| Resample Method: Bilinear Interpolati                                                                  | on 💌                           | O⊻erlap I                | vlethod:       | Maximum             | l <u>n</u> fo |
| _Output Grid File<br>D:\RAY32\palmfig9\model\palmfig9.gr                                               | d                              |                          | <b>~</b>       | ┌─Grid Extents ──── |               |
| Output Grid Geometry       Minimum     Maximum       ☆     0       ½     -60       ✔:     -60       ✔: | Spacing<br>0.2<br>0.2          | # of Node<br>1201<br>301 | 95<br>••<br>•• |                     |               |
| Black boxes represent the input grids, the r<br>input grid, and the solid gray box is the out          | ed box represe<br>out extents. | ents the selecte         | d              | ОК                  | Cancel        |

Fig. 3 : Combine overburden grid with blanked basement grid in Surfer

Click on OK to generate the final syncline model. Select *Map*|*Image Map*... and our PALMFIG9.GRD file. Double-click the resulting plot with left mouse key. Click on *Colors bar* in *General tab*, and load *Color scale* \RAY32\RAINBOW2.CLR. In frame *Data to Color Mapping*, set *Minimum* to 500, and *Maximum* to 5000. Adapt *Limits and Scale tabs* to obtain Fig. 4 :

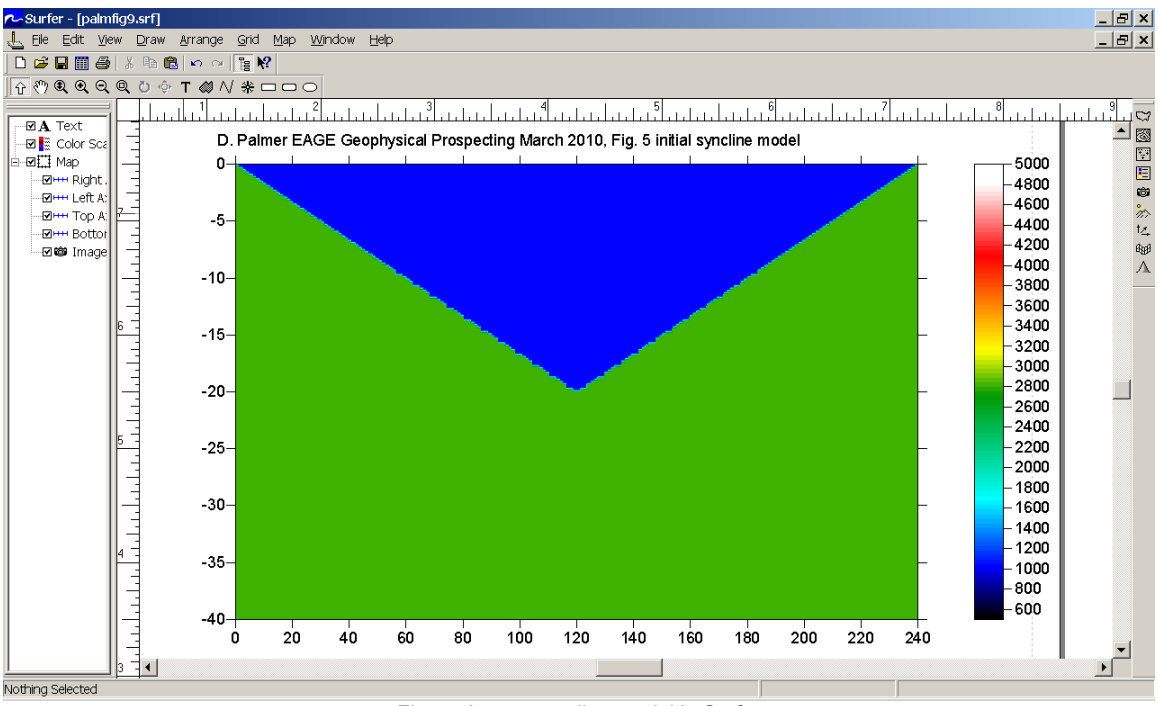

Fig. 4 : Image syncline model in Surfer

## Forward model seismic body wave propagation through syncline model

Open profile database \RAY32\PALMFIG9 as created above, with Rayfract® *File|Open Profile*... Select *Model|Model synthetic shots*... and \RAY32\PALMFIG9\MODEL\PALMFIG9.GRD . Select *File|Export header data|Export First Breaks as ASCII*... . Save to file PALMFIG9.ASC. Select *Refractor|Shot breaks*. Now press ALT+P, set *Maximum time [msecs*.] to 90 and hit ENTER. Compare the traveltimes as shown in our Fig. 5 to Palmer 2010 Fig. 8; these data are identical.

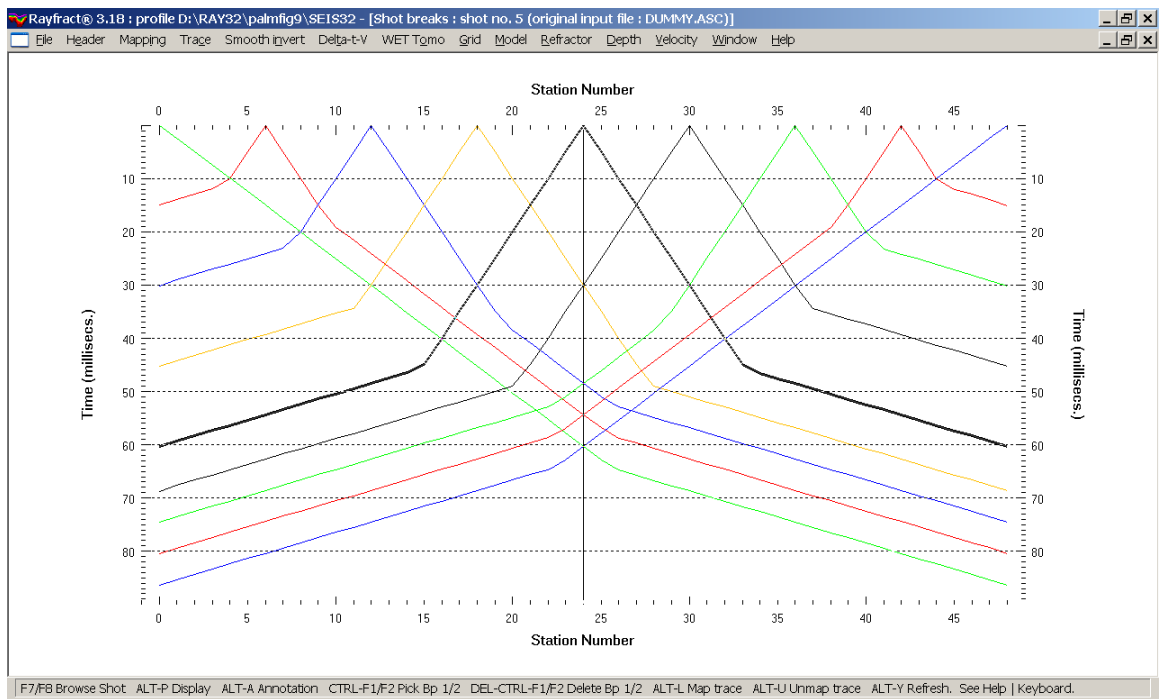

Fig. 5 : Refractor|Shot breaks, showing shot-sorted traveltime curves

Next we show Smooth inversion of above synthetic first break data, shown in Fig. 5 :

- ➤ uncheck WET Tomo|WET tomography Settings|Scale wavepath width
- ➤ uncheck WET Tomo|WET tomography Settings|Scale filter height
- ▶ select Smooth invert|WET with 1D-gradient initial model, confirm prompts to obtain Fig. 6
- ▶ when you see the prompt "Continue with WET tomography ?" click *No button*
- select WET Tomo Interactive WET tomography...
- click Select button and select \RAY32\PALMFIG9\GRADTOMO\GRADIENT.GRD
- click button Accept parameters
- ▶ set Number of WET tomography iterations to 100, and set Wavepath width to 10%
- > set Maximum valid velocity to 3,000 m/s, and uncheck or RMS error does not improve for n =
- Click button Edit grid file generation. Set Store each nth iteration only : n = to 20
- click buttons Accept parameters and Start tomography processing for Fig. 7 and 8

Palmfig9, 1D-Gradient smooth initial model, RMS error 5.5 %, Version 3.25

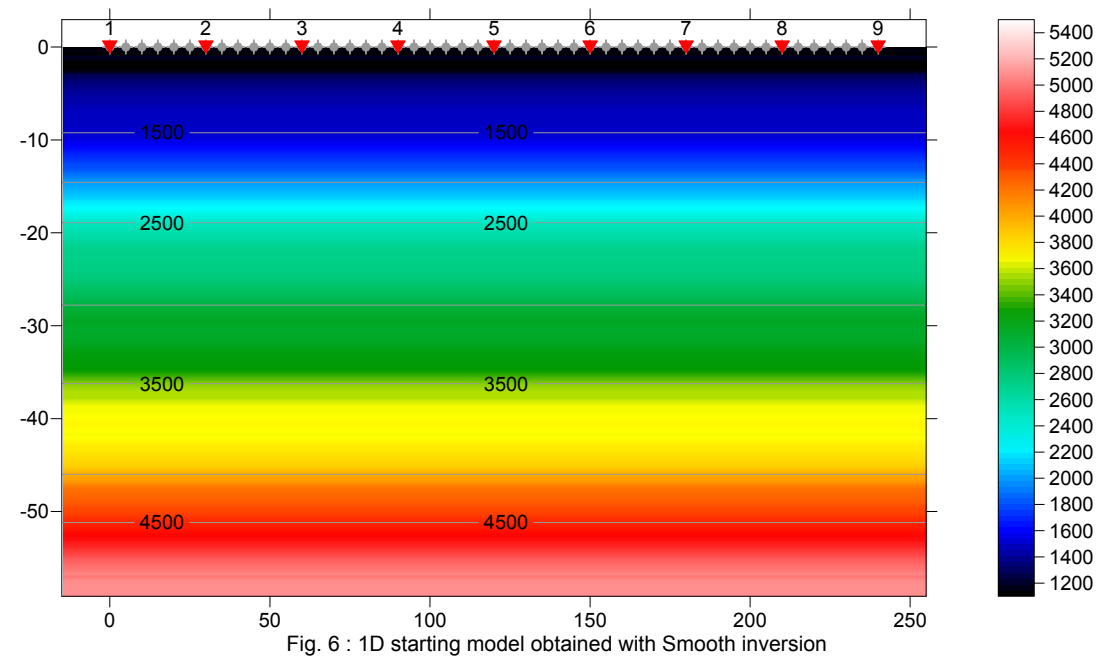

To obtain layer-based interpretation with our Wavefront refraction method :

- ▶ select *Refractor Midpoint breaks*, press CTRL+F1 to zoom dip of *CMP traveltime curves*
- > press ALT+M, edit fields as in Fig. 10, hit ENTER to map traces to refractors
- > press ALT+G, hit ENTER to smooth *crossover distances*
- ▶ select *Depth*|*Wavefront*, press ALT+M, set *Base filter width* to 5 (Fig. 11), hit ENTER
- select Velocity Wavefront and Window Tile to obtain Fig. 9

To plot the basement refractor obtained in Fig. 9 on the 2D WET tomogram shown in Fig. 7 :

- click on Window Wavefront Depth Section (center) in Fig. 9
- select File|Export header data|Export ASCII model of depth section...
- click Save button to generate file WAVEMODL.CSV with refractor depths and velocities
- check Grid|Plot refractors on tomogram
- select Grid Select ASCII.CSV layer model for refractor plotting... and your WAVEMODL.CSV
- select Grid Image and contour velocity and coverage grids...
- select tomogram grid \RAY32\STEP\GRADTOMO\VELOIT100.GRD for Fig. 7

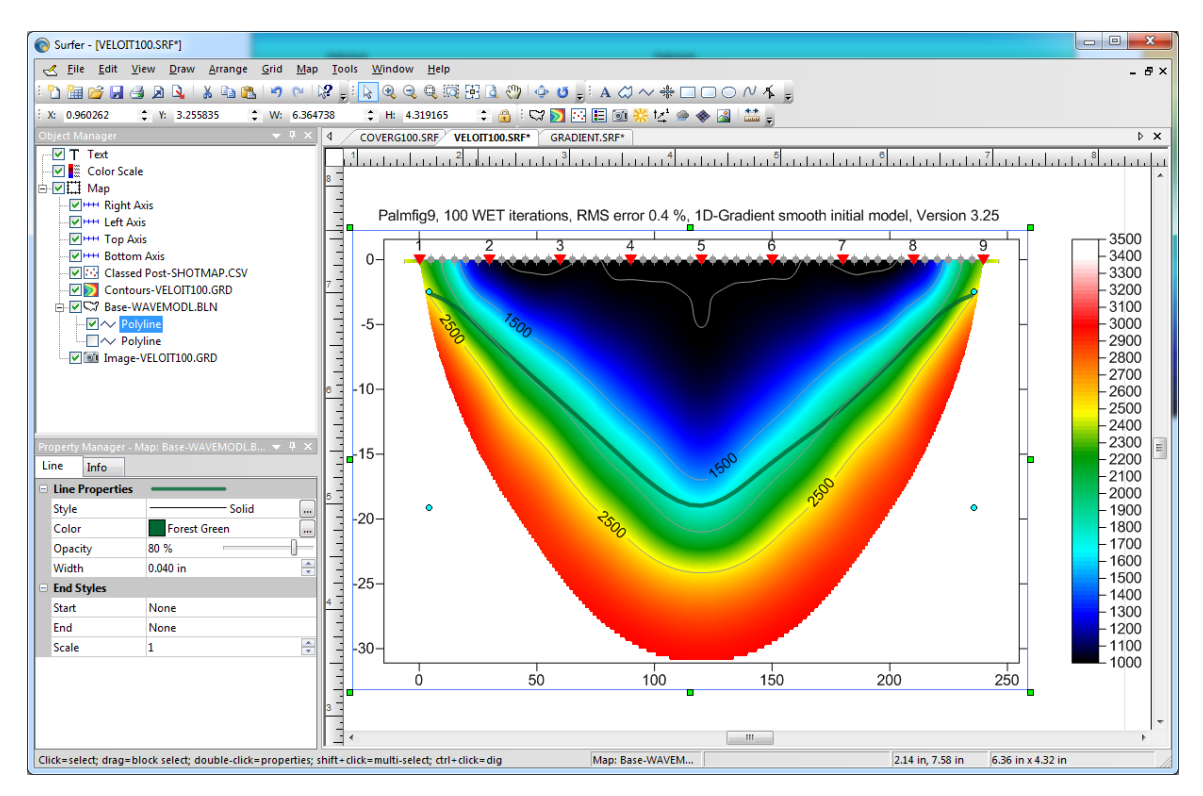

Fig. 7 : 2D WET tomogram obtained with Smooth inversion, 100 WET iterations, wavepath width 10%, maximum WET velocity limited to 3,000 m/s. No scaling of WET wavepath width and filter height. Basement refractor obtained with Wavefront refraction method (Fig. 9) is plotted as green line.

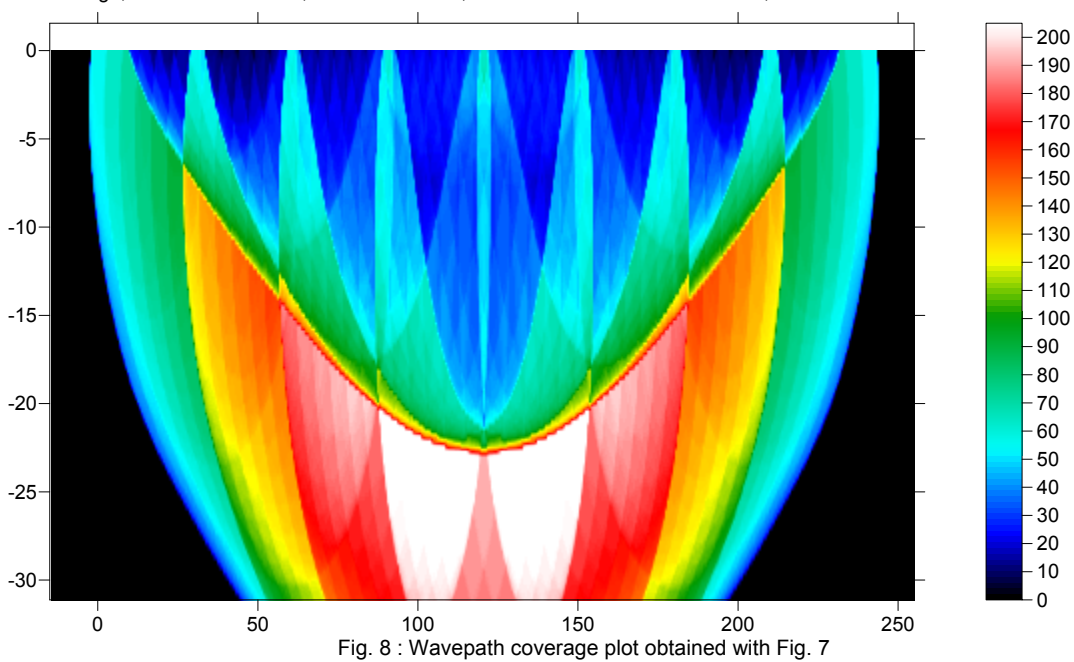

Palmfig9, 100 WET iterations, RMS error 0.4 %, 1D-Gradient smooth initial model, Version 3.25

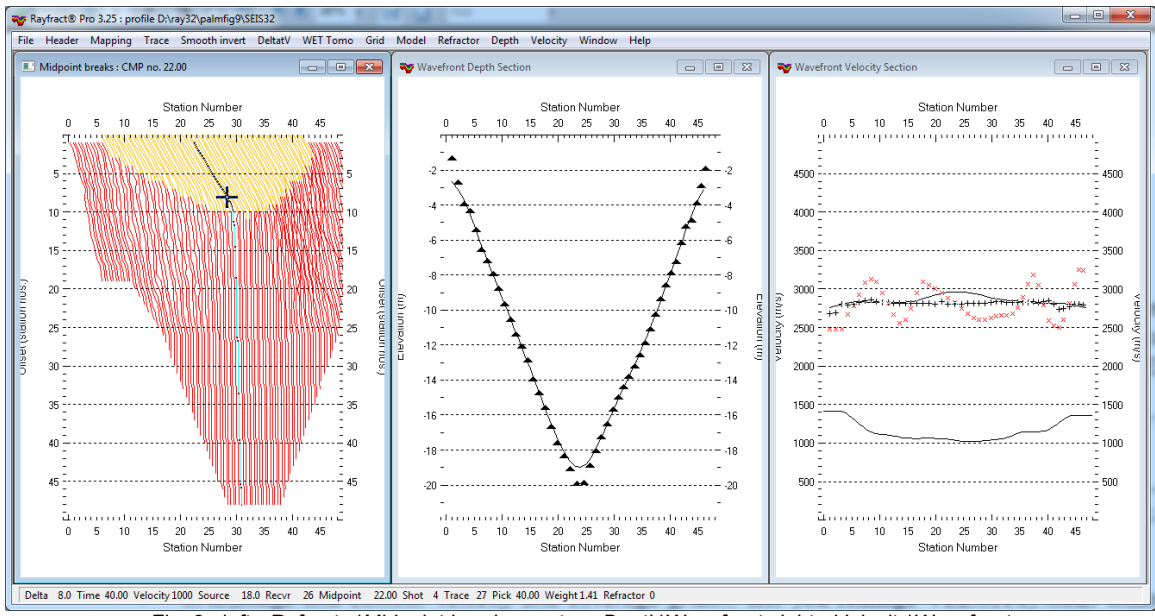

Fig. 9 : left : Refractor|Midpoint breaks, center : Depth|Wavefront, right : Velocity|Wavefront

| Trace to refractor mapping pa     | rameters          |  |  |  |  |  |  |
|-----------------------------------|-------------------|--|--|--|--|--|--|
| Processing Options                |                   |  |  |  |  |  |  |
| Direct wave first breaks recorded |                   |  |  |  |  |  |  |
| Velocity Determination Parame     | ters              |  |  |  |  |  |  |
| Refractor Count [1 or 2]          | 1                 |  |  |  |  |  |  |
| CMP Stack Width [CMPs]            | 20                |  |  |  |  |  |  |
| Regression Receiver Count         | 3                 |  |  |  |  |  |  |
| Direct Wave Delta [stations]      | 3                 |  |  |  |  |  |  |
| Refracted Wave Offset Delta       | 5                 |  |  |  |  |  |  |
| Specify Upper Layer Velocity L    | imits [m/sec.]    |  |  |  |  |  |  |
| Weathering Refractor 1            | Refractor 2       |  |  |  |  |  |  |
| 1200 2500                         | 7000              |  |  |  |  |  |  |
| Median Layer Velocities Detec     | ted [m/sec.]      |  |  |  |  |  |  |
| Weathering Refractor 1            | Refractor 2       |  |  |  |  |  |  |
| 1000 1368                         | 0                 |  |  |  |  |  |  |
| Shot & Recvr spacing [stations    | ;], CMPs/Recvr—   |  |  |  |  |  |  |
| 6.0 1.0                           | 2.0               |  |  |  |  |  |  |
| Map traces Res                    | et <u>C</u> ancel |  |  |  |  |  |  |

| Regression parameters            |               |
|----------------------------------|---------------|
| Recompute traveltime chara       | cteristics    |
| 🔽 Prefer CMP overburden refr     | actor mapping |
| Prefer regressed traveltimes     |               |
| Regression tolerance [msec.]     | 0.000001      |
| Smoothing parameters             |               |
| Overburden filter [station nos.] | 5             |
| Base filter width [station nos.] | 5             |
| Surface consistency (0, 100)     | 100           |
| Base filter width [station nos.] |               |

Fig. 10 : Trace to refractor mapping

For an explanation of *Refractor*|*Midpoint breaks* display of CMP sorted traveltime curves (Fig. 9 left) see our <u>DeltatV paper</u>, Fig. 2. The steeper the local dip of a CMP sorted traveltime curve, the higher the local apparent velocity.

Obviously the layer-based *Wavefront refraction* method interpretation (Fig. 9) works better in this simple case. But as shown by <u>Sheehan et al.</u> in 2005, *Smooth inversion* including 2D WET inversion (Fig. 7) often works better than layer-based interpretation, in case of <u>strong lateral velocity variation</u>, gradual increase of velocity with depth, laterally discontinuous layers, pinch outs, outcrops, <u>fault zones</u>, <u>low-velocity layers</u> etc. Also, WET inversion does not depend on your always **subjective and non-unique mapping of traces to refractors**.

Also see our <u>earlier tutorial</u> showing the effect of limiting the maximum velocity for synthetic syncline traveltime data, when determining the starting model with <u>DeltatV inversion</u>.

Copyright© 1996-2013 Intelligent Resources Inc. All rights reserved.

# Basement Step Model construction and forward modeling, with Rayfract® 3.25 and Golden Software Surfer® 11

We show how to define the recording geometry by importing dummy shots into a Rayfract® profile database, without first break picks. Next we create a basement step model grid with Surfer. Then we generate synthetic shots with our <u>Eikonal Solver</u>, by forward modeling wave propagation through this model grid. Finally we invert these synthetic traveltime data with our *2D Smooth inversion* and *1.5D layer-based Wavefront refraction* methods.

We use the model described by <u>M.S. Mendes and T. Teixidó</u> in 2008, in their Fig. 1. Instead of only 5 shots into 48 receivers we model 9 shots, with shot spacing of 6 (six) receiver *station spacings*. Mendes et al. run only 5 WET iterations for their Fig. 2, not the default 20 iterations shown in our Fig. 5.

#### Create a new Rayfract® profile database, import dummy shots

Download archive STEP.ZIP containing file ONESHOT.ASC from our web site.

Now create a new profile database named STEP, as described in our manual available at <u>http://rayfract.com/help/manual.pdf</u>. Specify *station spacing* of 2m, in *Header*|*Profile*. Copy above file ONESHOT.ASC into directory \RAY32\STEP\INPUT. ONESHOT.ASC specifies 49 channels, with first breaks set to -1. You may edit such a dummy .ASC shot with any text editor e.g. Windows WordPad.

Now import file ONESHOT.ASC repeatedly, once for each shot position which we want to model, as in above manual.pdf . Specify *Import data type* ASCII column format. Leave *Default spread type* at default setting 10: 360 channels. Specify *Shot pos. [station no.]* 0, 6, 12, 18, 24, 30, 36, 42, 48. Specify *Shot Number* 1 to 9 for these shots, during import. Leave *Layout start* at 0.0 .Once done with import, set topography elevation "z" to 0.0 in *Header*|*Station* for one station. Hit ENTER and confirm prompt, to extrapolate elevation 0.0 to all stations.

#### Build model grid file with Surfer 11

Start up Surfer 11. Select *File*|*New* and choose *Plot Document*, then click OK. Now select *Grid*|*Function*... and specify the parameters for generation of our overburden grid as in Fig. 1 :

| z : | = 1000                  |          | •          | OK     |
|-----|-------------------------|----------|------------|--------|
|     | Minimum:                | Maximum: | Increment: | Cancel |
| X:  | 0                       | 99.8     | 0.2        |        |
| Y:  | -31                     | 0        | 0.2        | ]      |
| -0  | utput <u>G</u> rid File |          |            |        |

Fig. 1 : Generate overburden grid in Surfer

Click on OK to generate our constant-velocity overburden grid file. Select *Grid*|*Function*... again and set the "function" text field to "z = 3000". Specify \RAY32\STEP\MODEL\BASEMENT.GRD for *Output Grid File*. Click on OK to generate the constant-velocity basement grid file.

Next we edit a *blanking file*, with any text editor. Select *Start*|*Run...*, enter the program name NOTEPAD.EXE and hit RETURN. Then enter content as in Fig. 2 :

| BA                                                  | SEME                                                    | NT.BLN -                |              |              | X |         |
|-----------------------------------------------------|---------------------------------------------------------|-------------------------|--------------|--------------|---|---------|
| <u>F</u> ile                                        | <u>E</u> dit                                            | F <u>o</u> rmat         | <u>V</u> iew | <u>H</u> elp |   |         |
| 7,1<br>100.<br>50.0<br>50.0<br>-0.2<br>-0.2<br>100. | 0,0.<br>0,-1<br>),-10<br>),-5.<br>,-5.<br>2,0.2<br>0,0. | 2<br>0.0<br>0<br>0<br>2 |              |              |   | 4 III + |
|                                                     |                                                         |                         |              |              | Þ | н       |

Fig. 2 : Edit blanking file, for blanking of basement grid

Be sure to hit ENTER at end of last line 100.0, 0.20, to force an end-of-line character in the disk file. Select *File*|*Save As...*. Set *Save as type* to *All Files*. Set *File name* to BASEMENT.BLN. Click on *Save button*. This file is a *Golden Software Blanking File*; see your Surfer 11 manual Appendix C. Our blanking file describes the "step" polygon which we want to cut out of above basement grid file. The lower side of the polygon is the "top of basement" topography i.e. relief.

Go back into Surfer, select *Grid*|*Blank*... and then the BASEMENT.GRD file as generated above. Then select our BASEMENT.BLN file. Specify \RAY32\STEP\MODEL\FAULT.GRD as output file name and click on *Save button* to generate our "basement with monocline" grid file.

Now we add our constant-velocity overburden to the step model. Select *Grid*|*Mosaic...* and then above OVERBURDEN.GRD file. Click on *Add... button* and select above FAULT.GRD file. Set *Overlap method* to *Maximum*. Click on the *folder icon* to the right of field *Output Grid File* and enter file name STEP.GRD. Our *Grid Mosaic dialog* should now look as follows :

| G  | rid Filename    |                    | vMin    | vMay   | vMin      | vMax                                    | Add                                     |
|----|-----------------|--------------------|---------|--------|-----------|-----------------------------------------|-----------------------------------------|
|    | and mentance    | - d-Bd-            | A.1111  | 00.0   | y1-111    | yinda                                   |                                         |
|    | ; yay32\step yn | odel overburde     | 0       | 99.8   | -31       | U                                       | Remove                                  |
| D  | ∶\ray32\step\m  | odel\fault.grd     | 0       | 99.8   | -31       | 0                                       | Up                                      |
| _  |                 |                    |         |        |           |                                         | Down                                    |
| Re | sample Method:  | Bilinear Interpola | ation 🔻 | Overl  | ap Method | : Maximum                               | <ul> <li>Info</li> </ul>                |
| Du | tput Grid File  |                    |         |        |           | Grid Extents                            |                                         |
| D  | :\ray32\step\m  | odel\step.grd      |         |        | <b>2</b>  |                                         |                                         |
| Du | tput Grid Geome | etry               |         |        |           | ,,,,,,,,,,,,,,,,,,,,,,,,,,,,,,,,,,,,,,, | ,,,,,,,,,,,,,,,,,,,,,,,,,,,,,,,,,,,,,,, |
|    | Minimum         | Maximum            | Spacing | # of N | lodes     |                                         |                                         |
| (: | 0               | 99.8               | 0.2     | 500    | *         |                                         |                                         |
| :  | -31             | 0                  | 0.2     | 156    | *         | (////////////////////////////////////// | (////////////////////////////////////// |
| _  | Calculate From  | Input Extents      |         |        |           |                                         |                                         |

Fig. 3 : Combine overburden with blanked basement grid

Click on *OK button* to generate the final step model. Select *Map*|*New*|*Image Map...* and our STEP.GRD file. Click the resulting plot with left mouse key. Select *View*|*Manangers*|*Object Manager*. Left-click *Image-step.grd*. Click on *Colors bar* in *Property Manager*|*General tab*, and load *Color scale* BlueRed1. Check *Interpolate pixels* and *Show color scale*. Left-click *Map icon* in *Object Manager*. Click *Scale tab* in *Property Manager*, uncheck *Proportional XY*, set *X Scale*|*Length* to 6.0 in and *Y Scale*|*Length* to 4.0 in to obtain Fig. 4 :

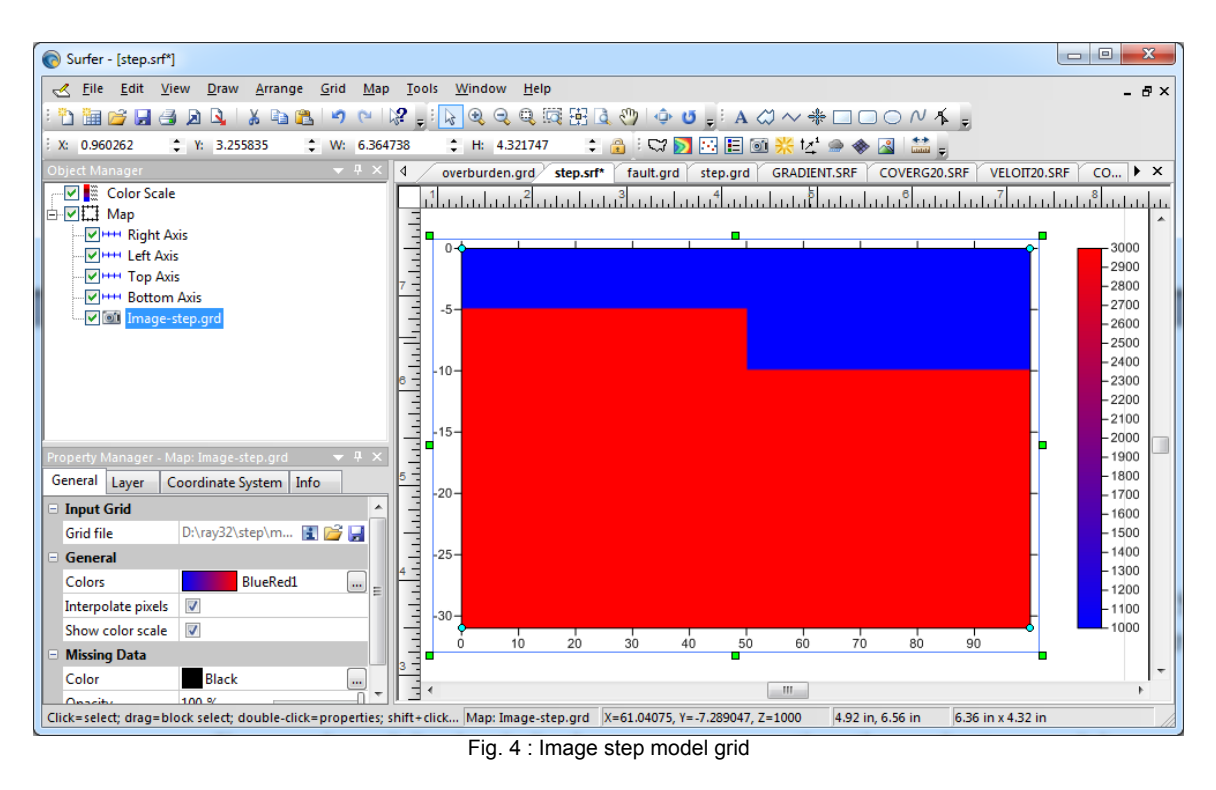

You may need to repeat above grid generation steps with Golden Software Surfer once or twice, and shut down/restart Surfer in between. Otherwise Surfer may not update/read old versions of disk files.

# Forward model seismic body wave propagation through step model

Open profile database \RAY32\STEP as created above, with Rayfract® *File*|*Open Profile*... Select *Model*|*Model synthetic shots*... and \RAY32\STEP\MODEL\STEP.GRD . Select *File*|*Export header data*|*Export First Breaks as ASCII*... . Save to file STEP.ASC. Select *Refractor*|*Shot breaks*. Now press ALT+P, set *Maximum time [msecs.*] to 50 and hit ENTER, to obtain Fig. 5 :

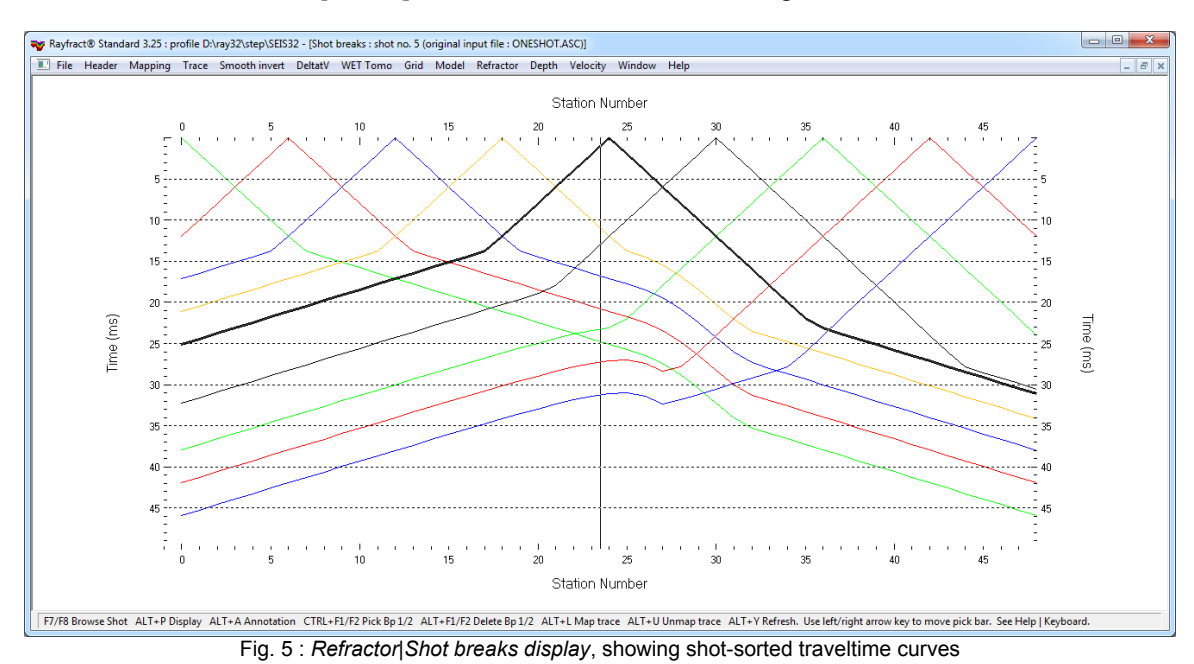

Next we show Smooth inversion of these synthetic traveltime data as shown in Fig. 5 :

- select Smooth invert | WET with 1D-gradient initial model
- confirm prompts to obtain 1D starting model as in Fig. 6
- confirm prompts to obtain 2D WET tomogram after 20 iterations as in Fig. 7
- select WET Tomo Interactive WET tomography...
- ➤ set Number of WET tomography iterations to 100
- uncheck or RMS error does not improve for n =
- $\blacktriangleright$  click button Edit grid file generation. Set Store each nth iteration only : n = to 20
- click buttons Accept parameters and Start tomography processing for Fig. 8 and 9

Step, 1D-Gradient smooth initial model, RMS error 4.5 %, Version 3.25

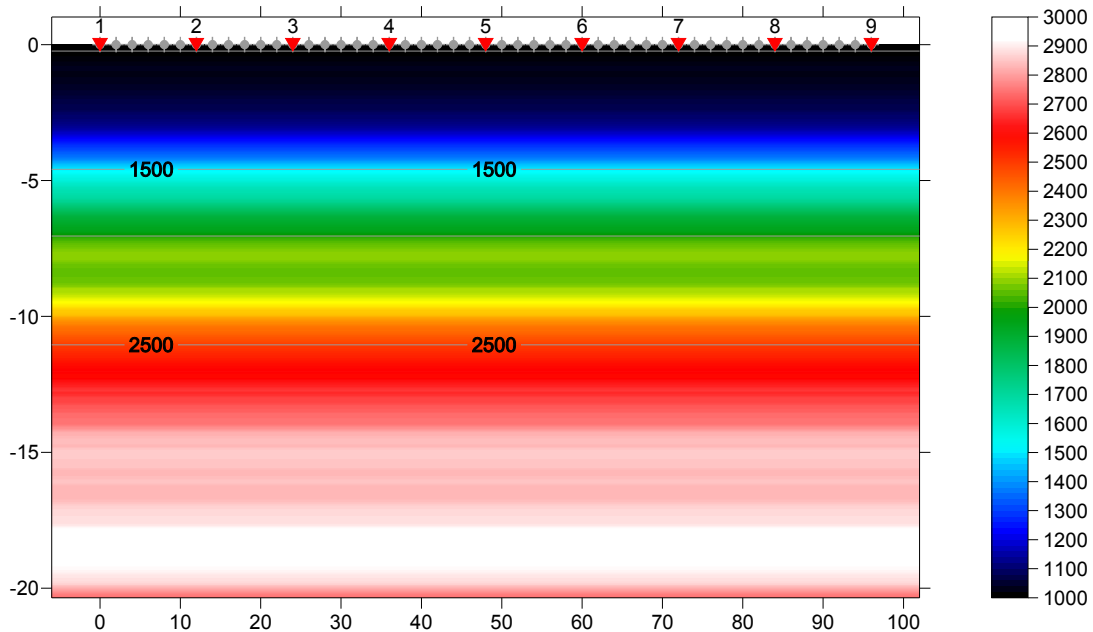

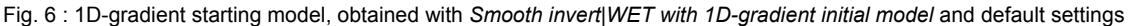

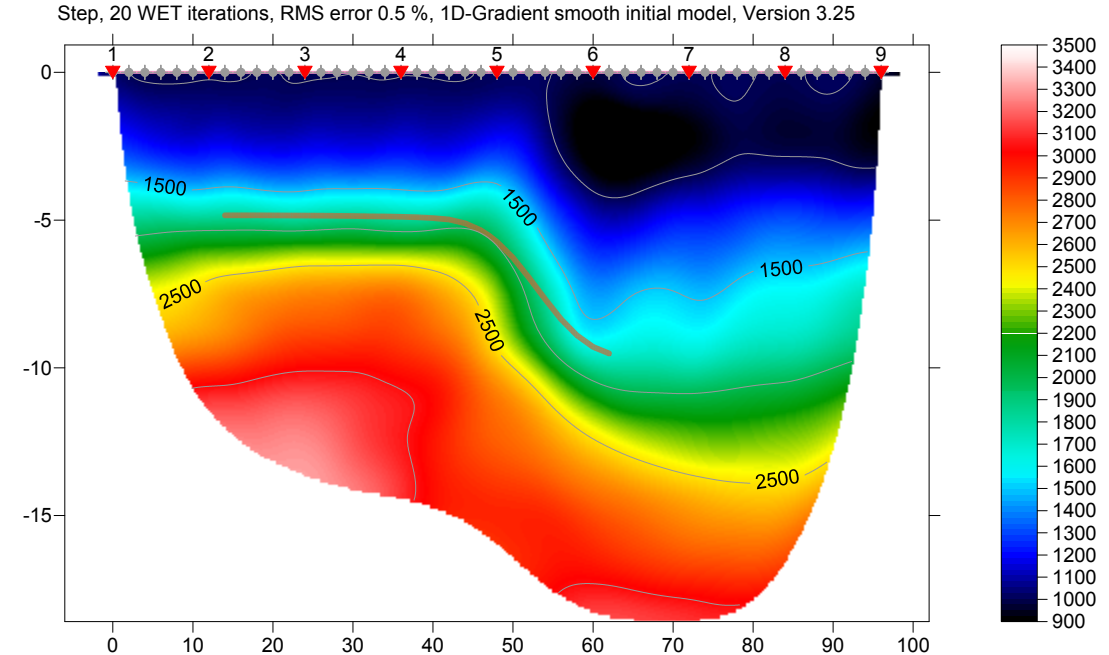

Fig. 7 : Smooth inversion, 20 WET iterations, default settings. . Basement refractor obtained with Wavefront refraction method is plotted as brown line. See jenny13 tutorial for instructions.

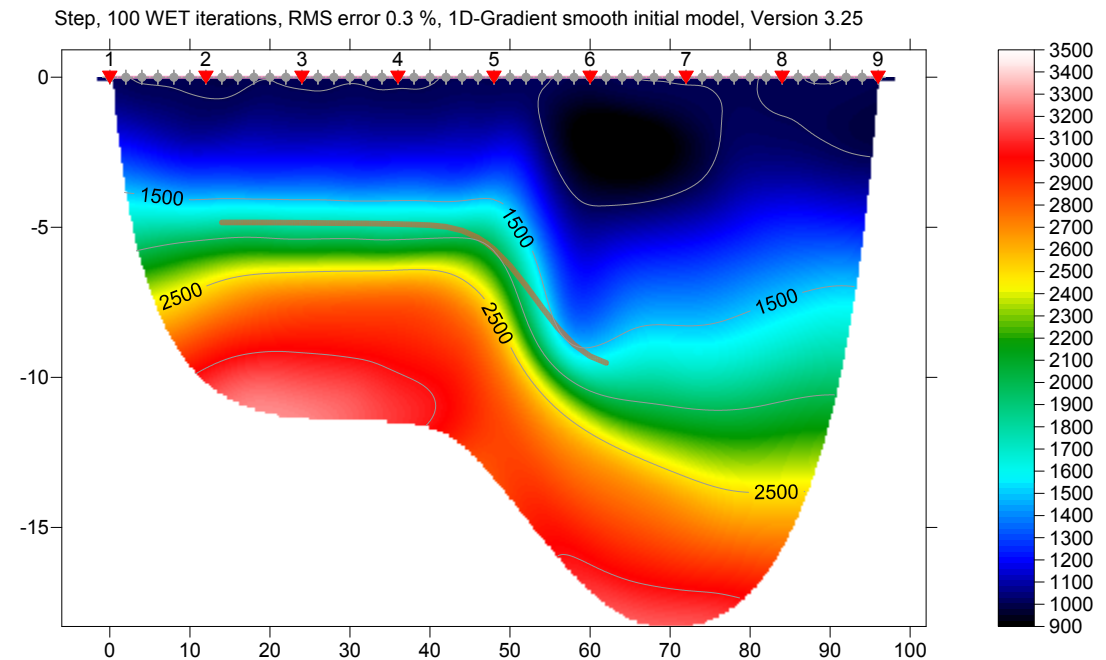

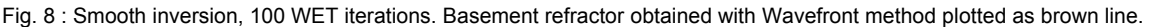

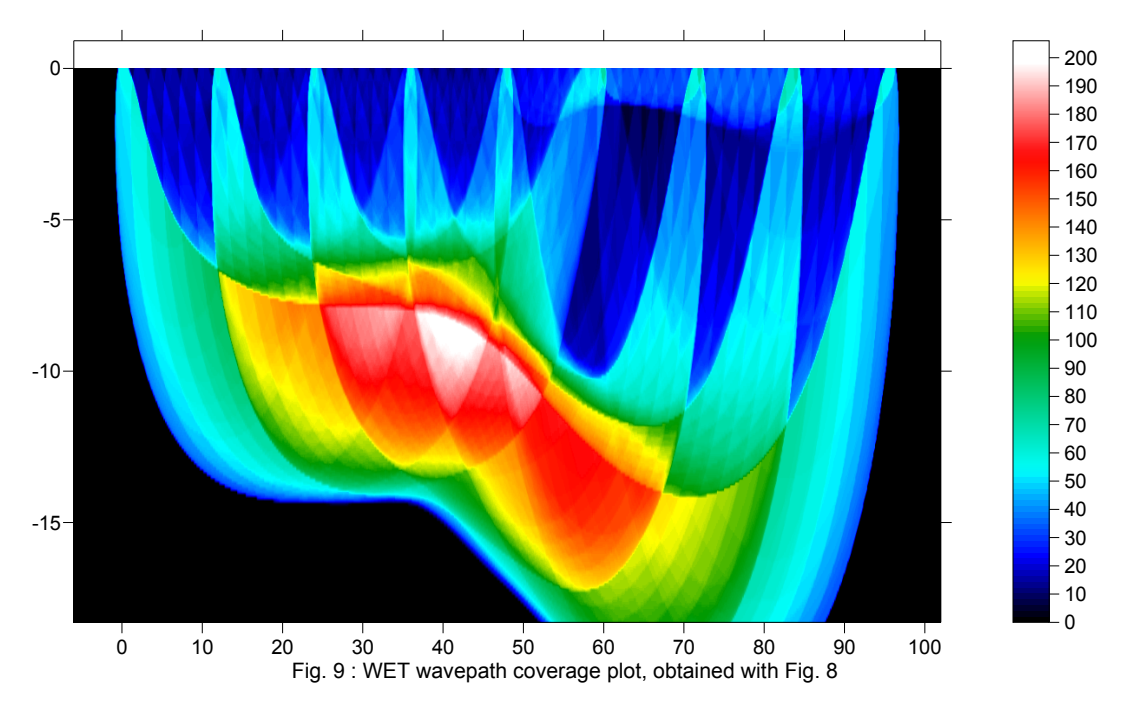

Obviously Fig. 8 is a better approximation than Fig. 7, of the true step model (Fig. 4). This shows that increasing the WET iteration count from 20 to 100 makes sense, at least in this case and most of the time.

Obtain a layer-based interpretation with our Wavefront refraction method :

- select branch point no. 1 with CTRL+F1 for traveltime curves in *Refractor*|Shot breaks, Fig. 10
- > press ALT+L to map traces to refractors, based on your branchpoint locations
- ▶ select Depth|Wavefront, press ALT+M, set Base filter width to 5, press ENTER for Fig. 11
- select Velocity Wavefront, press ALT+P, set Maximum velocity to 5000, press ENTER

Plot the basement refractor shown in Fig. 11 (center) on WET tomograms (Fig. 7, Fig. 8) :

click on Window Wavefront Depth Section (center) in Fig. 11

- select File|Export header data|Export ASCII model of depth section...
- click Save button to generate file WAVEMODL.CSV with refractor depths and velocities
- check Grid|Plot refractors on tomogram
- ➢ select Grid|Select ASCII.CSV layer model for refractor plotting... and your WAVEMODL.CSV
- ➤ select Grid | Image and contour velocity and coverage grids...
- select tomogram grid \RAY32\STEP\GRADTOMO\VELOIT100.GRD for Fig. 8

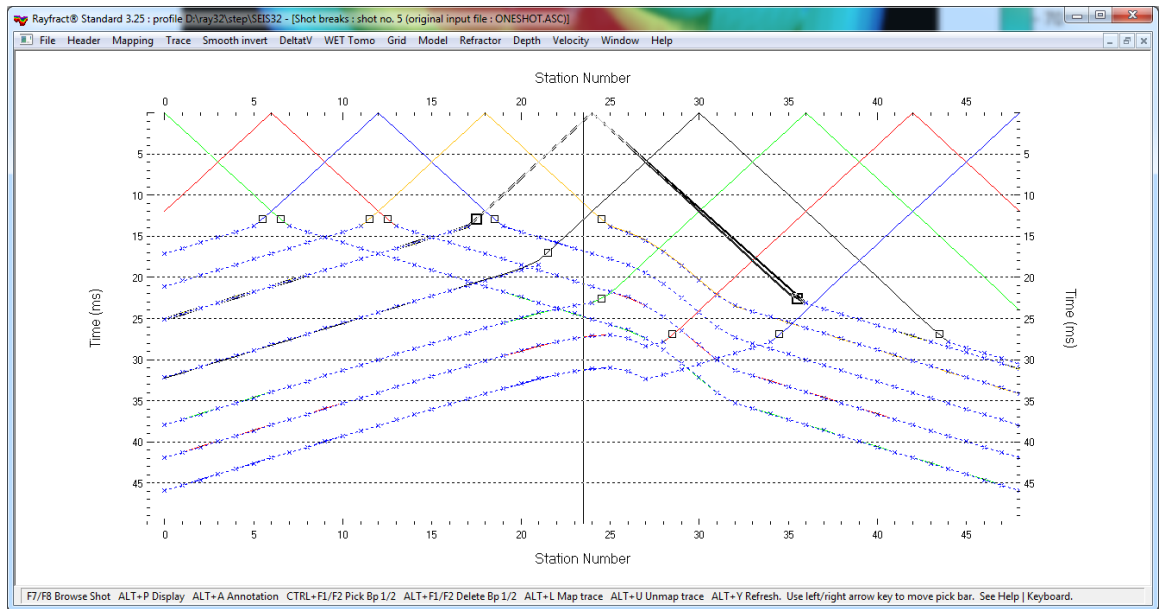

Fig. 10 : Refractor|Shot breaks with branch points selected (outlined squares). Dashed blue curves and blue crosses are modeled first breaks for basement refractor, obtained with Depth|Wavefront.

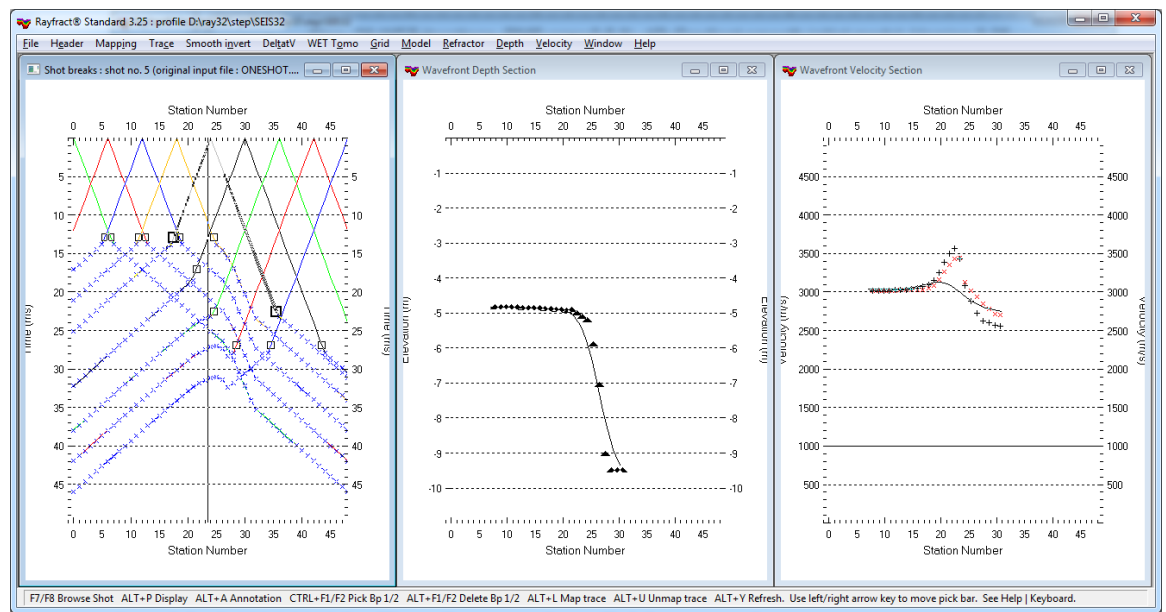

Fig. 11 : left : Refractor|Shot breaks, center : Depth|Wavefront, right : Velocity|Wavefront

Copyright © 1996-2013 Intelligent Resources Inc. All rights reserved.

## <u>Smooth inversion and conventional Wavefront inversion of LINE2 as sent by Subsurface Engineering in</u> October 2004 :

Here we show how to invert the same data set with two completely different seismic refraction methods. Please proceed as follows :

- 1. create a new profile database named LINE2 with a *Station spacing* of 5 meters. See our manual <u>http://rayfract.com/help/manual.pdf</u> chapter 1.1
- 2. download an archive with the original SEG-2 formatted binary trace files and Rimrock Geophysics .PIK first break pick files from <u>http://rayfract.com/tutorials/line2.zip</u>, into directory \RAY32\LINE2\INPUT
- 3. unzip archive \RAY32\LINE2\INPUT\LINE2.ZIP, and store the contents into the same directory
- 4. uncheck *File*|*Import Data Settings*|*Round shot station to nearest whole station*, to round to .5 station numbers e.g. 0.5, 1.0, 1.5 etc.
- 5. import the binary trace data and first breaks as described in our manual, chapter 1.2. Specify *Import data type* SEG-2, *Default shot hole depth* of 0.0. Leave *Default spread type* at 10:360 channels.
- 6. select File|Update header data|Update First Breaks... . Specify file \RAY32\LINE2\INPUT\BREAKS.LST
- 7. *File*|*Update header data*|*Update Station Coordinates...* with file \RAY32\LINE2\INPUT\COORDS.COR
- 8. File|Update header data|Update Shotpoint coordinates... with file \RAY32\LINE2\INPUT\SHOTPTS.SHO
- 9. invert the data with Smooth invert WET with gradient initial model. Proceed as lined out in chapter 1.4
- 10. select WET Tomo|Interactive WET tomography.... Click on field Number of WET tomography iterations
- 11. enter the new value of 100. Set field Maximum valid velocity to 3000 m/sec
- 12. click on button Edit grid file generation, and set field Store each nth iteration only to 20
- 13. click on button Accept parameters, and button Start tomography processing

Once the WET inversion finishes, you will obtain the following velocity tomogram and wavepath coverage plot :

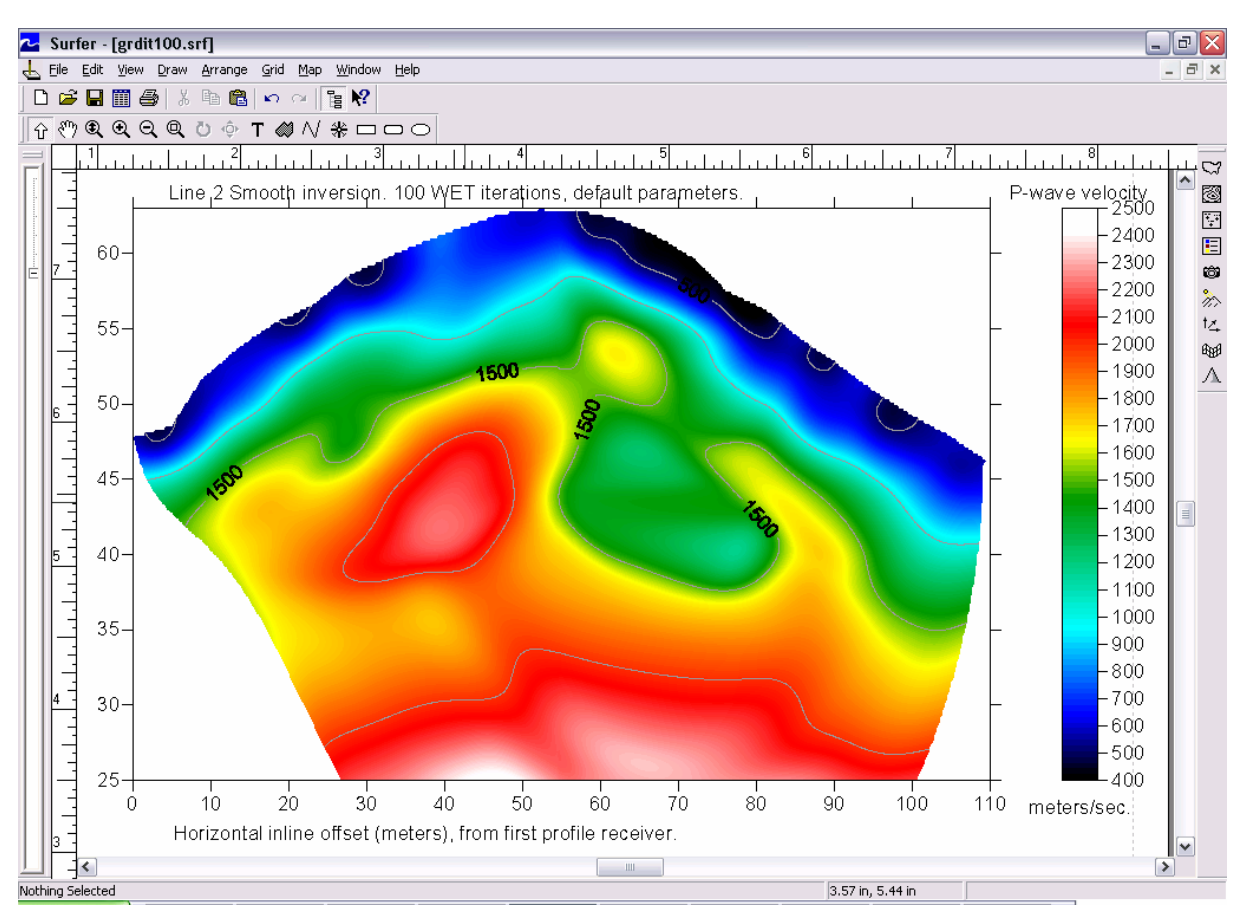

Smooth inversion LINE2, with 1D gradient initial model. 100 WET iterations, max. velocity 3,000 m/sec.

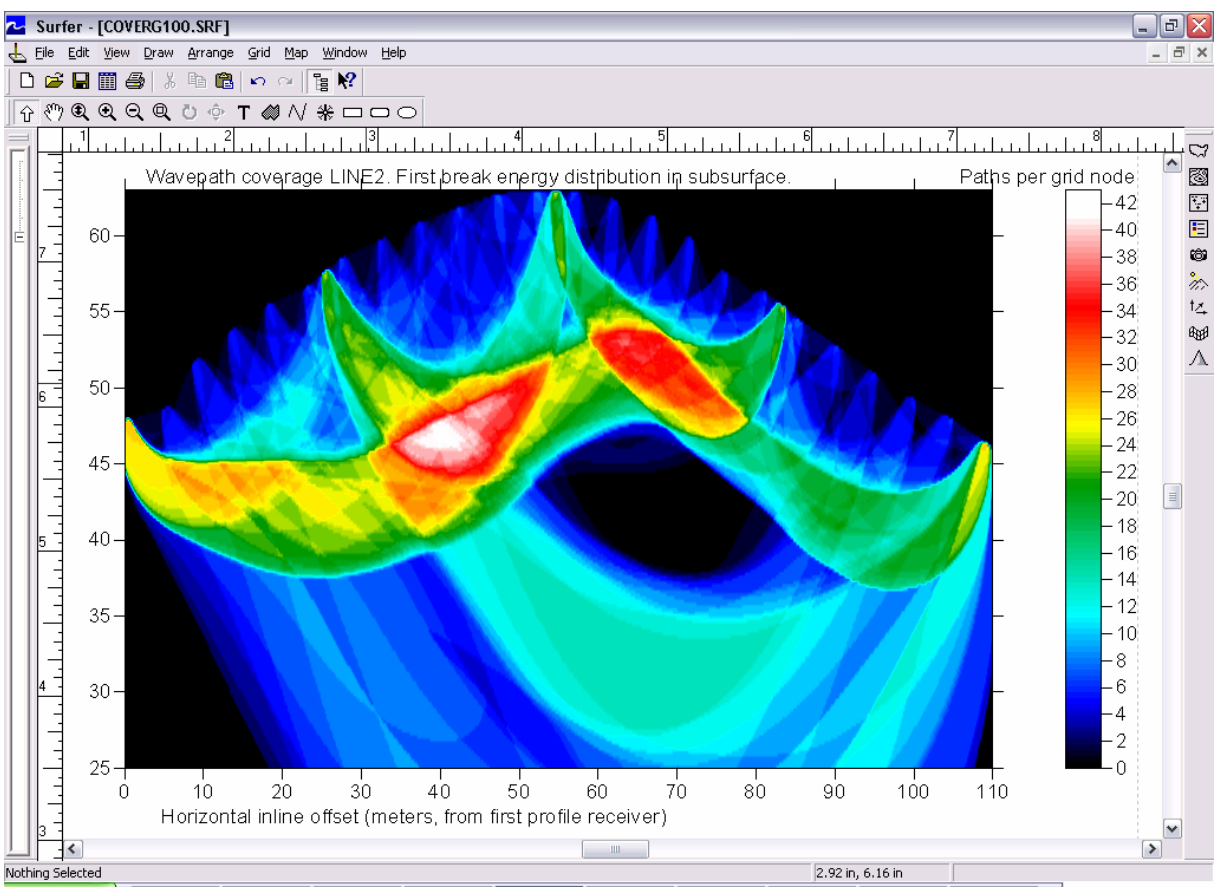

Coverage of LINE2 subsurface with first break energy, corresponding to above tomogram / 100 WET iterations.

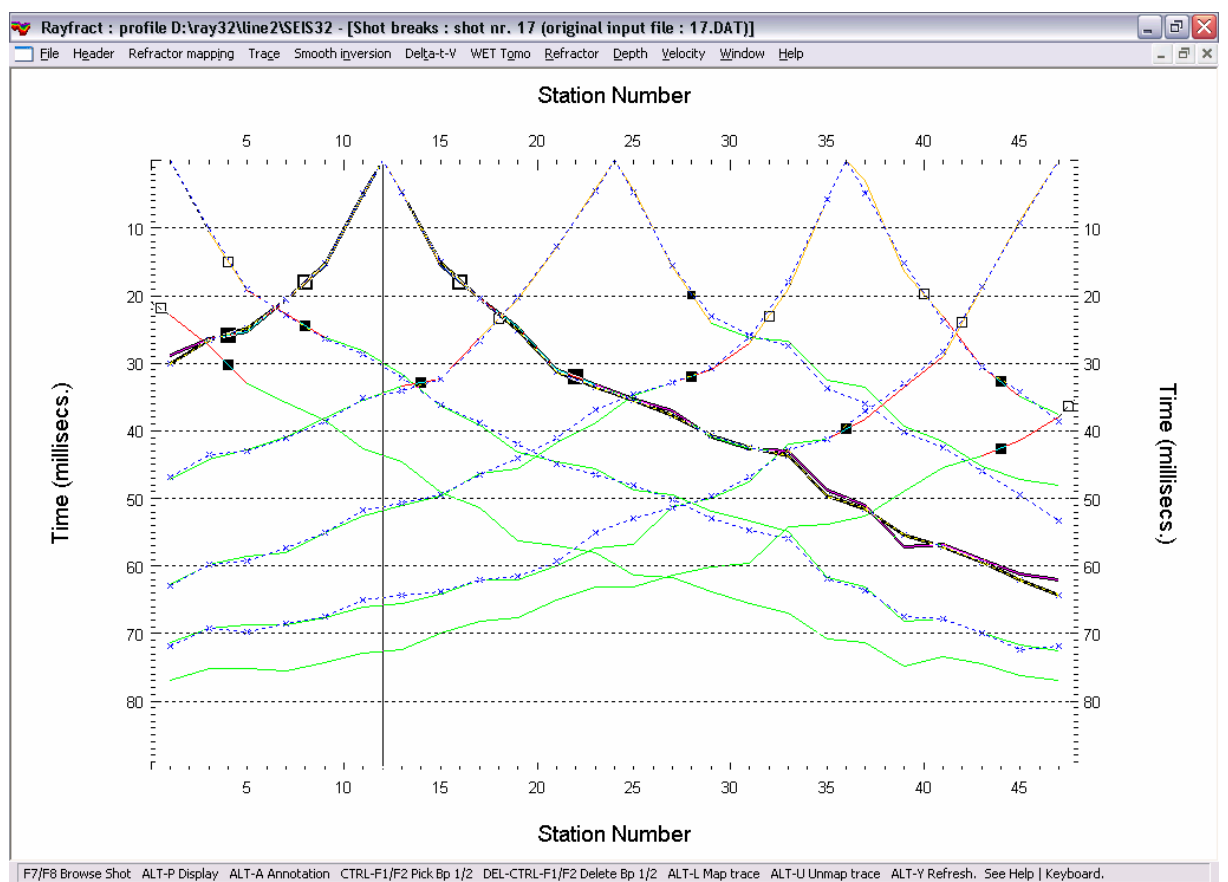

LINE2 fit of modeled (blue) to picked (colored) traveltime curves, after 100 WET iterations. Branch points (outlined squares : red refractor 1; black filled squares : green refractor 2) have been picked interactively; see manual chapter 1.8. Yellow traveltime curve segments are mapped to the weathering layer.

Now invert the same data set with our conventional Wavefront method (<u>Glyn M. Jones and D.B. Jovanovich</u> <u>1985</u>). Proceed as described in our manual chapters 1.8 and 1.9 :

- 1. position branch points defining refractor 1 and refractor 2 as shown above.
- 2. map traces to refractors with ALT-L.
- 3. select *Header* Station, and press button v0 from Shots. Confirm the prompt and hit ESC.
- 4. select *Window* Close All and then Depth Wavefront. Confirm the following prompts.
- 5. select *Velocity* |*Wavefront* to display estimated refractor velocities.
- 6. select Depth conversion Display Wavefront rays.
- 7. scale the resulting Wavefront depth and Wavefront velocity sections as described in chapter 1.6.
- 8. select *Window*|*Tile horizontal* to obtain the following plot :

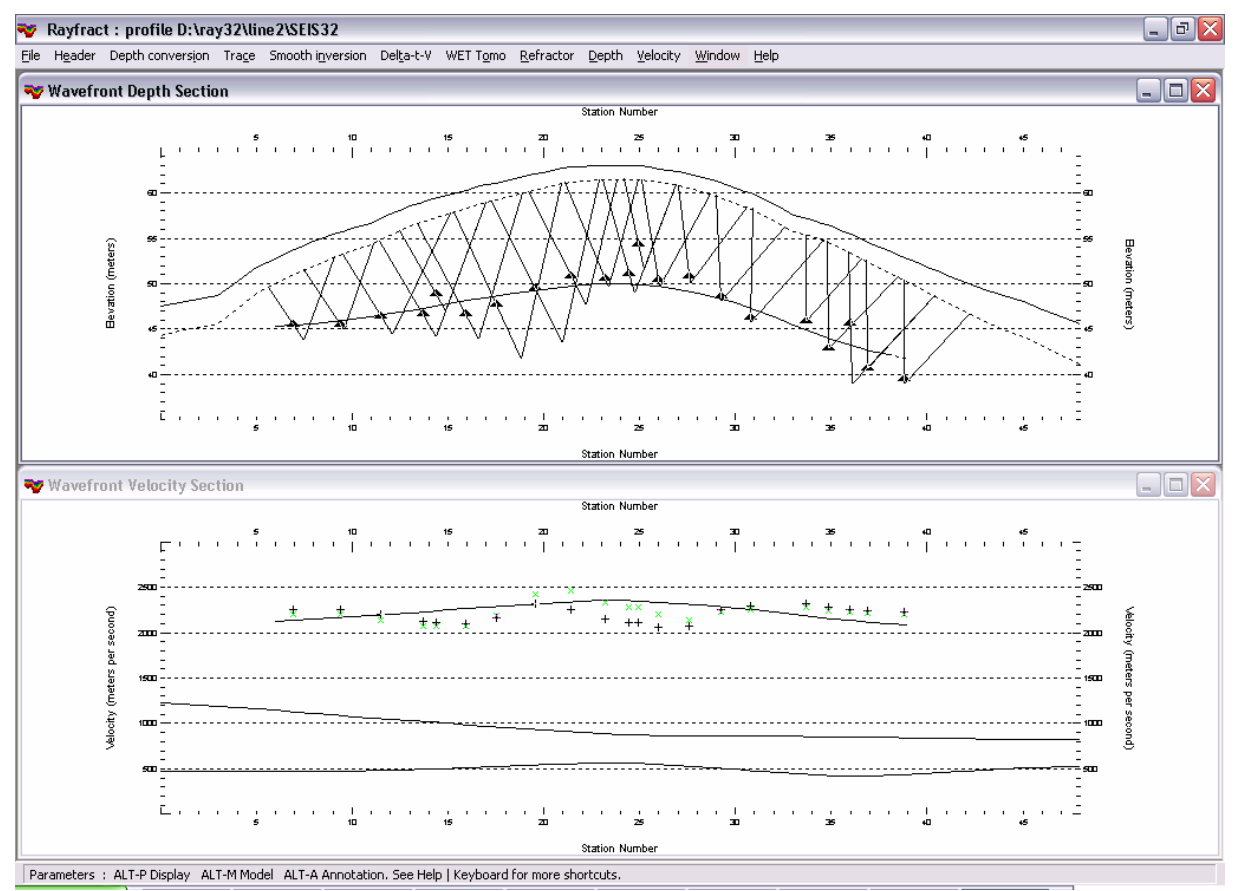

Conventional Wavefront method interpretation of LINE2. Modeling of two refractors.

Note the shallow refractor 2 (i.e. basement) depth below station nr. 25, corresponding to a horizontal inline offset of about 60 meters. Above WET inversion tomogram shows a shallow high velocity anomaly at the same inline offset. This anomaly may be caused by an isolated former bedrock block.

Above WET inversion (100 iterations, 7 shots into 24 receivers i.e. 168 traces) took about 15 minutes, on a Toshiba A40 portable with a 2.8 GHz Intel Celeron processor and 512 Mbytes of RAM.

Copyright © 1996-2010 Intelligent Resources Inc. All rights reserved. Vancouver, May 10<sup>th</sup> 2010

# Smooth inversion of synthetic data for thrust fault model, with Rayfract® free trial version 3.22 :

Download our <u>free trial</u> and install it under Windows XP/Windows 2000/Windows Vista or Windows 7.

Start up Rayfract<sup>®</sup> trial 3.22 via desktop icon. Select *File*|*New Profile...* . Set *File name* to THRUST12 and click *Save button*. Specify *Station spacing* of 2 m in *Header*|*Profile* (Fig. 1).

Uncheck *File*|*Import data Settings*|*Round shot station to nearest whole station number.* 

Select *File*|*Import Data...* (Fig. 2) and specify *Import data type* ASCII column format. Click *button Select* and select file THRUST.ASC in \RAY32\THRUST12\INPUT. Check *box Batch import*. For ASCII.ASC import no .HDR batch file is required.

Click *button Import shots*, to import all 25 shots specified in THRUST.ASC.

Select *Refractor*|*Shot breaks*. Press ALT+P. Set *Maximum time* to 40 msecs. (Fig. 3). Hit ENTER key to redisplay traveltime curves. Select *Mapping*|*Color picked traveltime curves*. Browse curves with F7/F8 (Fig. 4).

| Edit Profile                                                                                                    | _                                                                              |                                         |
|----------------------------------------------------------------------------------------------------|--------------------------------------------------------------------------------|-----------------------------------------|
| Line ID<br>Line type<br>Job ID                                                                                      | HRUST 3.22<br>Refraction spread/line                                           | Time of Acquisition Date Time           |
| Instrument s                                                                                                    | ynthetic fault model<br>jiegfried Rohdewald<br>ntelligent Resources Inc.       | Time of Processing Date Time            |
| Observer Note                                                                                                    | م<br>٣                                                                         | Units meters  V Sort As acquired  Const |
| Station spacing<br>Min. horizontal s<br>Profile start offse<br>Select borehol<br>Borehole 1 line<br>Borehole 2 line | [m] 2.0000<br>separation [%] 25<br>et [m] 0.0000<br>e lines for WET tomography | Left handed coordinates                 |

Fig. 1 : Header | Profile, edit profile header data

To invert the synthetic traveltime data with our <u>Smooth inversion</u> method :

- run Smooth invert|WET with 1D-gradient initial model
- confirm prompts to obtain Fig. 5, 6 and 7.

| Import shots                      |                                         |  |  |  |  |  |
|-----------------------------------|-----------------------------------------|--|--|--|--|--|
| Import data type                  | ASCII column format                     |  |  |  |  |  |
| Input directory : select one data | a file. All data files will be imported |  |  |  |  |  |
| Select                            | D:\ray32\thrust12\INPUT\                |  |  |  |  |  |
| Take shot record number from      | Record number                           |  |  |  |  |  |
| Select .HDR batch file and che    | eck Batch import                        |  |  |  |  |  |
| Select                            |                                         |  |  |  |  |  |
| Overwrite existing shot data      |                                         |  |  |  |  |  |
| C Overwrite all 📀 Prompt o        | overwriting                             |  |  |  |  |  |
| Maximum offset imported [station  | nos.] 1000.00                           |  |  |  |  |  |
| Default shot hole depth [m]       | Default spread type                     |  |  |  |  |  |
| 0.00                              | 10: 360 channels 🔹                      |  |  |  |  |  |
| Target Sample Format              | 16-bit fixed point                      |  |  |  |  |  |
| Turn around spread by 180 d       | legrees during import                   |  |  |  |  |  |
| Correct picks for delay time (u   | use e.g. for .PIK files)                |  |  |  |  |  |
| Import shots                      | <u>C</u> ancel import                   |  |  |  |  |  |

Fig. 2 : *File*|*Import Data*... dialog

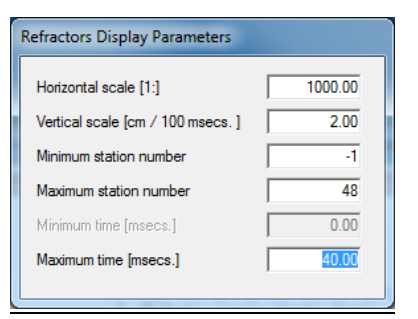

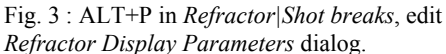

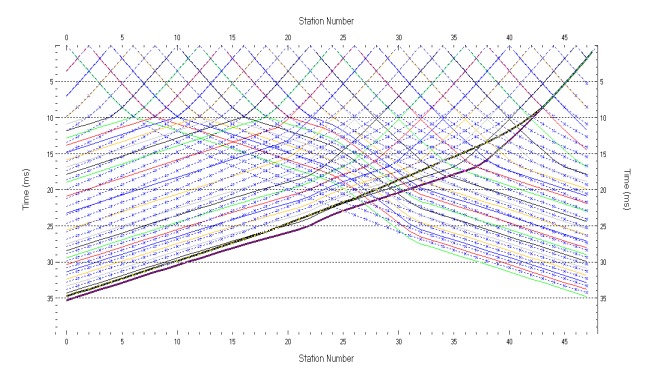

Fig. 4 : *Refractor*|*Shot breaks* display. Browse traveltime curves with F7/F8. Solid colored curves are picked times, dashed blue curves are modeled times, for initial model shown in Fig. 5 . RMS error is 4.1%.

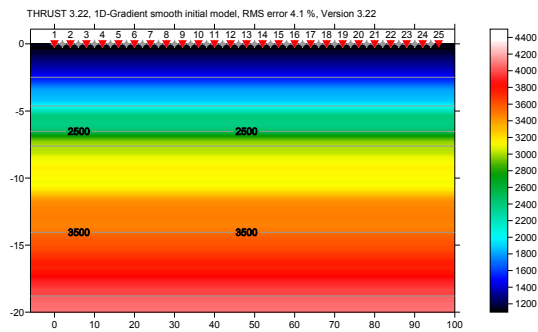

Fig. 5 : 1D initial model obtained with Smooth inversion, with default settings. RMS error is 4.1%. Horizontal/vertical axis in meters, color coding shows velocity in m/s.

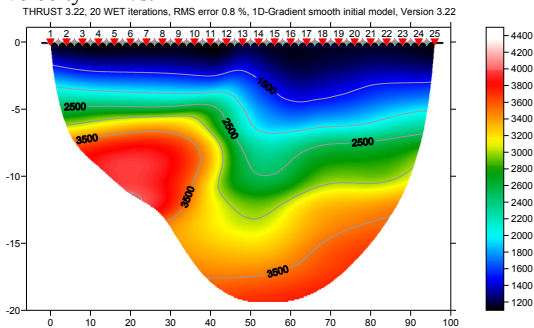

Fig. 6 : Velocity tomogram with Smooth inversion, 20 WET iterations, default settings, wavepath width 3%. RMS error is 0.8%. Initial model is Fig. 5. THRUST 322 20 WET Readons. RMS error 0.8% ID-Gradent smooth initial model. Version 3.22

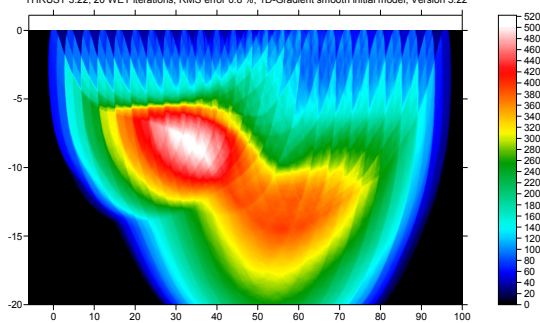

Fig. 7 : WET wavepath coverage plot obtained with Fig. 6. Color coding shows number of wavepaths per pixel / coverage of subsurface with first break energy.

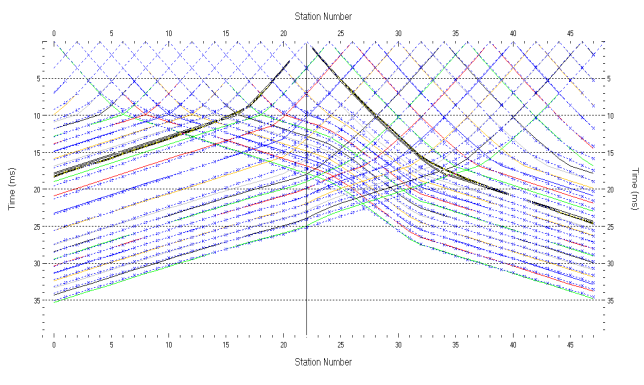

Fig. 8 : *Refractor*|*Shot breaks*, fit between picked (colored solid curves) and modeled (dashed blue curves) after 20 WET iterations.

| Specify initial velocity model                |                    |                 |
|-----------------------------------------------|--------------------|-----------------|
| Select D:\ray32\thn                           | ust12\GRADTO       | MO\GRADIENT.GRD |
| Stop WET inversion after                      |                    |                 |
| Number of WET tomography iterations :         | 100                | iterations      |
| or RMS error gets below                       | 2.0                | percent         |
| I or RMS error does not improve for n =       | 10                 | iterations      |
| or WET inversion runs longer than             | 100                | minutes         |
| Other WET inversion parameters                |                    |                 |
| Central Ricker wavelet frequency :            | 50                 | Hz              |
| Degree of differentiation of Ricker wavelet : | 0                  | times           |
| Wavepath width [percent of one period] :      | 2.0                | percent         |
| Envelope wavepath width [% of period] :       | 0.0                | percent         |
| Maximum valid velocity [m/sec.] :             | 6000               | m/sec.          |
|                                               |                    |                 |
| Edit velocity smoothing                       | Edit grid file gen | eration         |
| Start tomography processing                   | leset              | Cancel          |

Fig. 9 : WET Tomo Interactive WET tomography ...

The following steps are not possible with the trial :

- uncheck WET Tomo|WET tomography Settings|Disable wavepath scaling for short profile, to enable scaling.
- select WET Tomo Interactive WET tomography
- make sure initial velocity model is set to \RAY32\THRUST12\GRADTOMO\GRADIENT.GRD
- change *Wavepath width* from default value of 3% to 2%. See Fig. 9.
- change *Number of WET tomography iterations* from default 20 to new 100
- edit other settings in *Stop WET inversion after frame* as shown in Fig. 9
- click *Edit grid file generation button*, and change *Store each nth iteration only* to 20
- click buttons Accept parameters and Start tomography processing. Obtain Fig. 10.

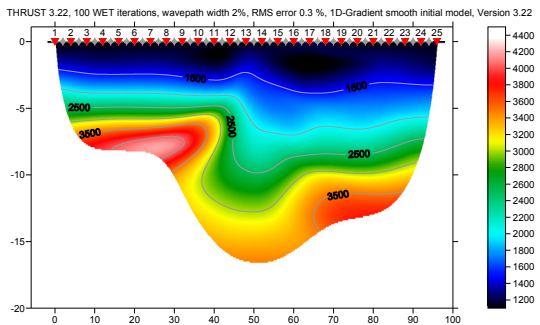

Fig. 10 : 100 WET iterations, wavepath width 2%. RMS error is 0.3%, initial model Fig. 5.

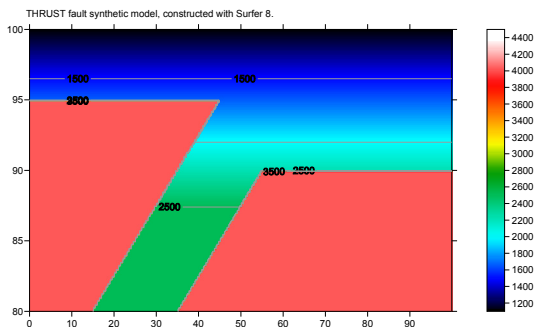

Fig. 11 : synthetic model, built in Thrust tutorial.

Compare agreement between WET inversion output and original model (Fig. 11), for Fig. 6 and Fig. 10. WET after 100 iterations (Fig. 10) more closely images the original model (Fig. 11) than after 20 iterations (Fig. 6). The traveltime misfit decreased continuously; otherwise the WET inversion would have stopped after fewer than 100 iterations. See (Fig. 9) for WET stop criteria.

Wavepath Eikonal Traveltime inversion (WET, <u>Schuster 1999</u>) aka Fresnel Volume Tomography (FVT) uses "fat rays" or Fresnel volumes for modeling of first break energy transport, instead of conventional "thin rays". Thin rays assume infinite frequency of first break signal. FVT/WET assume finite frequency and correctly model loss of resolution with increasing distance from source/receiver, due to widening of wavepath/Fresnel volume (<u>Hagedoorn 1959</u>, Fig 1). The wavepath/Fresnel volume is the 2D subsurface volume involved in propagation of the first break pulse (<u>Watanabe 1999</u>, Fig. 1). For forward modeling we use the Eikonal solver described by <u>Lecomte et al. 2000</u>.

FVT/WET in a physically meaningful way smoothes the velocity tomogram, based on distance of the imaged pixel from source and receiver. The larger this distance, the wider the wavepath is at this pixel, and the more this tomogram region is naturally smoothed, when back-projecting traveltime residuals along wavepaths with SIRT algorithm.

Decreasing the WET wavepath width from 3% (Fig. 6) to 2% (Fig. 9 and 10) helps to more clearly image the fault zone. Decreasing the wavepath width sometimes can improve the resolution, but only if shots are spaced closely enough (at every 3<sup>rd</sup> receiver) and if first break picks are picked accurately. Otherwise decreasing the wavepath width can instead increase the amount of artefacts, and render WET inversion less stable, see <u>bulgatr</u>]. **Increasing the WET wavepath width is a physically meaningful way to control the non-uniqueness of the solution space**. Increasing the wavepath width will render WET output more smoothly, and diminishes the risk of imaging artefacts. Resolution will typically decrease with increased wavepath width, but maximum imaged depth can increase. See tutorial <u>ot0608.pdf</u>.

For wide shot spacing and inconsistent first break picks, do not decrease the wavepath width from its default setting. An optimal wavepath width suppresses WET inversion artefacts and starting model artefacts, and avoids over-fitting to noisy traveltime data including bad picks, see <u>bulgatrl</u>. Increasing the wavepath width helps to manage uncertainty : a smoother tomogram contains less artefacts. This can be regarded as a probabilistic imaging approach (<u>Grandjean 2004</u>). Don't increase wavepath width too much, otherwise targets are imaged too smoothly or blurred, and resolution is lost. Adjusting the WET wavepath width lets you trade off resolution vs. uncertainty. Decreasing the wavepath width can result in higher resolution for consistent and redundant data, or can increase uncertainty if the inversion becomes unstable, due to too wide shot spacing, inconsistent picks or with too strong velocity variation causing diffraction at transition between weathering overburden and basement (<u>SAGEEP11.pdf</u>, 90 degree corner in basement surface).

Enabling WET wavepath scaling can help to improve the resolution directly below topography. But again, if shots are spaced too widely and/or first break picks are inaccurate, this may instead cause artefacts in the WET output. <u>XTV</u> inversion can work well in case of homogeneous overburden with little lateral velocity variation, e.g. in marine settings. See tutorial jenny10.pdf.

Pseudo-2D DeltatV and XTV inversion are more sensitive to bad picks than Smooth inversion. Identify bad picks in *Trace*|*Offset gather* according to reciprocity principle. See tutorials <u>riveral8.pdf</u> and <u>GEOXMERC.pdf</u>. Then correct single trace picks in *Trace*|*Shot gather* and *Trace*|*Offset gather*, or correct *Trigger delay* in *Header*|*Shot*, for all traces of one shot.

As shown by (<u>Watanabe 1999</u>, Fig. 4) for crosshole surveys, it is not possible to reliably image seismic subsurface velocity at a resolution smaller than one wavelength of dominant frequency of the first break pulse. E.g. with 100 Hz and basement velocity of 4,000 m/s, one wavelength is 4000/100 = 40m. In case of bad or noisy picks, resolution will not be better than two wavelengths. For refraction surveys, resolution at bottom and edges of tomogram is further reduced, because here rays and wavepaths are aligned predominantly parallel to each other (White 1989).

As shown above and in tutorials <u>thrust.pdf</u>, <u>broadepi.pdf</u>, <u>epikinv.pdf</u> and <u>fig9inv.pdf</u>, our <u>Smooth inversion</u> method is capable of imaging strong lateral velocity variation, if shots are spaced closely enough. If first break picks don't obey the laws of physics (reciprocity principle) or shots are spaced too wide apart then inversion becomes highly nonunique, as shown by <u>Dr. Palmer</u> in his <u>SAGEEP 2012 presentation</u>, and in our <u>bulgatrl.pdf</u>. To reduce this nonuniqueness and uncertainty, space shot points closely enough and <u>pick first breaks accurately</u>. Position a shot point at every 3<sup>rd</sup> receiver, and use at least 24 channels. The 1D smooth starting model (Fig. 5) used by our Smooth inversion is mandatory for robust WET inversion, to prevent artefacts caused by the starting model (Sheehan et al. 2005, Fig. 1).

Process synthetic data BROADEPI.ASC contained in archive <u>broadepi.zip</u> and described in <u>broadepi.pdf</u> and <u>epikinv.pdf</u> just as above THRUST.ASC, in a separate profile database named e.g. EPIK12.

Copyright© 1996-2012 Intelligent Resources Inc. All rights reserved.

# Interpretation of 6 shots into 12 channels, sent by Milko Rivera at Guyana Goldfields Inc., with Rayfract® version 3.20 :

To invert the data, start up Rayfract® via desktop icon. Select *File*|*New Profile*... . Set *File name* to RIVERAL8 and click *Save button*. Specify *Station spacing* of 10 m in *Header*|*Profile* (Fig. 1).

Unzip archive <u>riveral8.zip</u> in directory \RAY32\RIVERAL8\INPUT. Select *File*|*Import Data...* and specify *Import data type* SEG-2. Click *button Select* and select one of the .DAT files in \RAY32\RIVERAL8\INPUT (Fig. 2).

Click *button Import shots.* Specify *Shot pos.* 0.5, 1, 3, 6, 9 and 12 for shots 1 to 6. Leave *Layout start* at 1.0. Click *button Read* to import each of these shots into the profile database.

Select *File*|*Update header data*|*Update Station Coordinates...* and COORDS.COR in \RAY32\RIVERAL8\INPUT directory.

Select *File*|*Update header data*|*Update First Breaks...* and BREAKS.LST contained in \RAY32\RIVERAL8\INPUT directory.

Select *Trace*|*Shot gather*. Zoom time axis with F1. Zoom trace amplitude with CTRL+F1. Browse shots with F7/F8 (Fig. 3 and Fig. 4). Toggle trace fill mode with CTRL+F3.

Apply a *band-pass frequency filter* to better recognize the first breaks (Fig. 10).

| Edit Profile                                                                                                    |                                        |                                                                         |  |
|----------------------------------------------------------------------------------------------------|----------------------------------------|-------------------------------------------------------------------------|--|
| Line ID<br>Line type<br>Job ID                                                                                                    | RIVERA LINE8<br>Refraction spread/line | Time of Acquisition Date Time                                           |  |
| Instrument<br>Client<br>Company<br>Observer<br>Note                                                                                                    |                                        | Time of Processing<br>Date<br>Time<br>Units<br>SortAs acquired<br>Const |  |
| Station spacing [m]     10.0000       Min. horizontal separation [%]     25       Profile start offset [m]     0.0000       Select borehole lines for WET tomography       Borehole 1 line     Select       Borehole 2 line     Select |                                        | Left handed coordinates                                                 |  |

Fig. 1 : Header Profile, edit profile header data

| Import shots                                           |                          |  |  |
|--------------------------------------------------------|--------------------------|--|--|
| Import data type                                       | SEG-2                    |  |  |
| Input directory Select                                 | D:\ray32\RIVERAL8\INPUT\ |  |  |
| Take shot record number from                           | DOS file name            |  |  |
| Overwrite existing shot data—                          | 🔲 Batch import           |  |  |
| Overwrite all 💿 Prompt overwriting 🔲 Limit offset      |                          |  |  |
| Maximum offset imported [station                       | n nos.] 1000.00          |  |  |
| Default shot hole depth [m]                            | Default spread type      |  |  |
| 0.00                                                   | 10: 360 channels 📃 💌     |  |  |
| Target Sample Format                                   | 16-bit fixed point       |  |  |
| Turn around spread by 180 degrees during import        |                          |  |  |
| Correct picks for delay time (use e.g. for .PIK files) |                          |  |  |
| Import shots                                           | <u>C</u> ancel import    |  |  |

Fig. 2 : File Import Shots ... dialog

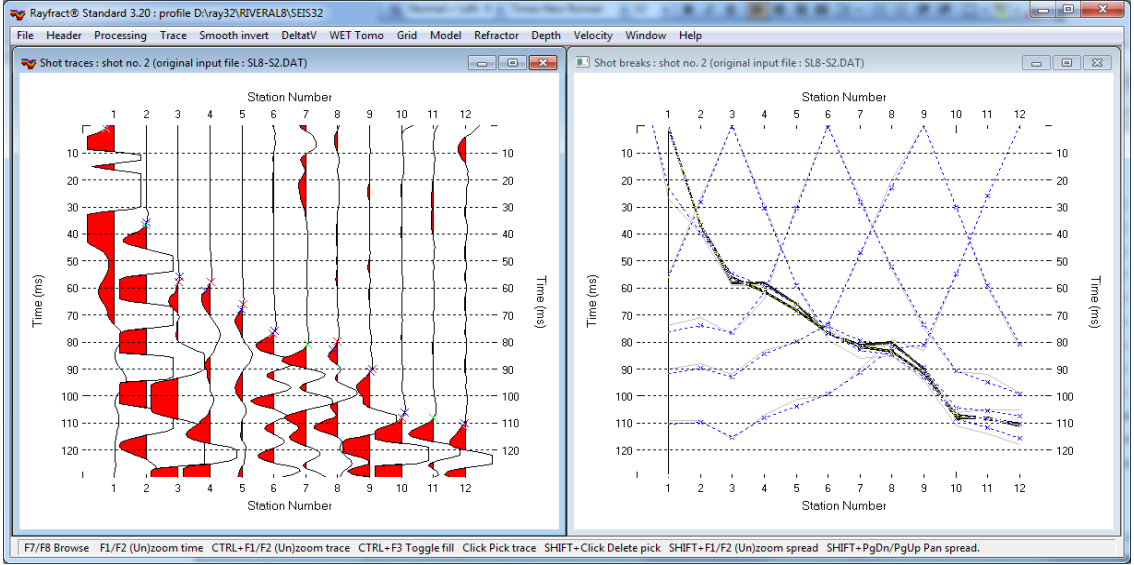

Fig. 3 : first break picking in *Trace*|*Shot gather* (left), shot no. 2. Red crosses are picked times, blue are modeled picks. Traveltime curves in *Refractor*|*Shot breaks* (right). Grey curves are picked times, dashed blue are modeled times.

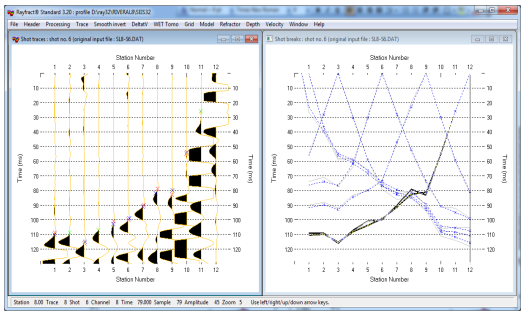

Fig. 4 : First breaks for shot no. 6, see Fig. 3

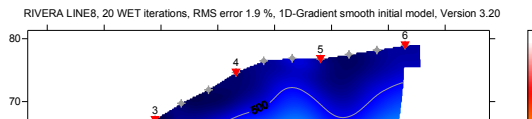

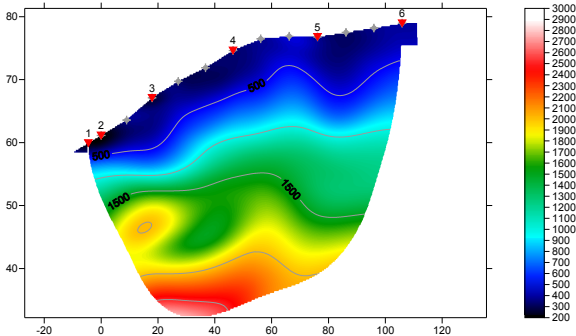

Fig. 6 : Smooth inversion, default WET settings, 20 WET iterations, wavepath width 11%

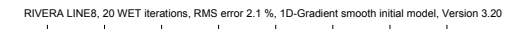

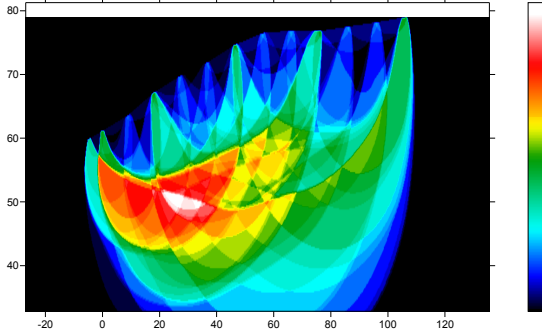

Fig. 7 : WET wavepath coverage plot. Coverage of subsurface with first break energy. WET settings as in Fig. 6 above.

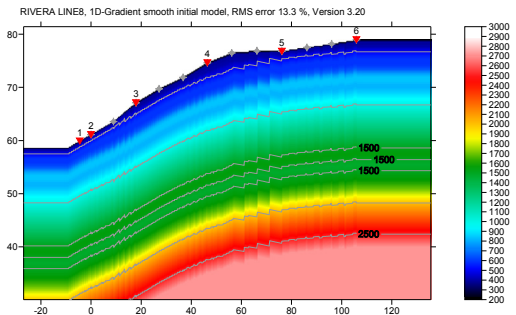

Fig. 5 : initial 1D velocity model, averaged DeltatV

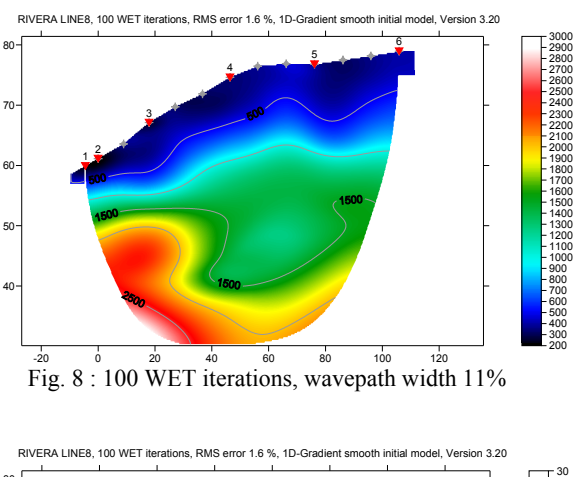

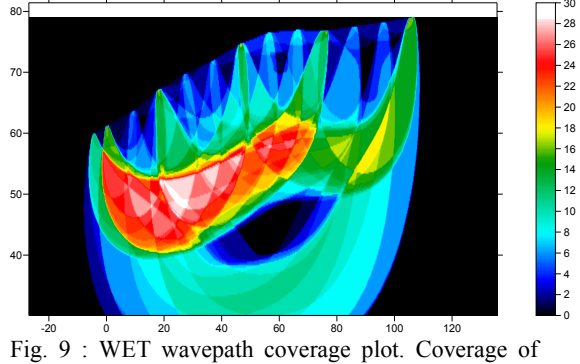

subsurface with first break energy. WET settings as in Fig. 8 above.

To obtain above figures :

- run Smooth invert | WET with 1D-gradient initial model, to obtain Fig. 5, 6 and 7
- select WET Tomo Interactive WET tomography ....
- set Number of WET tomography iterations to 100 •
- click button Edit grid file generation •
- set Store each nth iteration only to 20 •
- click buttons Accept parameters and Start tomography processing to obtain Fig. 8 and 9

32 30

28

- 26 - 24 - 22 - 18 - 16 - 14 - 12 - 10

- 8

Note the step-shaped basement depression at bottom of Fig. 8, after 100 WET iterations. This is not yet visible in Fig. 6 after just 20 WET iterations, due to incomplete **removal of horizontal layering artefacts of the 1D initial model** (Fig.5). We recommend using at least 24 receivers instead of just 12 receivers per spread, for more reliable interpretation. Or use <u>overlapping receiver spreads</u> for recording of shots.

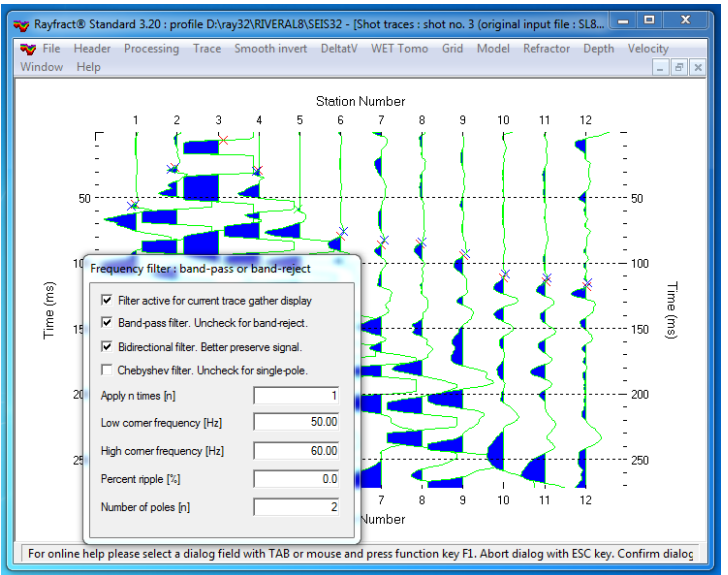

Fig. 10 : band-pass frequency filtering in Trace|Shot gather, shot no. 3. Press SHIFT+Q to show band-pass dialog.

To quality-check your first breaks with the traveltime reciprocity principle, use *Trace*|Offset gather (Fig. 11). Browse common-offset sorted trace gathers with F7/F8. The common offset is displayed in the title bar, in meters. According to the reciprocity principle, seismic first break times, rays and wave paths are identical when swapping source and receiver positions, for each recorded trace. So in Fig. 11, traces with same common offset and common midpoint (station number) should have the same first break pick time, according to the laws of physics.

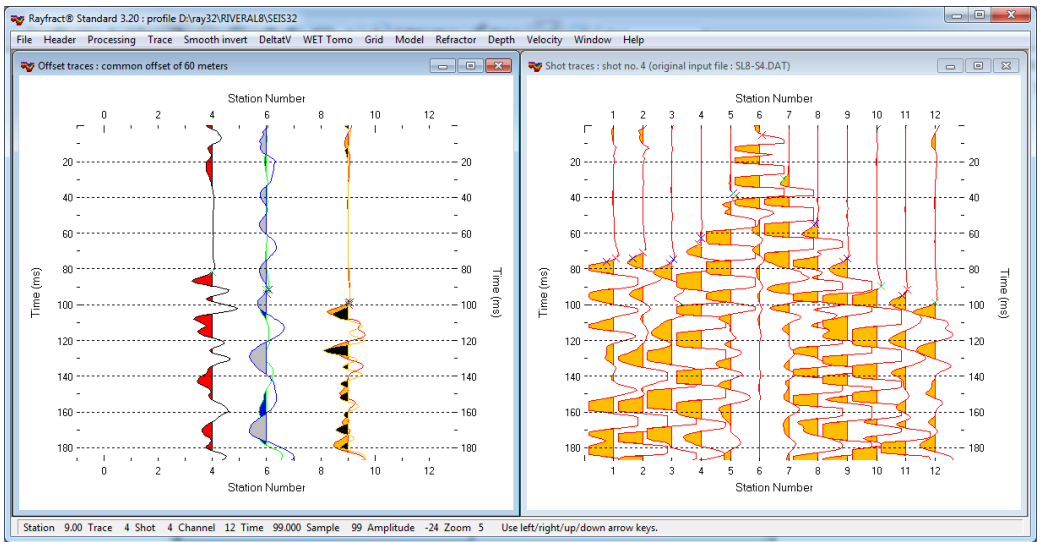

Fig. 11 : *Trace*|*Offset gather*, offset 60m (left). *Trace*|*Shot gather*, shot no. 4 (right). Browse traces with arrow-left and arrow-right keys. Trace attributes are displayed in status bar, at bottom of screen. Channel #12 of shot #4 (99 ms, yellow) has almost same time as channel #6 of shot #6 (100 ms, black), so these two picks regard the reciprocity principle.

Copyright© 1996-2011 Intelligent Resources Inc. All rights reserved.

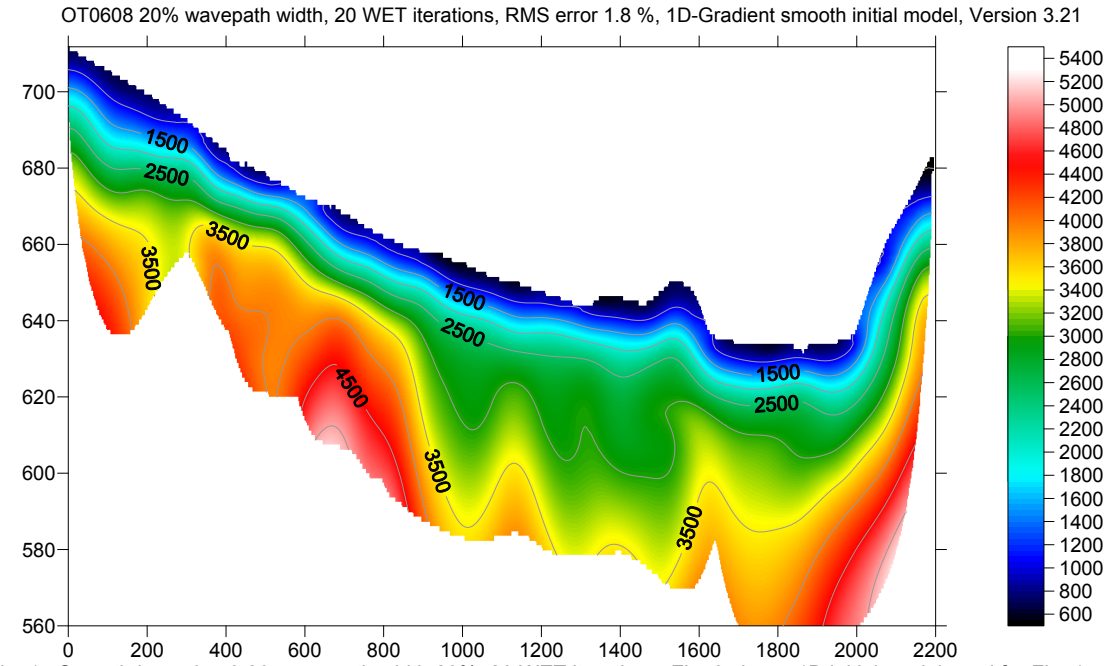

JOANNEUM OT0608 refraction line : Smooth inversion vs. 1.5D XTV inversion :

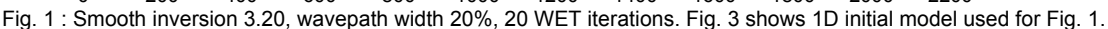

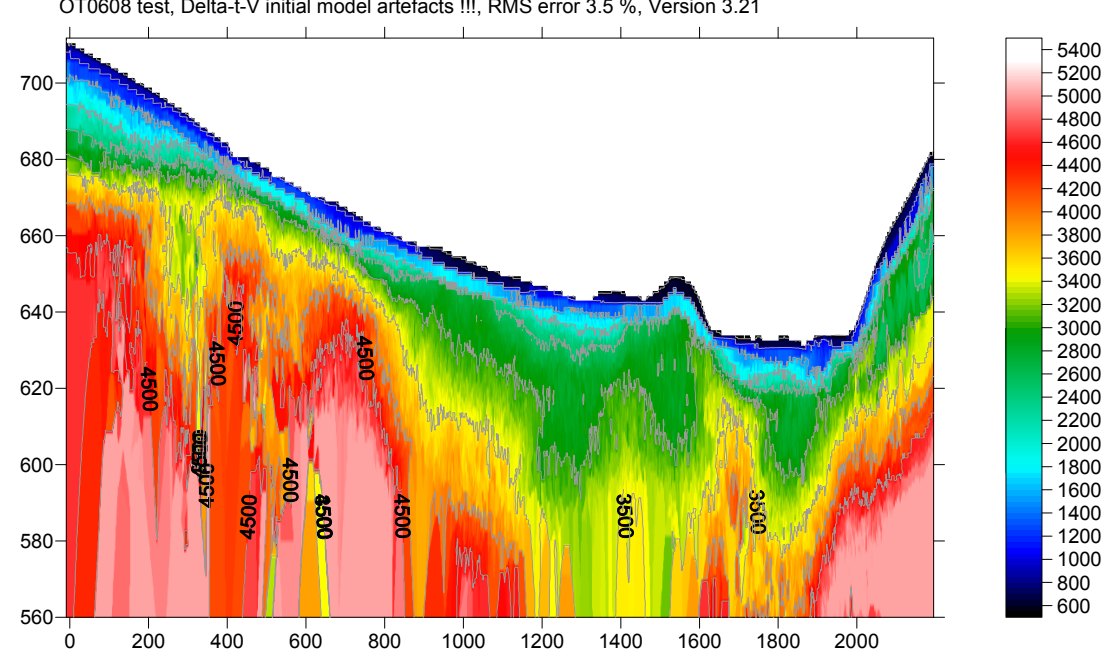

OT0608 test, Delta-t-V initial model artefacts !!!, RMS error 3.5 %, Version 3.21

Fig. 2 : XTV inversion OT0608, with Rayfract® version 3.20 . CMP stack width 150, Inverse CMP offset power 0.20, Surface-consistent static corrections. Enabled Dix inversion, Intercept-time inversion in addition to DeltatV inversion for gradient layers. See http://rayfract.com/xtv\_inversion.pdf . For all parameter settings see XTV .par file in ot0608.zip .

We thank Dr. Grassl, JOANNEUM RESEARCH Forschungsges.mbH, Austria, for making available this dense and consistently picked data set, with 275 shots into 200 or more channels. For .ASC, .COR and .SHO files see ot0608.zip . Process as gs0801.pdf. Set Station spacing to 3m in Header Profile, then import .ASC, and update with .COR and .SHO.

See Fig. 3 for 1D initial model, obtained during Smooth inversion and resulting in Fig. 1. Fig. 4 shows WET wavepath coverage, also obtained with Smooth inversion and Fig. 1.

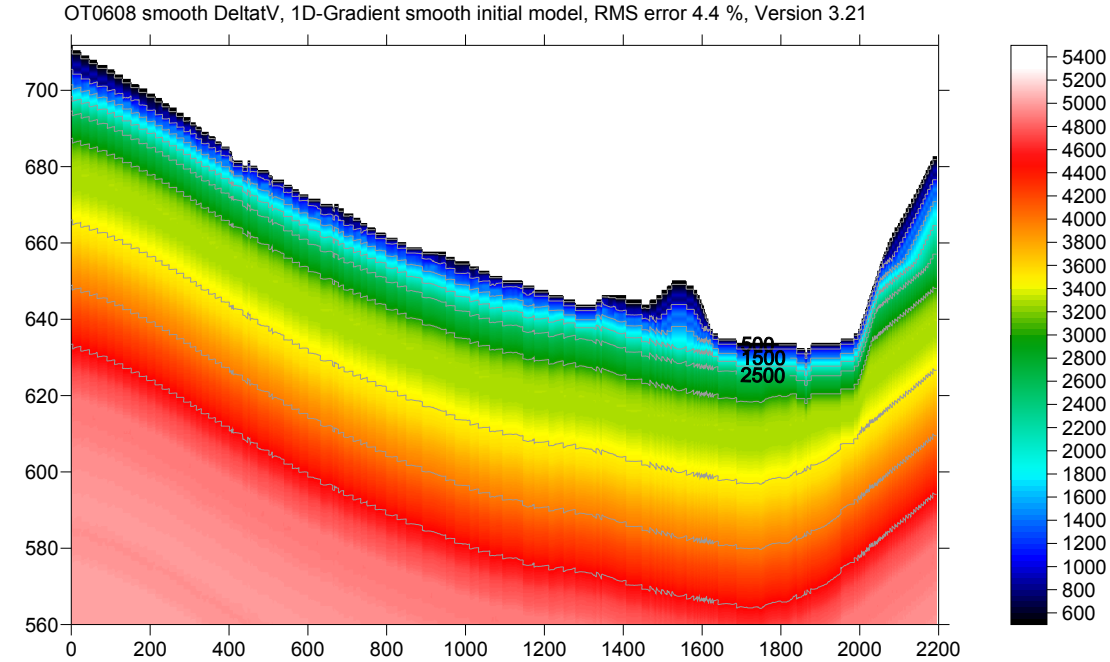

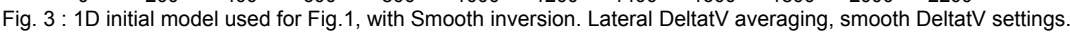

OT0608 wavepath width 20%, 20 WET iterations, RMS error 1.8 %, 1D-Gradient smooth initial model, Version 3.21

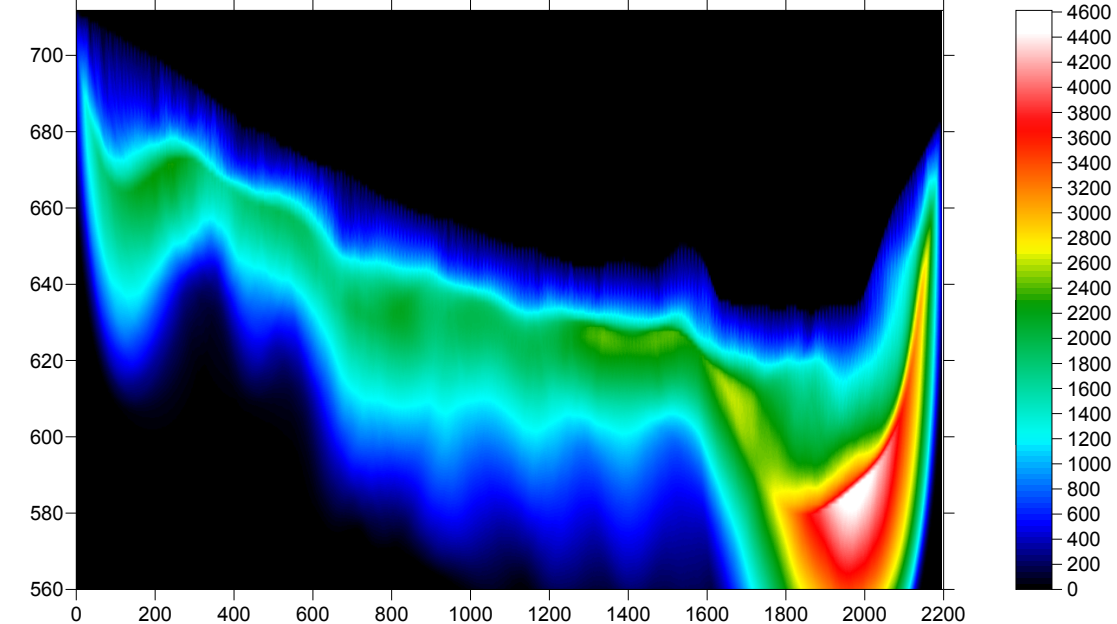

Fig. 4 : WET wavepath coverage, obtained with Smooth inversion (Fig. 1). Coverage of subsurface with first break energy.

Note the low wavepath coverage at offset 1000m and elevation 580m (Fig. 4). This is the only location where Fig. 1 and Fig. 2 differ. Low wavepath coverage means locally higher uncertainty, in the obtained WET velocity tomogram (Fig. 1). Wavepaths are almost vertical, similar to reflected rays (Fig. 4).

Processing time for default Smooth inversion (Fig. 1) was about 1 hour on an Intel Core i3. Fig. 2 was obtained in minutes. But DeltatV parameters need to be tuned, to approach Smooth inversion output. So DeltatV imaging is an iterative and more interactive process, when compared to Smooth inversion.

The good match between Fig. 1 and Fig. 2 confirms these two interpretations, obtained with quite different methods.

On the next page, we detail all processing steps required to obtain above output :

First, import the data and review shot-sorted traveltime curves :

- Start up Rayfract® via desktop icon. Select *File*|*New Profile*...
- Set *File name* to OT0608 and click *Save button*
- Specify Station spacing of 3 m in Header|Profile
- Unzip archive <u>ot0608.zip</u> in directory \RAY32\LINE8\INPUT
- > Uncheck File|Import Data Settings|Round shot station to nearest whole station number
- Select File Import Data... and specify Import data type ASCII column format
- Click button Select and select file OT0608\_ASCII.asc in directory \RAY32\OT0608\INPUT
- > Check option *Batch import*. This option is supported for ASCII.ASC files only.
- Leave Default spread type at 10: 360 channels
- Click *button Import shots*, and confirm prompt
- ► File|Update header data|Update Station Coordinates... with \RAY32\OT0608\INPUT\OT0608\_COR.COR
- > File|Update header data|Update Shotpoint coordinates... with \RAY32\OT0608\INPUT\OT0608\_SHO.SHO
- Select *Refractor*|*Shot breaks* to display traveltime curves

Now run Smooth inversion, with default parameters :

- Select Smooth invert WET with 1D-gradient initial model, and obtain 1D initial model
- Confirm prompts, for default WET output after 20 iterations (Fig. 5 and 6)
- Note artefact in Fig. 5, at offset 500m and elevation 600m. This is due to low wavepath coverage (Fig. 6).

Next, configure smoother DeltatV settings (Fig. 7) :

- Check Smooth invert Smooth inversion Settings Wide CMP stack for 1D-gradient initial model
- Check Smooth invert|Smooth inversion Settings|Allow unsafe pseudo-2D Delta-t-V inversion
- Check DeltatV DeltatV Settings Enforce monotonically increasing layer bottom velocity
- Check DeltatV DeltatV Settings Suppress velocity artefacts
- Check DeltatV DeltatV Settings Process every CMP offset
- Check DeltatV DeltatV Settings Smooth CMP traveltime curves

Select DeltatV Interactive DeltatV... and confirm prompt. Configure smoother DeltatV Static corrections (Fig. 8):

- Click button *Static corrections*
- Check Surface consistent corrections
- Increase Weathering crossover to 20 stations
- Increase Topography filter to 200 stations
- Decrease *Inverse CMP offset power* to 0.2, click *Accept button*
- Click Esc key, to exit from *interactive DeltatV inversion* without running it

Redo Smooth inversion with smoother DeltatV initial model, and increased WET wavepath width 20% :

- Select Smooth invert | WET with 1D-gradient initial model, obtain 1D initial model (Fig. 3)
- When prompted to continue with WET tomography, click No button
- Select WET Tomo Interactive WET tomography...
- Set *Wavepath width* to 20%, click *button Start tomography processing*
- Confirm prompts to obtain smooth WET output with 20 iterations (Fig. 1 and 4)
- > Note removed artefact at offset 500m and elevation 600m. Also note deeper imaging, compared to Fig. 5.
- Uncheck DeltatV DeltatV Settings Enforce monotonically increasing layer bottom velocity

Select DeltatV|XTV parameters for constant-velocity layers, and configure XTV options as follows (Fig. 9) :

- Check Enable Modified Dix layer inversion
- > Check Enable Intercept time layer inversion
- Check Allow adjacent Intercept layer inversion
- Check Prefer measured layer top velocity over inverted

Select DeltatV Interactive DeltatV... and confirm prompt. Reconfigure DeltatV Static corrections (Fig. 8) :

- Click button *Static corrections*
- Leave Surface consistent corrections checked
- Reset Weathering crossover to 10 stations
- Reset *Topography filter* to 100 stations
- Leave Inverse CMP offset power at 0.2, click Accept button

Now configure and run DeltatV inversion, with XTV inversion enabled :

- Set *CMP curve stack width* to 150
- Set *Export Options*|*Gridding method* to *Nearest Neighbor*, click *Accept button*
- Click button DeltatV inversion, and confirm prompts, to obtain Fig. 2
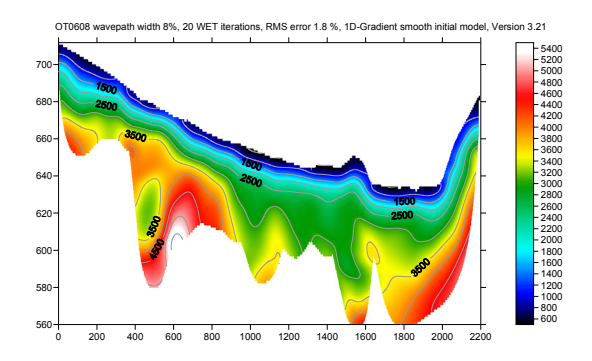

Fig. 5 : Default Smooth inversion, wavepath width 8%

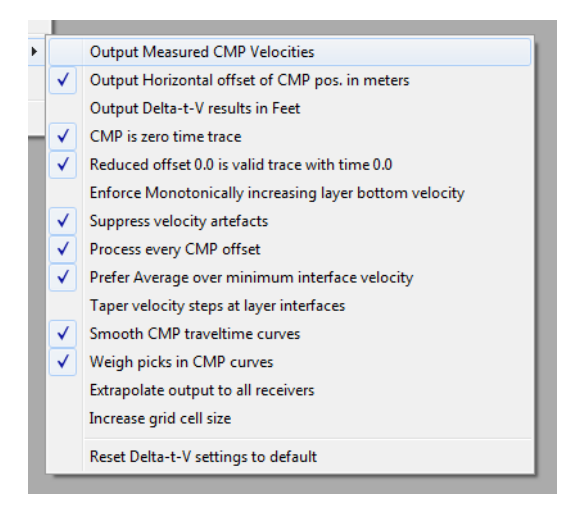

Fig. 7 : DeltatV|DeltatV settings

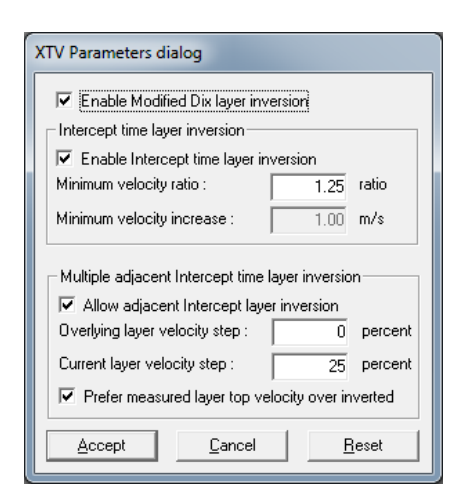

Fig. 9 : DeltatV XTV parameters

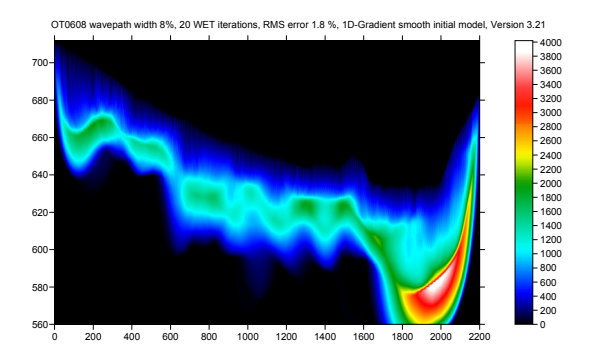

Fig. 6 : wavepath coverage obtained with Fig. 5

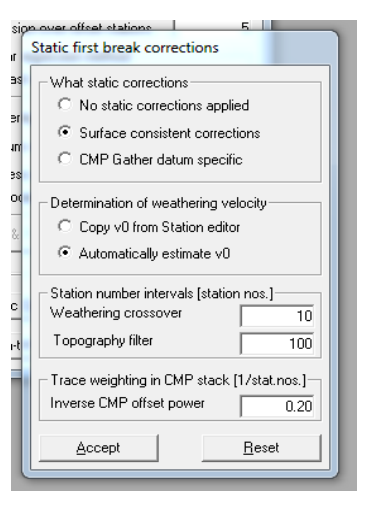

Fig. 8 : DeltatV|Interactive DeltatV...|Static Corrections

For Wavefront refraction method interpretation :

- Select Refractor Midpoint breaks
- Press ALT+M, to edit Mapping dialog (Fig 10)
- Click Map traces button, confirm prompt
- Press ALT+G, to edit Crossover dialog (Fig. 11)
- Click Accept, to smooth refractors (Fig. 10)
- Check Depth|Depth conversion Settings|Link traveltime curves for Wavefront
- Select Depth Wavefront... (Fig. 13)
- ► ALT+P, set *min./max. elevation* to 580/700m
- > ALT+M, edit *Wavefront parameters* (Fig. 12)
- Select Velocity Wavefront... (Fig. 13)
- ► ALT+P, set *maximum velocity* to 5000 m/s

Note the good match between Wavefront refraction (Fig. 13), WET inversion (Fig. 1) and XTV (Fig. 2).

Copyright© 1996-2011 Intelligent Resources Inc. All rights reserved.

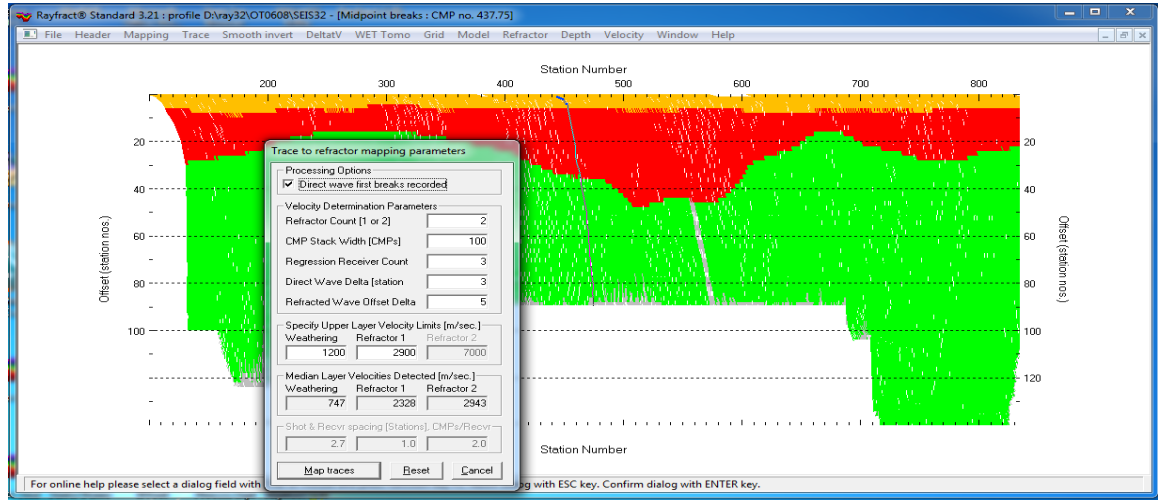

Fig. 10 : Refractor|Midpoint breaks, press ALT+M to edit mapping dialog

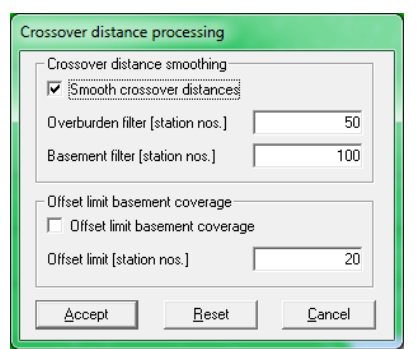

 Wavefront Model Parameters

 Regression parameters

 □
 Recompute traveltime characteristics

 □
 Prefer CMP overburden refractor mapping

 □
 Prefer regressed traveltimes

 Regression tolerance [msec.]
 0.000001

 Smoothing parameters
 0

 Overburden filter [station nos.]
 30

 Base filter width [station nos.]
 70

 Surface consistency [0..100]
 50

Fig. 11 : press ALT+G to edit crossover dialog

Fig. 12 : ALT+M for Wavefront params.

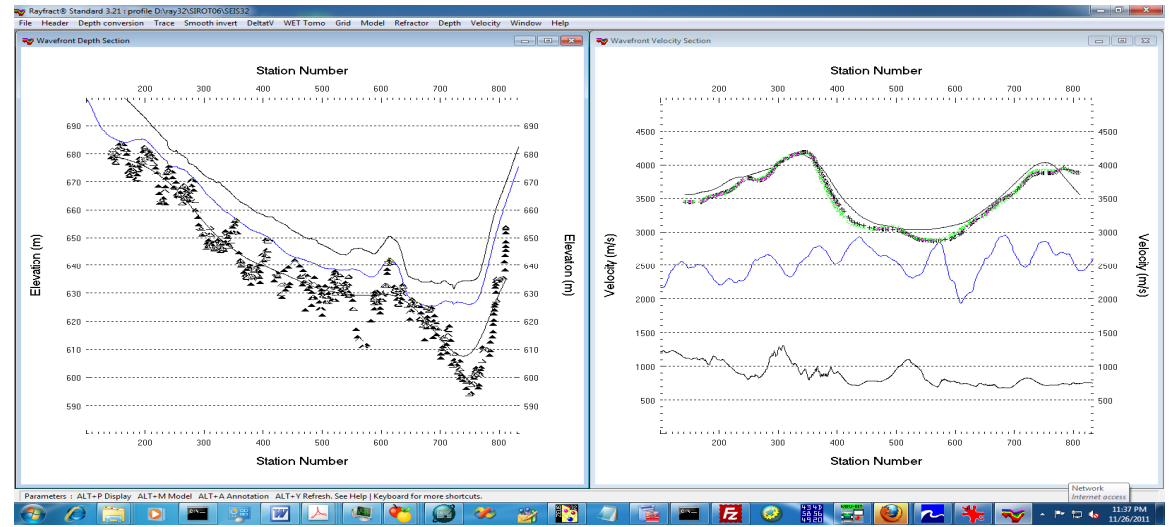

Fig. 13 : Wavefront|Depth (left), Wavefront|Velocity (right). Note good match with WET (Fig. 1) and XTV (Fig. 2).

## Smooth inversion of Mt. Bulga data, with Rayfract® free trial version 3.22 :

Download our <u>free trial</u> and install it under Windows XP/Windows 2000/Windows Vista or Windows 7.

Start up Rayfract<sup>®</sup> trial 3.22 via desktop icon. Select *File*|*New Profile...* . Set *File name* to BULGATRL and click *Save button*. Specify *Station spacing* of 5 m in *Header*|*Profile* (Fig. 1).

Unzip archive <u>mtbulga.zip</u> in directory \RAY32\BULGATRL\INPUT.

Select *File*|*Import Data...* (Fig. 2) and specify *Import data type* Interpex GREMIX .GRM. Click *button Select* and select file MTBULGA.GRM in \RAY32\BULGATRL\INPUT.

Click button Import shots. Click button Read 9 times to import all 9 shots specified in MTBULGA.GRM. Do not edit any header fields.

Select *Refractor*|*Shot breaks*. Press ALT+P. Set *Maximum time* to 150 msecs. Hit ENTER key to redisplay traveltime curves. Select *Mapping*|*Color picked traveltime curves*. Browse curves with F7/F8 (Fig. 4).

| Edit Profile                                                                                                    |                                           |
|----------------------------------------------------------------------------------------------------|-------------------------------------------|
| Line ID         Palmer Mt. Bulga           Line type         Refraction spread/line           Job ID         Smooth invert 3.22 free trial                                              | Time of Acquisition                       |
| Instrument Interpex Gremix .GRM file Client Company                                                                                                    | Time of Processing Date Time              |
| Observer A                                                                                                    | Units meters<br>Sort As acquired<br>Const |
| Station spacing [m]     5.0000       Min. horizontal separation [%]     25       Profile start offset [m]     0.0000       Select borehole lines for WET tomography     Borehole 1 line | Left handed coordinates                   |
| Borehole 2 line Select                                                                                                    |                                           |

Fig. 1 : Header Profile, edit profile header data

To invert the synthetic traveltime data with our <u>Smooth inversion</u> method :

- check Smooth invert|Smooth inversion Settings|Wide smoothing filter for 1D initial velocity profile
- run Smooth invert|WET with 1D-gradient initial model
- read Shot point spacing is too wide warning prompt (Fig. 3), recommending to position a shot at every 6<sup>th</sup> receiver instead of every 12<sup>th</sup>. Click Yes button to continue with Smooth inversion.
- confirm prompts to obtain Fig. 5, 6 and 7.

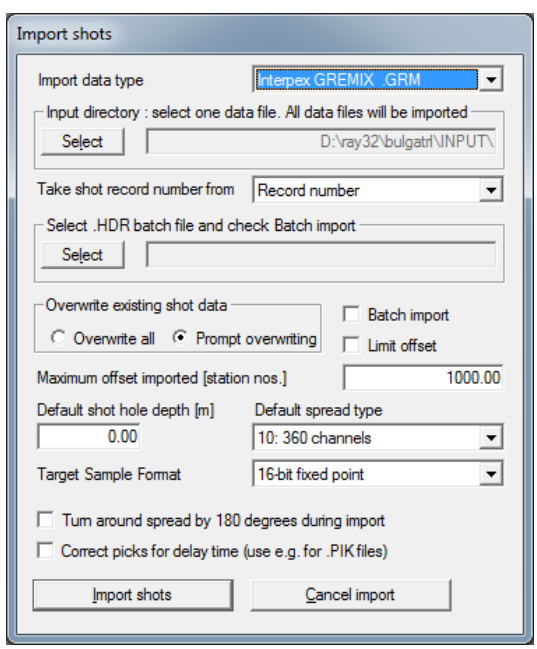

Fig. 2 : File Import Data ... dialog

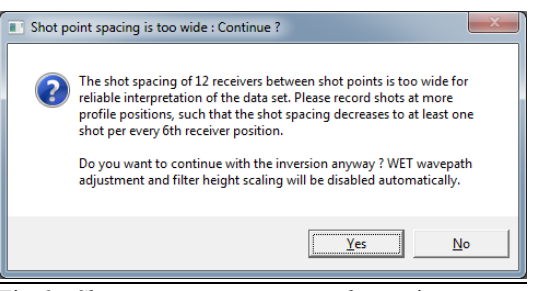

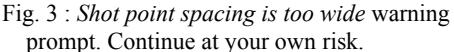

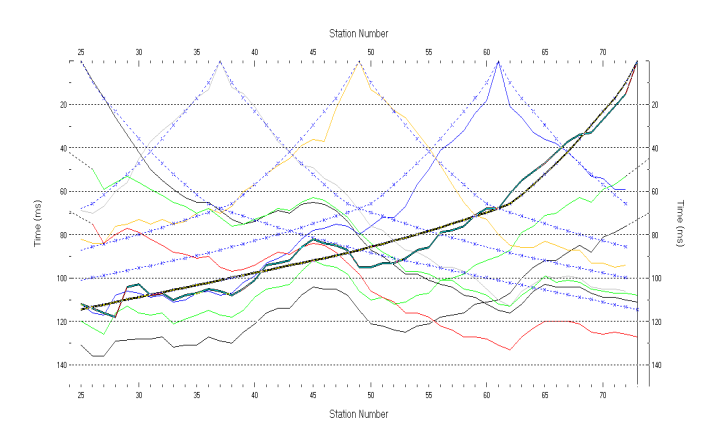

Fig. 4 : *Refractor*|*Shot breaks* display. Browse traveltime curves with F7/F8. Solid colored curves are picked times, dashed blue curves are modeled times, for starting model shown in Fig. 5 . RMS error is 7.1%.

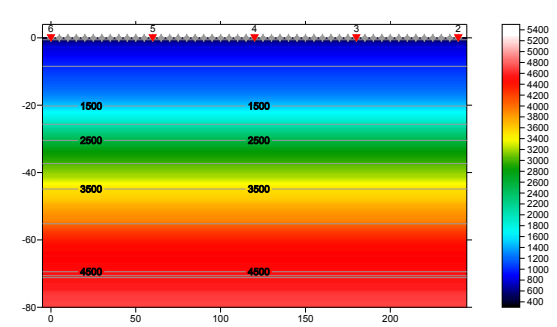

Fig. 5 : 1D starting model obtained with Smooth inversion, with default settings. RMS error is 7.1%. Horizontal/vertical axis in meters, color coding shows velocity in m/s.

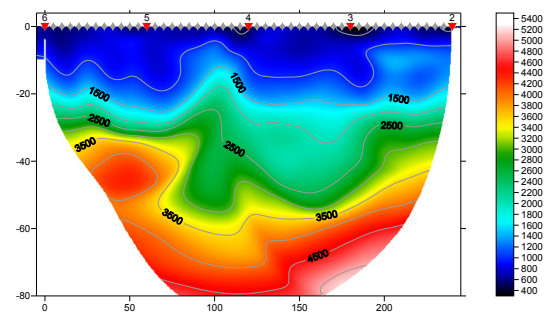

Fig. 6 : Velocity tomogram with Smooth inversion, 20 WET iterations, default settings, wavepath width 5.5%. RMS error is 2%. Starting model is Fig. 5.

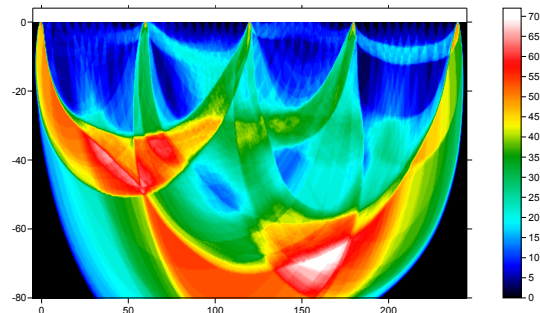

Fig. 7 : WET wavepath coverage obtained with Fig. 6. Color coding shows number of wavepaths per pixel / coverage of subsurface with first break energy.

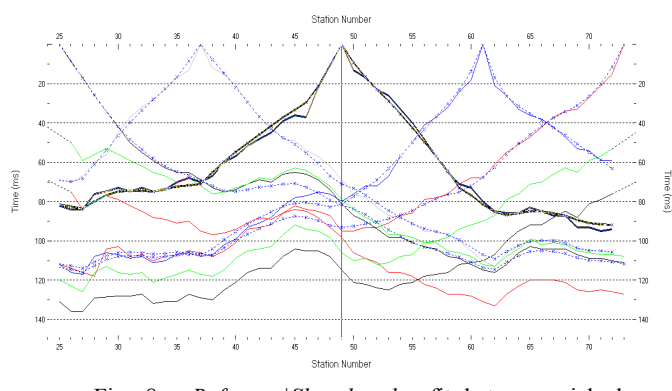

Fig. 8 : *Refractor*|*Shot breaks*, fit between picked (colored solid curves) and modeled (dashed blue curves) after 20 WET iterations. RMS error is 2%.

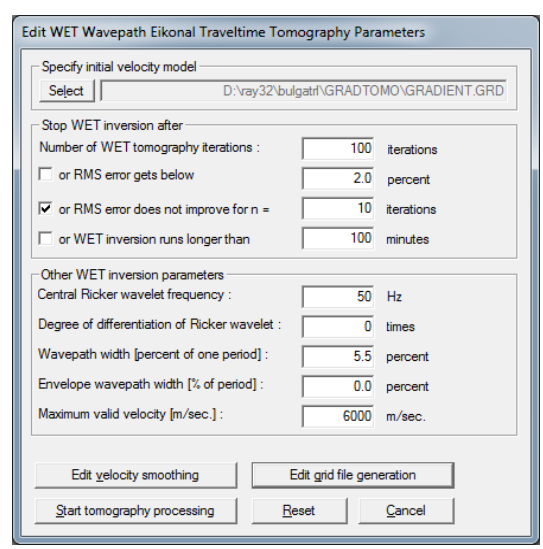

Fig. 9 : WET Tomo Interactive WET tomography...

The following steps are not possible with the trial :

- select WET Tomo Interactive WET tomography
- make sure initial velocity model is set to \RAY32\BULGATRL\GRADTOMO\GRADIENT.GRD
- change *Number of WET tomography iterations* from default 20 to new 100 (Fig. 9)
- edit other settings in *Stop WET inversion after frame* as shown in Fig. 9
- click *Edit grid file generation button*, and change *Store each nth iteration only* to 20
- click buttons *Accept parameters* and *Start tomography processing*. Obtain Fig. 10 and 11.

Palmer Mt. Bulga, 100 WET iterations, RMS error 1.6 %, 1D-Gradient smooth initial model, Version 3.22

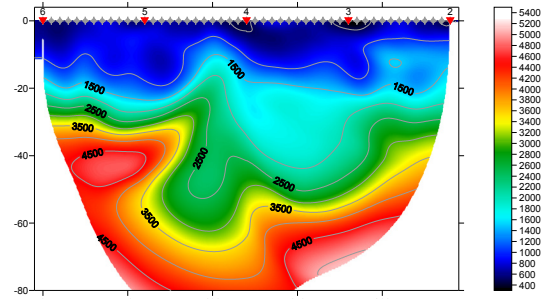

Fig. 10 : 100 WET iterations, wavepath width 5.5%. RMS error is 1.6%, starting model is Fig. 5.

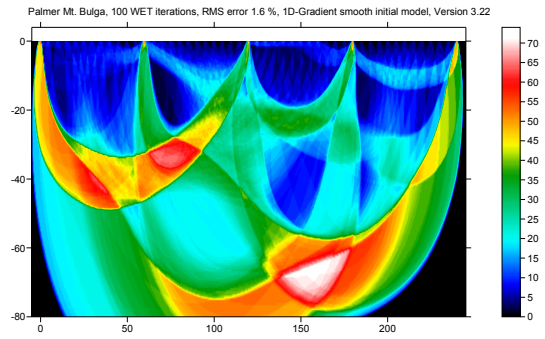

Fig. 11 : WET wavepath coverage shown with Fig. 10.

| Edit WET Wavepath Eikonal Traveltime Tomography Parameters |            |  |
|------------------------------------------------------------|------------|--|
| Specify initial velocity model                             |            |  |
| Select D:\ray32\bulgatrl\GRADTOMO\GRADIENT.GRD             |            |  |
| Stop WET inversion after                                   |            |  |
| Number of WET tomography iterations : 100                  | iterations |  |
| or RMS error gets below 2.0                                | percent    |  |
| ✓ or RMS error does not improve for n = 10                 | iterations |  |
| or WET inversion runs longer than 100                      | minutes    |  |
| Other WET inversion parameters                             |            |  |
| Central Ricker wavelet frequency : 50                      | Hz         |  |
| Degree of differentiation of Ricker wavelet : 0            | times      |  |
| Wavepath width [percent of one period] : 3.5               | percent    |  |
| Envelope wavepath width [% of period] : 0.0                | percent    |  |
| Maximum valid velocity [m/sec.] : 6000                     | m/sec.     |  |
|                                                            |            |  |
| Edit velocity smoothing Edit grid file gen                 | eration    |  |
| Start tomography processing Reset                          | Cancel     |  |

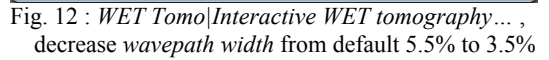

Next we decrease WET wavepath width (Fig 12) :

- select WET Tomo Interactive WET tomography
- change *Wavepath width* from default 5.5% to new 3.5%
- click buttons *Accept parameters* and *Start* tomography processing. Obtain Fig. 13 and 14.

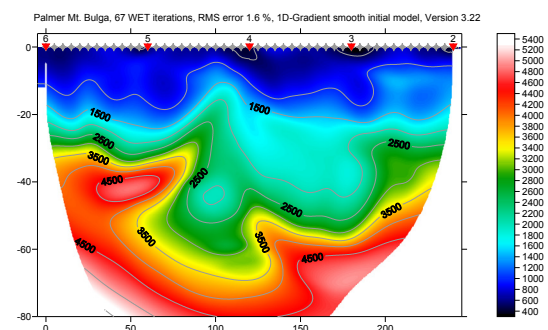

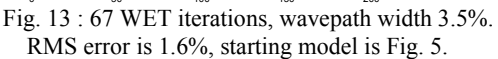

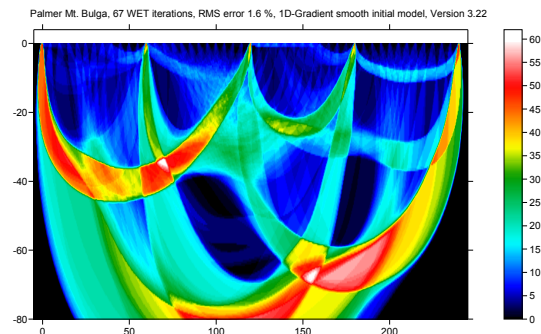

Fig. 14 : WET wavepath coverage shown with Fig. 13.

Next we increase WET wavepath width (Fig 15) :

• select WET Tomo|Interactive WET tomography

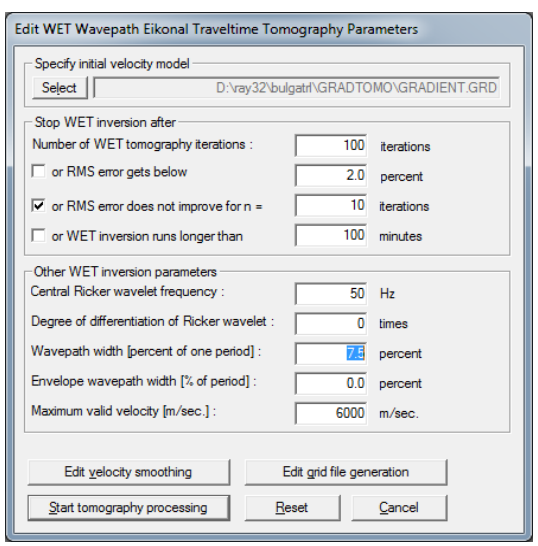

Fig. 15 : WET Tomo Interactive WET tomography..., increase wavepath width from default 5.5% to 7.5%

- change *Wavepath width* from 3.5% to new 7.5%
- click buttons Accept parameters and Start tomography processing. Obtain Fig. 16 and 17.

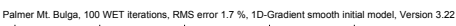

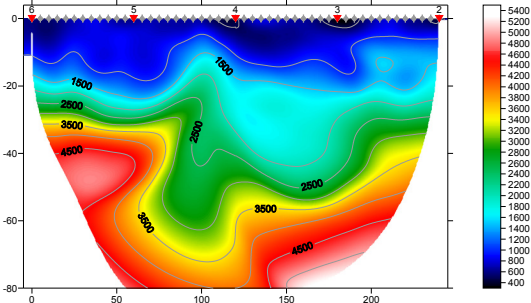

Fig. 16 : 100 WET iterations, wavepath width 7.5%. RMS error is 1.7%, starting model is Fig. 5.

Palmer Mt. Bulga, 100 WET iterations, RMS error 1.7 %, 1D-Gradient smooth initial model, Version 3.22

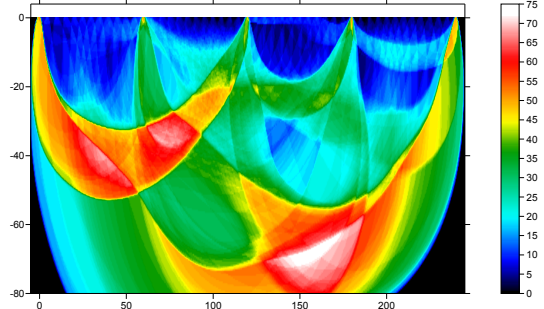

Fig. 17 : WET wavepath coverage shown with Fig. 16.

Next increase WET wavepath width to 15% (Fig. 18):
select WET Tomo Interactive WET tomography

- change *Wavepath width* from 7.5% to new 15%
- click buttons Accept parameters and Start tomography processing. Obtain Fig. 19 and 20.

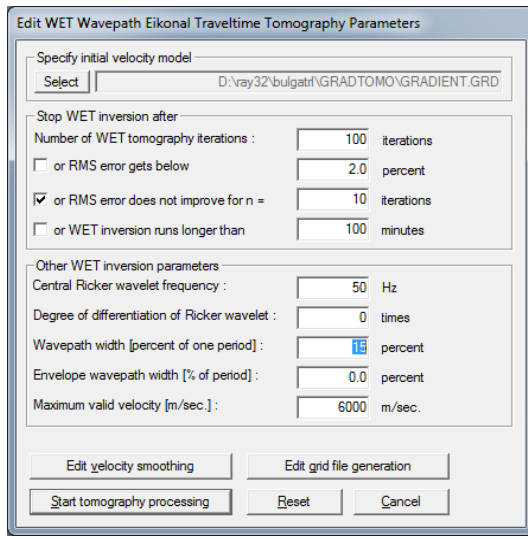

Fig. 18 : WET Tomo Interactive WET tomography..., increase wavepath width from default 5.5% to 15%

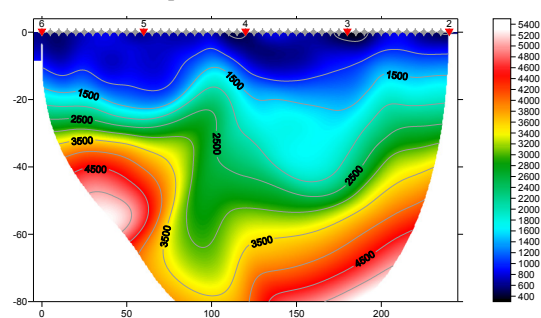

Fig. 19 : 100 WET iterations, wavepath width 15%. RMS error is 2%, starting model is Fig. 5.

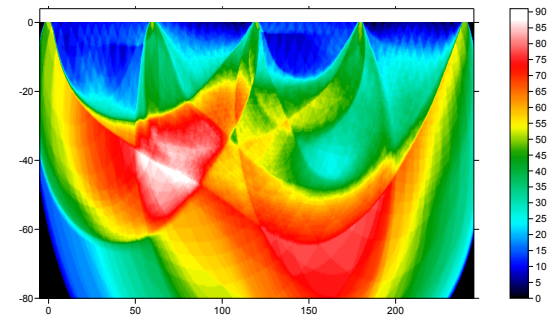

Fig. 20 : WET wavepath coverage shown with Fig. 19.

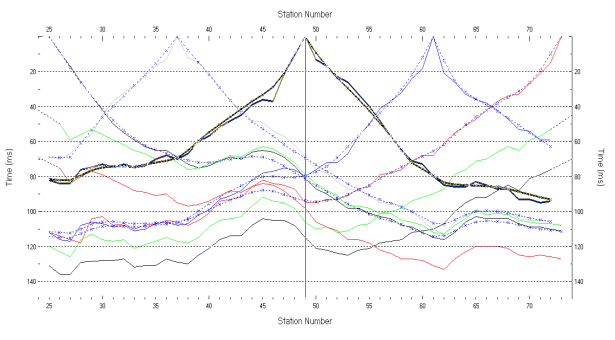

Fig. 21 : *Refractor*|*Shot breaks*, misfit after 100 WET iterations, wavepath width 15%. Compare Fig. 8.

Next we show WET output with same settings as in Fig. 18 and starting model Fig. 5, but with WET wavepath width increased to 30%, 50% and 100%.

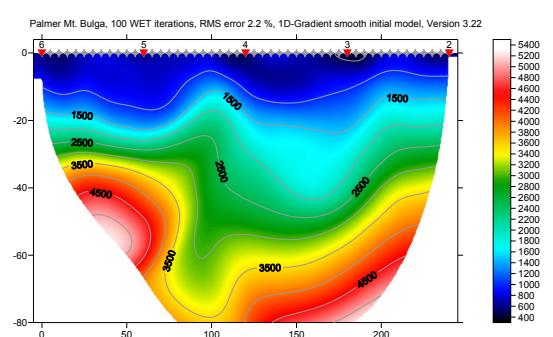

Fig. 22 : 100 WET iterations, wavepath width 30%. RMS error is 2.2%, starting model is Fig. 5.

Palmer Mt. Bulga, 100 WET iterations, RMS error 2.2 %, 1D-Gradient smooth initial model, Version 3.22

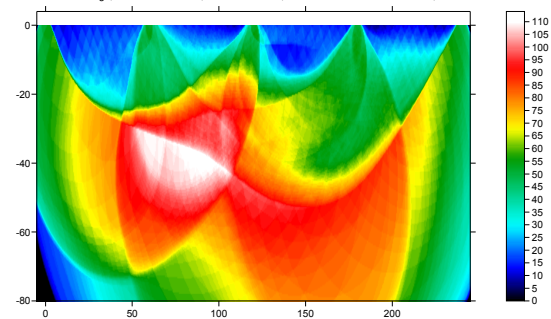

Fig. 23 : WET wavepath coverage shown with Fig. 22.

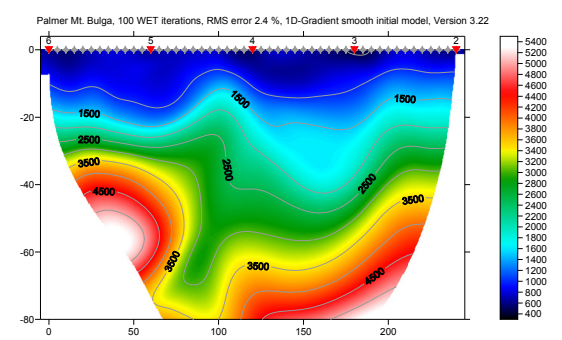

Fig. 24 : 100 WET iterations, wavepath width 50%. RMS error is 2.4%, starting model is Fig. 5.

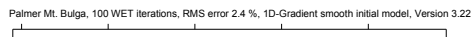

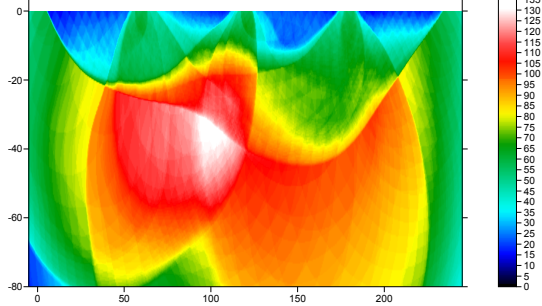

Fig. 25 : WET wavepath coverage shown with Fig. 24.

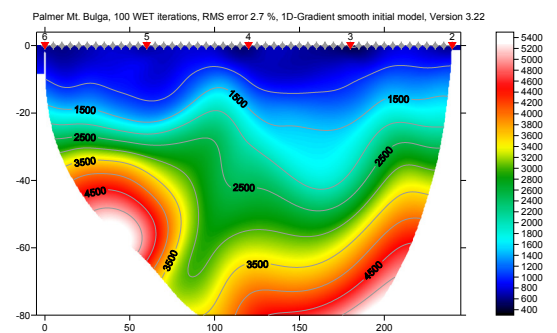

Fig. 26 : 100 WET iterations, wavepath width 100%. RMS error is 2.7%, starting model is Fig. 5.

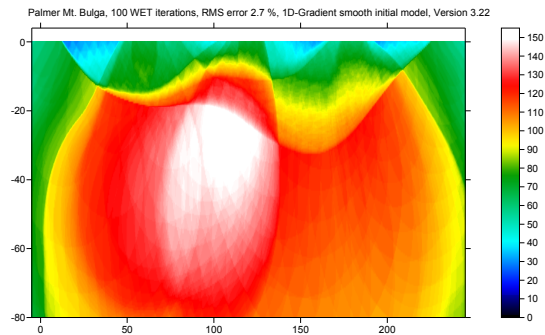

Fig. 27 : WET wavepath coverage shown with Fig. 26.

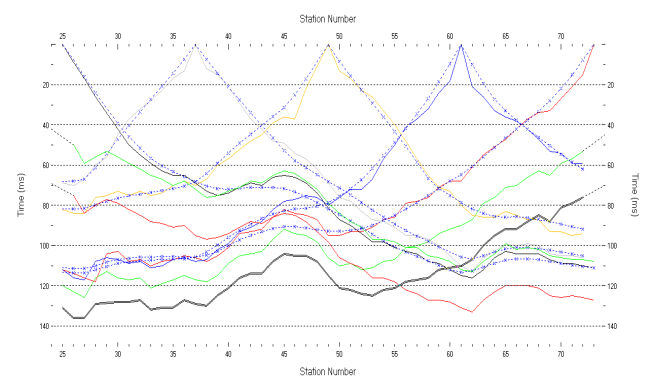

Fig. 28 : *Refractor*|*Shot breaks*, misfit after 100 WET iterations, wavepath width 100%. Compare Fig. 21.

We have shown how to explore the non-uniqueness of the model space, by varying WET wavepath width. Wider wavepath width results in less imaging artefacts, and smoother tomograms. This also decreases risk of unstable inversion and over-fitting to noisy or inconsistent (reciprocity, 2D assumption) traveltime data with bad picks.

The sub-vertical low-velocity fault zone remains visible throughout above tomogram series, while increasing wavepath width up to maximum possible value of 100%. So this fault zone is most certainly not an artefact of the processing, and is required to explain the traveltime data, even under minimum-structure assumption.

See our earlier interpretation <u>mtbulga.pdf</u>, showing layer-based Wavefront method and Smooth inversion with 999 iterations, using default wavepath width 5.5%. 100 iterations should be enough.

Run WET with 100 iterations and wide *wavepath* width of 50%. Then select tomogram grid RAY32 BULGATRL GRADTOMO VELOIT100.GRD as starting model in Fig. 18, with Select button. Set wavepath width to smaller value e.g. 10% and do another 100 WET iterations. This gives a good image at bottom of tomogram due to wide wavepath width during 1<sup>st</sup> WET run, and also a good traveltime fit at near-offset channels due to more narrow width during 2<sup>nd</sup> WET run.

For inversion of synthetic traveltime data sets generated for known models, see tutorial <u>thrust12</u>, <u>thrust, jenny10</u>, <u>epikinv</u>, <u>broadepi</u>, <u>fig9inv</u> and <u>SAGEEP11.pdf</u>.

For more information on and instructions regarding our Smooth inversion method, see our short course notes <u>SAGEEP10.pdf</u>.

The best method to mitigate non-uniqueness of traveltime data interpretation is to space shot points closely enough, at every  $3^{rd}$  receiver. See <u>SAGEEP10.pdf</u> slide Survey Design Requirements and Suggestions on page 19 of 61. Also pick traveltimes physically consistently, regarding the reciprocity principle, to control non-uniqueness.

Copyright© 1996-2012 Intelligent Resources Inc. All rights reserved.

## XTV inversion of synthetic data for layered model sent by Jacques Jenny in 2010, with Rayfract® version 3.22 :

Start up Rayfract<sup>®</sup> via desktop icon. Select *File*|*New Profile*... . Set *File name* to JENNY10 and click *Save button*. Specify *Station spacing* of 5 m in *Header*|*Profile* (Fig. 1).

Unzip archive jenny10.zip in directory \RAY32\JENNY10\INPUT . Select *File*|*ASCII column format...* . Set *Column 5* to *Receiver elevation*, *Column 6* to *Shot elevation* (Fig. 2).

Uncheck File|Import data Settings|Round shot station to nearest whole station number.

Select File|Import Data... and specify Import data type ASCII column format. Click button Select and select file THEORIC2.ASC in \RAY32\JENNY10\INPUT (Fig. 3).

Click *button Import shots.* Click *button Read* to import each of 11 shots into the profile database, without editing any field.

Select *Refractor*|*Shot breaks*. Press ALT+P. Set *Maximum time* to 110 msecs. (Fig. 4). Hit ENTER key to redisplay traveltime curves. Select *Mapping*|*Color picked traveltime curves*. Browse curves with F7/F8 (Fig. 5).

| Edit Profile                                                                                      | _                                                                                                    |                                                                   |
|---------------------------------------------------------------------------------------------------|----------------------------------------------------------------------------------------------------|-------------------------------------------------------------------|
| Line ID<br>Line type<br>Job ID                                                                    | THEORIC2.ASC Refraction spread/line 3.22 Smooth XTV                                                                     | Time of Acquisition Date Time                                     |
| Instrument<br>Client<br>Company<br>Observer<br>Note                                               | synthetic layered model Jacques Jenny at Geo2X Geo2X, Switzerland                                                       | Time of Processing Date Time Units Meters Sort As acquired  Const |
| Station spac<br>Min. horizont<br>Profile start o<br>Select bore<br>Borehole 1 li<br>Borehole 2 li | ing [m] 5.0000<br>al separation [%] 25<br>ffset [m] 0.0000<br>hole lines for WET tomography<br>ne Seject  <br>ne Seject | Left handed coordinates                                           |

Fig. 1 : Header Profile, edit profile header data

- check Smooth invert|Smooth inversion Settings|Allow XTV inversion for 1D initial model
- uncheck Smooth invert|Smooth inversion Settings|Interpolate velocity for 1D-gradient initial model
- uncheck DeltatV|DeltatV Settings|Reduced offset 0.0 is valid trace with time 0.0
- select *DeltatV*[*XTV parameters for constantvelocity layers...* to display XTV parameters dialog (Fig. 7)
- check box Enable Modified Dix layer inversion
- check box Enable Intercept time layer inversion

- check box Allow adjacent Intercept time layer inversion
- set *Minimum velocity ratio* to 1.01
- click Accept button
- run Smooth invert|WET with 1D-gradient initial model to obtain Fig. 6, 8 and 9.

| ASCII import format |                                |  |
|---------------------|--------------------------------|--|
| Column 1            | Shot number                    |  |
| Column 2            | Shot station [station nr.]     |  |
| Column 3            | Receiver station [station nr.] |  |
| Column 4            | First break [seconds]          |  |
| Column 5            | Receiver elevation [m]         |  |
| Column 6            | Shot elevation [m]             |  |
| Column 7            | No value 💌                     |  |
| Column 8            | No value 💌                     |  |
| Column 9            | No value 💌                     |  |
| Column 10           | No value 💌                     |  |
| Separator (on       | e character) ;                 |  |
| Header lines t      | to skip 1                      |  |
|                     | ,                              |  |

Fig. 2 : File ASCII column format... dialog

| Import shots                                                                                                    |  |  |
|----------------------------------------------------------------------------------------------------|--|--|
| Import data type ASCII column format  Input directory : select one data file. All data files will be imported Select D:\ray32\jenny10\INPUT\                                                                                             |  |  |
| Take shot record number from Record number  Select .HDR batch file and check Batch import  Select  Overwrite existing shot data  Batch import                                                                                            |  |  |
| Overwrite all         Prompt overwriting         Limit offset           Maximum offset imported [station nos.]         1000.00           Default shot hole depth [m]         Default spread type           0.00         10: 360 channels |  |  |
| Target Sample Format     16-bit fixed point       Tum around spread by 180 degrees during import       Correct picks for delay time (use e.g. for .PIK files)       Import shots     Cancel import                                       |  |  |

Fig. 3 : File Import Data ... dialog

| Refractors Display Parameters    |         |
|----------------------------------|---------|
| Horizontal scale [1:]            | 1000.00 |
| Vertical scale [cm / 100 msecs.] | 2.00    |
| Minimum station number           | 0       |
| Maximum station number           | 49      |
| Minimum time [msecs.]            | 0.00    |
| Maximum time [msecs.]            | 110.00  |
|                                  |         |

Fig. 4 : ALT+P in *Refractor*|Shot breaks, edit *Refractor Display Parameters* dialog.

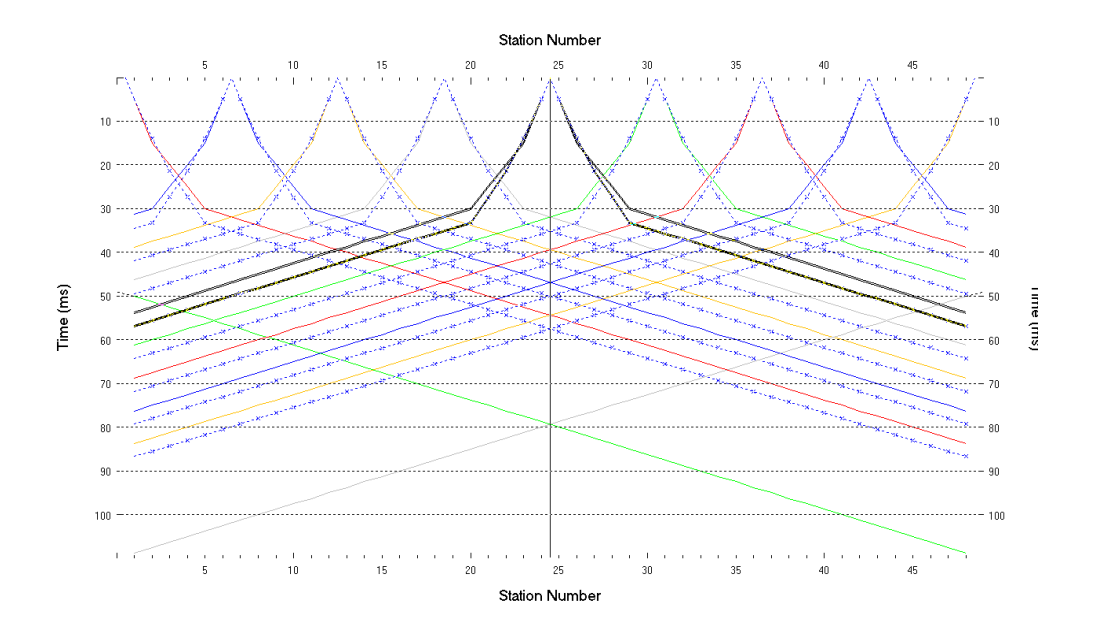

Fig. 5 : Refractor|Shot breaks display. Browse traveltime curves with F7/F8. Solid colored curves are picked times, dashed blue curves are modeled times, for 1D initial model shown in Fig. 6.

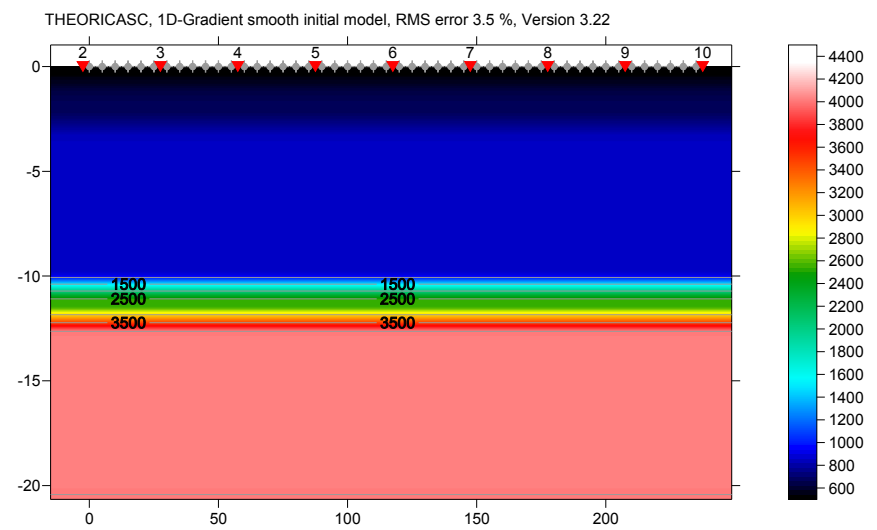

Fig. 6 : 1D initial model obtained with Smooth inversion, with <u>XTV inversion</u> enabled . RMS error is 3.5%. Horizontal/vertical axis in meters, color coding shows velocity in m/s.

| XTV Parameters dialog                            |      |         |
|--------------------------------------------------|------|---------|
| Enable Modified Dix layer inversion              |      |         |
| Intercept time layer inversion                   |      |         |
| Enable Intercept time layer invers               | sion |         |
| Minimum velocity ratio :                         | 1.01 | ratio   |
| Minimum velocity increase :                      | 1.00 | m/s     |
| Multiple adjacent Intercept time layer inversion |      |         |
| Overlying layer velocity step :                  | 0    | percent |
| Current layer velocity step :                    | 25   | percent |
| Prefer measured layer top velocity over inverted |      |         |
| Accept Cancel                                    | E    | leset   |

Fig. 7 : DeltatV|XTV parameters for constant-velocity layers...

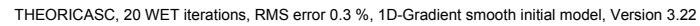

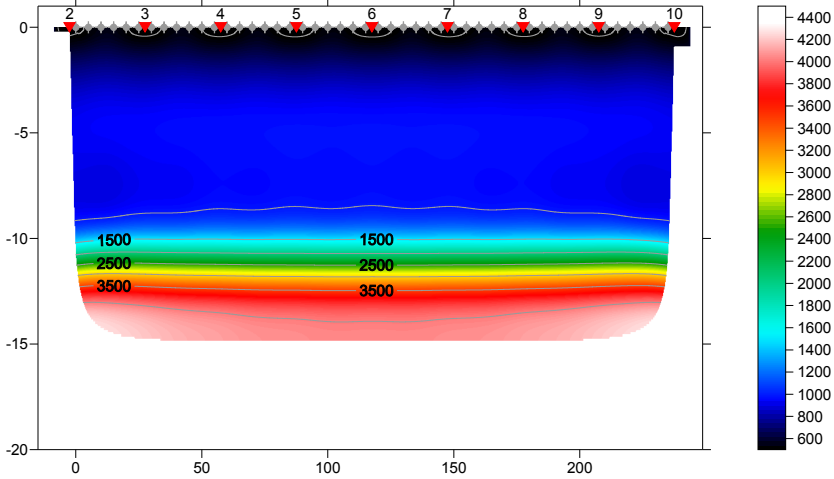

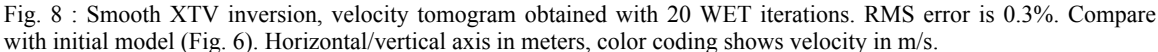

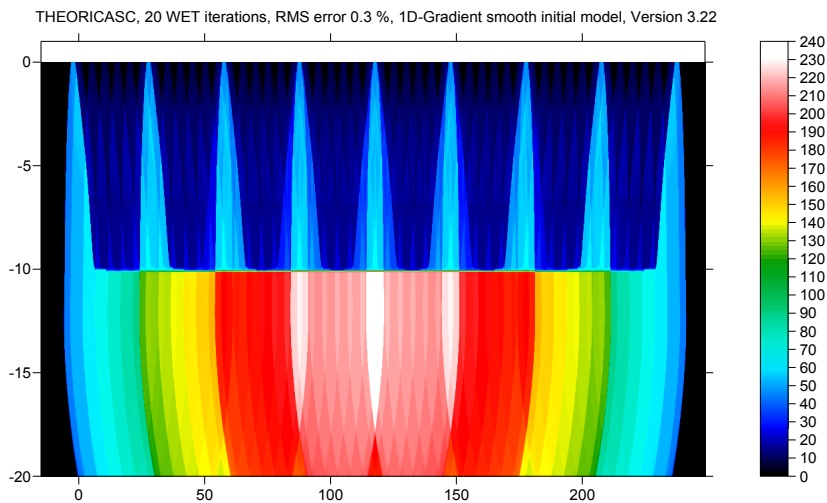

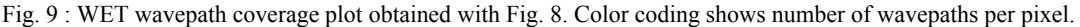

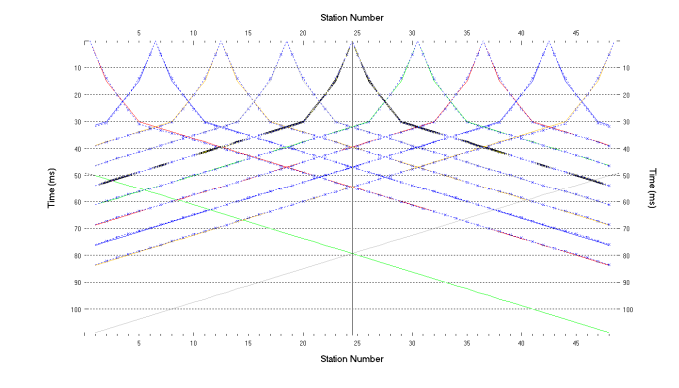

Fig. 10 : *Refractor*|*Shot breaks*, fit between picked times (solid colored curves) and forward-modeled times (dashed blue curves) obtained with last WET iteration (Fig. 8).

Compare with Fig. 5, showing traveltime fit for 1D initial model (Fig. 6).

Below we show pseudo-2D XTV inversion (Fig. 14), which is the basis for the 1D initial model (Fig. 6), without the horizontal averaging step. Also, we show how gridding the depth vs. velocity data points with Golden Software Surfer® version 8 can generate artefacts, caused solely by the gridding algorithm and not the data (Fig. 16).

- check Smooth invert|Smooth inversion Settings|Allow unsafe pseudo-2D DeltatV inversion
- select *DeltatV*|*Interactive DeltatV*...
- click on *Reset button* to reset settings (Fig. 11)

| Parameters for DeltatV method               |  |
|---------------------------------------------|--|
| CMP curve stack width [CMPs]                |  |
| Regression over offset stations 5           |  |
| Linear regression method                    |  |
| least squares     O least deviations        |  |
| Weathering sub-layer count 3                |  |
| Maximum valid velocity [m/sec.] 6000        |  |
| Process all CMP curves                      |  |
|                                             |  |
| Shot & Recvr spacing [Stations], CMPs/Recvr |  |
| 0.0 0.0 0.0                                 |  |
| Static Corrections Export Options           |  |
| DeltatV Inversion Reset Cancel              |  |

Fig. 11 : DeltatV Interactive DeltatV...

- click on Export Options button (Fig. 12)
- set Gridding method to Natural Neighbor
- click Accept button
- click DeltatV Inversion button
- in Save DeltatV dialog (Fig. 13), set File name to XTVNaturalNeighbor and click Save button

| DeltatV method export op                           | ptions               |
|----------------------------------------------------|----------------------|
| Max. velocity exported [m/s                        | ec.] 5000            |
| ✓ limit velocity exported                          | ✓ negative depths    |
| Handling of too high veloc<br>set to max. exported | C do not export      |
| Depth information exporte                          | d C depth below topo |
| Gridding method Natura                             | Neighbor             |
| Accept                                             | Reset                |

Fig. 12 : DeltatV export options

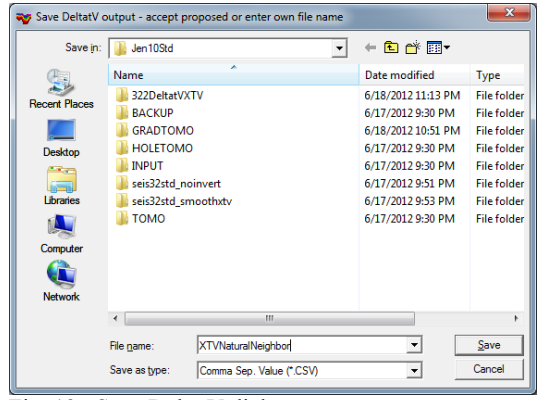

Fig. 13 : Save DeltatV dialog

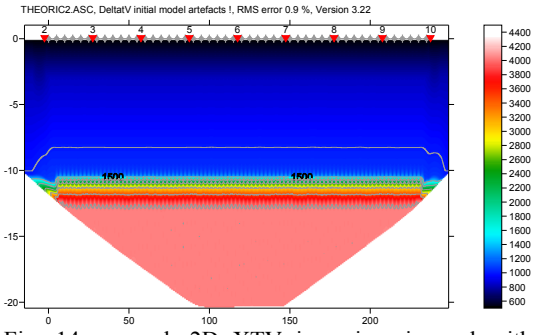

Fig. 14 : pseudo-2D XTV inversion, imaged with Natural Neighbor gridding method. RMS error is 0.9%

- select Model|Forward model traveltimes..
- select file XTVNaturalNeighbor.GRD
- click Open button
- select *Grid*|*Image and contour velocity and coverage grids*...
- select again file XTVNaturalNeighbor.GRD and click *Open button* to obtain Fig. 14
- select Refractor|Shot breaks to obtain Fig. 15

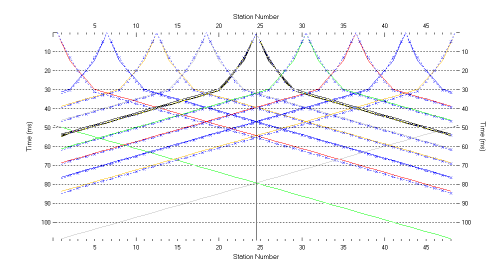

## Fig. 15 : traveltime fit for Fig. 14

- go back to Fig. 12 and set *Gridding method* to Kriging
- click buttons Accept & DeltatV inversion
- save DeltatV output as file XTVKriging.CSV
- obtain Fig. 16. Note strong artefacts, caused by Surfer kriging algorithm.

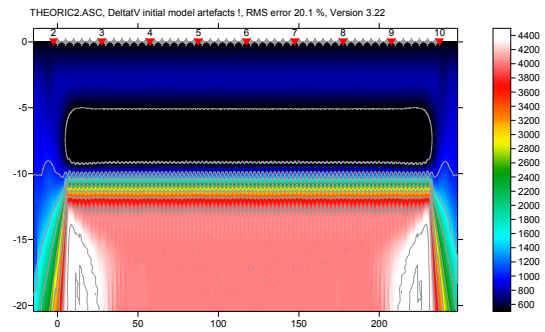

Fig. 16 : pseudo-2D XTV inversion, imaged with Kriging gridding method. RMS error 20.1% ! Note strong artefacts, when comparing to Fig. 14.

Compare data files XTVNaturalNeighbor.CSV and XTVKriging.CSV in jenny10.zip with fc command in a command prompt. These files are identical.